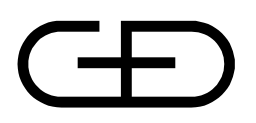

## STARCOIN C&A System User Manual Volume - II of II

Edition 25.05.1999

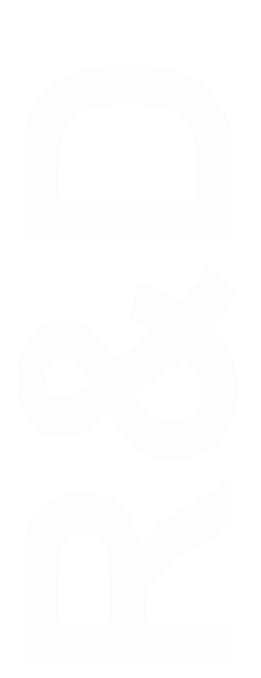

Author G&D Status FINAL/CONFIDENTIAL Version 2.0.1/Revision 15.04.99

Giesecke & Devrient GmbH Prinzregentenstr. 159 Postfach 80 07 29 81607 München

© Copyright 1999 – All rights reserved Giesecke & Devrient GmbH Prinzregentenstr. 159 Postfach 80 07 29 81607 München Germany

The information or material contained in this document is property of G&D/GAO and any recipient of this document shall not disclose or divulge, directly or indirectly, this document or the information or material contained herein without the prior written consent of G&D/GAO.

All copyrights, trademarks, patents and other rights in connection herewith are expressly reserved to the Giesecke & Devrient group of companies and no license is created hereby.

All brand or product names mentioned are trademarks or registered trademarks of their respective holders

### **Table of content**

| 1 BANK/MERCHANT TERMINAL & TERMINAL CARD HANDLING PROCESS          |          |
|--------------------------------------------------------------------|----------|
| 1.1 INTRODUCTION                                                   | 2        |
| 1.1.1 Purpose                                                      |          |
| 1.1.2 Prerequisites                                                |          |
| 1.2 Issue Terminal Cards                                           |          |
| 1.2.1 Set up a new Merchant                                        |          |
| 1.2.2 Issue a Terminal / Terminal Card to existing Merchant / Bank |          |
| 1.2.3 Replace Terminal Card                                        |          |
| 1.2.4 Update a Terminal Card Status                                |          |
| 1.2.5 Update Terminals                                             |          |
| 1.3 UPDATE/DELETE MERCHANTS                                        |          |
| 1.3.1 Update Merchant Information                                  |          |
| 1.3.2 Update Merchant Record                                       |          |
| 1.3.3 Delete Merchant                                              |          |
| 2 PERSONALISATION PROCESS                                          |          |
| 2.1 INTRODUCTION                                                   | 19       |
| 2.1 ΙΝΙΚΟΣΟΕΠΟΙΑ                                                   |          |
| 2.2 EATONT COSTOMER CARD DATA                                      | 17<br>10 |
| 2.2.1 Prorequisites                                                |          |
| 2.2.2 Export of personalisation and                                | 20       |
| 2.3 1 Prorequisites                                                |          |
| 2.3.2 Import confirmation file                                     | 20       |
| 3 SETTLEMENT PROCESS                                               |          |
|                                                                    |          |
| 3.1 INTRODUCTION                                                   |          |
| 3.1.1 Prerequisites                                                |          |
| 3.2 GENERATE DEBIT ADVICE (FOR LOAD/UNLOAD 1X)                     |          |
| 3.3 SETTLEMENT ADVICE                                              |          |
| 4 QUERIES AND REPORTS                                              |          |
| 4.1 INTRODUCTION                                                   |          |
| 4.1.1 Prerequisites                                                |          |
| 4.2 Customer                                                       |          |
| 4.2.1 Retrieve the records                                         |          |
| 4.2.2 Navigation                                                   |          |
| 4.2.3 Customer summary                                             |          |
| 4.3 CUSTOMER / CARD BALANCE                                        | 30       |
| 4.3.1 Retrieve the records                                         |          |
| 4.3.2 Load/Unload Transaction part                                 |          |
| 4.3.3 Payment Transaction part                                     |          |
| 4.3.4 Navigation                                                   |          |
| 4.4 TRANSACTIONS                                                   |          |
| 4.4.1 Retrieve the records                                         |          |
| 4.4.2 Load/Unload transaction part                                 |          |
| 4.4.3 Purchase transaction (ECH) part                              |          |
| 4.4.4 Navigation                                                   |          |
| 4.5 TERMINAL CARD                                                  |          |
| 4.5.1 Retrieve the records                                         |          |
| 4.5.2 Terminal card information part                               |          |
| 4.5.3 Summary information part                                     |          |
| 4.5.4 Navigation                                                   |          |
| 4.6 MERCHANT BALANCE                                               |          |
| 4.6.1 Retrieve the records                                         |          |
| 4.6.2 Payment Transactions part                                    |          |

| 4.6.3 Summary information part                 |  |
|------------------------------------------------|--|
| 4.6.4 Navigation                               |  |
| 4.7 TERMINAL TRANSACTION                       |  |
| 4.7.1 Retrieve the records                     |  |
| 4.7.2 Terminal Card Information Part           |  |
| 4.7.3 IEP Pool Transaction part                |  |
| 4.7.4 ECH Transaction part                     |  |
| 4.7.5 Navigation                               |  |
| 4.8 OUT OF ORDER TERMINALS                     |  |
| 4.8.1 Retrieve information                     |  |
| 4.8.2 Terminal information part                |  |
| 4.8.3 Summary information part                 |  |
| 4.8.4 Navigation                               |  |
| 4.9 LOCATION WISE LIST OF TERMINALS            |  |
| 4.9.1 Retrieve the record                      |  |
| 4.9.2 Terminal information part                |  |
| 4.9.3 Summary information part                 |  |
| 4.9.4 Navigation                               |  |
| 5 UTILITIES                                    |  |
| 5.1 INTRODUCTION                               |  |
| 5.1.1 Prerequisites                            |  |
| 5.2 GENERATE EXPORT FILE OF DEBIT ADVICE       |  |
| 5.2.1 Retrieve Existing Customer record        |  |
| 5.2.2 Export Debit Advice                      |  |
| 5.3 GENERATE EXPORT FILE OF SETTLEMENT ADVICE  |  |
| 5.3.1 Retrieve Existing Merchant record        |  |
| 5.3.2 Export Settlement Advice                 |  |
| 6 APPENDICES                                   |  |
| 6.1 APPENDIX A - ENTITY RELATIONSHIP DIAGRAM   |  |
| 6.2 APPENDIX B - TABLE STRUCTURE OF C&A SYSTEM |  |
| 6.3 APPENDIX G - LIST OF ERROR MESSAGES        |  |
| 6.4 APPENDIX H - KEY RELATIONS                 |  |
| 6.4.1 KGG_SYSTEM                               |  |
| 6.4.2 KGG_CARDS                                |  |
| 6.4.3 KGG_EXPIRY                               |  |
| 6.5 APPENDIX H - ABBREVIATIONS                 |  |
| 6.6 APPENDIX I - LIST OF TABLES                |  |
|                                                |  |

## 1 Bank/Merchant Terminal & Terminal Card Handling Process

### 1.1 Introduction

This section deals with the actual working methodology while dealing with Bank/Merchant Terminal & Terminal Card Handling Process:

- Maintenance of Merchant Information
- Allocation of Terminals to Banks/Merchants & Issue/Replacement of Terminal Cards to the allocated Terminals
- Updating of Card Status of Issued/Replaced Terminal Cards
- Updating of Terminal Service Status & Type of Fault

### 1.1.1 Purpose

Page 2 of 109

| Issue Cards            | This task serves any of following purposes:                           |  |
|------------------------|-----------------------------------------------------------------------|--|
|                        | Issue new Terminal/Terminal Cards to an existing Bank.                |  |
|                        | Add a new Merchant, allocate Terminal and Issue Terminal Cards.       |  |
|                        | Allocate new Terminal & Issue Terminal Cards to an existing Merchant. |  |
| <b>Replace Cards</b>   | This task Replaces an existing Terminal Card.                         |  |
| Update Card<br>Status  | This task Updates the status of an existing Terminal Card.            |  |
| <b>Update Terminal</b> | Updates existing Terminal Service Status Information & fault Type.    |  |
| <b>Update Merchant</b> | Updates existing Merchant Information.                                |  |

### **1.1.2 Prerequisites**

- For allocation of Terminal & issue of Terminal Card:
  - For allocation of new Terminal & issuing Terminal Cards to an existing Bank, records should exist for GD Init, System Init, Bank and Terminal Manufacturer.
  - For new Merchant as well as Terminal/Terminal Card entry, records should exist for GD Init, System Init and Terminal Manufacturer.
  - For allocation of new Terminal & issuing Terminal Cards to an existing Merchant , records should exist for GD Init, System Init, Bank, Bank Pool, Merchant and Terminal Manufacturer.
- For Replacement of Terminal Cards, records of Terminal/Terminal Card should exist for Bank / Merchant.
- For Updating of Cards Status, records of Terminal / Terminal Card should exist for Bank / Merchant.
- For Updating of Terminal information, records should exist for Terminal.
- For Updating of Merchant information, records should exist for Merchant.

### **1.2** Issue Terminal Cards

• Access path Terminal → Setup Merchant/Terminal/Cards

### **1.2.1** Set up a new Merchant

### 1.2.1.1 Creating New Merchant Record

- Press 'New' Button of the first block of the initial screen after setting the option for Merchant Terminal.
- It will take you to the **Merchant Entry** screen, where you have to enter the following fields:
  - Merchant Name (Characters with maximum length - 30. Mandatory)
  - **Street** where merchant is located. (Characters with maximum length - 30. Not mandatory)
  - **City** where merchant is located. (Characters with maximum length - 30. Not mandatory)
  - **ZIP Code** of city where merchant is located. (Characters with maximum length - 30. Not mandatory)
  - **Country** where merchant is located. (Characters with maximum length - 30. Not mandatory)

- Telephone
  - (Characters with maximum length 30. Not mandatory)
- Fax (Characters with maximum length - 30. Not mandatory)
- **Contact Person** (Characters with maximum length - 30. Not mandatory)
- If 'OK' button is pressed, the Merchant record is saved and the control returns back to original calling screen along with Merchant Id, Merchant name. Merchant Id is system generated.
- If at any point of time, after making some changes, if **'Clear'** or **'Close'** button is pressed system will ask for a confirmation and will act accordingly.

### 1.2.1.2 Allocating a New Terminal

- Follow the above mentioned Issue New Terminal / Terminal Card procedure.
- Note: Before Inserting new **Terminal / Terminal Card** for a **Merchant**, user can update **Merchant Details** by pressing **Details** button on first block if **Merchant Terminal** is selected.

### **1.2.2** Issue a Terminal / Terminal Card to existing Merchant / Bank

### 1.2.2.1 Retrieve the existing Merchant / Bank record

- Terminal  $\rightarrow$  Setup Merchant/Terminal/Cards
- Select either 'Bank' for bank service terminals or 'Merchant' for merchant terminals.
- Enter either 'Merchant / Bank Id' or 'Merchant / Bank Name' fields (searchable fields are in Yellow legend. Wildcarding may be used in both of the fields) to fetch the record.
- Press 'Search' button in the first block. A list of values will appear from which a Merchant/Bank name can be selected. After selecting a record press 'Ok' button of the list of values. If you use wildcard or just initials in 'Merchant / Bank Id' or 'Merchant / Bank Name' fields and press the 'Search' button, the list of values appears from which a Merchant/Bank Name can be selected.
- **Terminal & Terminal Card** details for the **Merchant / Bank** will be displayed on the screen.

#### 1.2.2.2 Issue New Terminal / Terminal Card

Allows to enter all relevant data to set up a terminal as well as the related terminal card.

- Press 'New' button on the Terminal Block of the screen.
- You get a new screen for entering **Terminal** as well as **Terminal Card** details.
- Terminal section:
  - For Bank Terminal
  - Operator Id
    - System specific identifier for the terminal operator (here: bank)
  - Cluster Id
    - For Bank service terminals, only the id for 'BST' or 'SST' can be selected.
  - Terminal Id
    - Terminal serial number for that bank/merchant, defined by the C&A system.
  - Terminal Manufacturer No.

Identifier for the terminal manufacturer, defined by the C&A system. Enter a valid data or press **'Search'** button and select a valid data from list of values.

- Terminal Category

The terminal is either a 'BANK' terminal.

- Terminal Service Status
  - Terminals can be

ACTIVE Terminal is in operational mode

UNDER REPAIR Terminal currently out of service

SHUTDOWN Terminal not used anymore

The 'Terminal Service Status' can be set via Terminal  $\rightarrow$  Update Terminals.

### - Bank Terminal Id

Specific identifier of a bank terminal, defined by the C&A system.

### - Loaded Terminal SW Version

Giving the software version which is actually loaded into that terminal. (Number. Maximum length 4. Not mandatory)

- Last Fault Type

Last fault which occurred on that terminal. (Number. Maximum length 2. Not mandatory)

- Terminal Location

C&A specific identifier of terminal location. (Characters with maximum length - 30. Not mandatory)

- Terminal Model Type

Identifier for the hardware type of the terminal, e.g. ICT "800". (Characters with maximum length - 30. Not mandatory)

- Type of Data Transfer

Enter '01' for via Transfer Card/Transfer Laptop and '05' for on-line transfer. Mandatory.

- Topical SW Version

Identifier of the actual software version (may be different to 'Loaded Terminal SW version')

(Number. Maximum length 4. Not mandatory)

### - Bank Specific Terminal Id

This value is personalised on the terminal card and can be used by the bank to identify the terminal, because it also appears in the settlement data. (Characters with maximum length - 8. Mandatory)

- Red List Length

Defining the maximum redlist length for a terminal. Defined value for the ICT 800 is currently 4090 - do not change! (Number. Maximum length 8. Mandatory)

### • For Merchant Terminal:

### - Operator Id

System specific identifier for the terminal operator (here: merchant)

- Cluster Id

The Cluster Id can be defined by the C&A system provider to assign a terminal to a certain group. For merchant terminals this field allows to define groups of merchants (terminals) e.g. according to ISO 8583 - Annex A.2, where numbers for various businesses are defined.

Please note, that '6010' is reserved for BST and '6011' for SST! (Number. Maximum length 4. Mandatory field)

- Terminal Id

Terminal serial number for that bank/merchant, defined by the C&A system.

- Terminal Manufacturer No.

Identifier for the terminal manufacturer, defined by the C&A system. Enter valid data or press **'Search'** button and select a valid data from list of values.

- Terminal Category

The terminal is 'MERCHANT' terminal.

- Terminal Service Status

Terminals can beACTIVETerminal is in operational modeUNDER REPAIRTerminal currently out of serviceSHUTDOWNTerminal not used anymoreThe Terminal ServiceStatus

The 'Terminal Service Status' can be set via Terminal  $\rightarrow$  Update Terminals.

### - Merchant Bank Id

Identifier of the bank, the merchant has the account for this terminal. Enter valid data or press **'Search'** button and select a valid data from list of values.

### - Merchant Bank A/c No.

Account number, where the transactions for this terminal are settled. Please note, that the accounts are terminal related, thus one merchant may have different accounts for different (groups of) terminals at one bank. Enter valid data or press **'Search'** button and select a valid data from list of values.

- Loaded Terminal SW Version

Giving the software version which is actually loaded into that terminal. (Number. Maximum length 4. Not mandatory)

#### - Last Fault Type

Last fault which occurred on that terminal. (Number. Maximum length 2. Not mandatory)

# Terminal Location C&A specific identifier of terminal location. (Characterization price and the second second

(Characters with maximum length - 30. Not mandatory)

### - Terminal Model Type

Identifier for the hardware type of the terminal, e.g. "ICT 800". (Characters with maximum length - 30. Not mandatory)

#### - Type of Data Transfer

Enter '01' for via Transfer Card/Transfer Laptop and '05' for on-line transfer. Mandatory.

### - Topical SW Version

Identifier of the actual software version (may be different to 'Loaded Terminal SW version')

(Number. Maximum length 4. Not mandatory)

### - Merchant Specific Terminal Id

This value is personalised on the terminal card and can be used by the merchant to identify the terminal, because it also appears in the settlement data. (Characters with maximum length - 8. Mandatory)

### - Red List Length

Defining the maximum redlist length for a terminal. Defined value for the ICT 800 is currently 4090 - do not change! (Number. Maximum length 8. Mandatory)

### • **Terminal Card** section:

#### - Service

Identifier which payment functionality is supported by the terminal cardPSAM\_V2IEP/ECH/POS purchasesBSTSAM\_V2IEP/ECH/POS bank terminal functionsPSAMIEPIEP/ECH purchases

#### BSTIEP IEP/ECH bank terminal functions BSTPOS POS bank terminal functions

### - Terminal Card Number

Serial number of the terminal card (PSAM), defined by the C&A system.

### - Expiry Date

Terminal card (PSAM) date of expiry, as defined in the system initialisation (System  $\rightarrow$  Setup  $\rightarrow$  System Init  $\rightarrow$  TK Param.).

### - Single Tx Prob.

Terminal parameter defining the probability of single transaction recording of IEP purchase transactions (hex coded: 00 = 0%...FF = 100%).

It is recommended to use the default value 'FF'. If this parameter is not equal FF and '**Single Tx Limit**' is above '0', the accounting for IEP transactions is deactivated and can not be enabled again.

#### - Status

Operational state of the terminal card. For a detailed description of the terminal card states, please refer to a later chapter of this manual.

#### - Threshold value

If the purchase amount on a terminal is above this value, the terminal will promote Debit-POS as preferred payment method, but still allows to change for an IEP or ECH payment.

Defined in the system initialisation (System  $\rightarrow$  Setup  $\rightarrow$  System Init  $\rightarrow$  TK Param.).

- Currency code

Currency code of the payment system.

- Floor Limit of TK

Maximum limit of the terminal card (ISO401) for Debit-POS payments. (Number. Maximum value 4294967295. Mandatory).

- Balance indicator

Defines when the balance of the IEP and/or ECH is displayed. Defined in System  $\rightarrow$  Setup  $\rightarrow$  System Init.

- Single Tx Limit

If the IEP purchase amount on a terminal is above this value, the terminal will store a single tx record for this IEP transaction.

If this parameter is not equal '0' and '**Single Tx Prob**' is below 'FF', the accounting for IEP transactions is deactivated and can not be enabled again.

- Press **'OK'** button to come back to the original calling screen after inserting a new **Terminal** and **Terminal Card**.
- If at any point of time, after making some changes, if 'Clear' or 'Close' button is pressed system will ask for a confirmation and will act accordingly.

### **1.2.2.3** Enter some more Terminal / Terminal Card:

• Press 'New' button in the Terminal block which will take you to the same screen where you can enter one new Terminal / Terminal Card details.

#### **1.2.2.4** Issue the existing new Terminal Card:

- Press the button right in the '**Terminal Card**' section of the terminal card you want to personalise and the '**Issue**' button is activated. The status of the terminal card to be personalised must always be 'NEW', otherwise the card has already been personalised.
- Press 'Issue' button to invoke a new screen displaying
  - Merchant/Bank Name
  - Operator Id
  - Term. Id
  - Cluster Id
  - PSAM
  - Card Type
  - Pilot Id
- Enter values for

- Version : The version number '001' or the last here entered value appears on the screen. This version number must be same as the PCT file version of the actual PCT file!
- A PCT file (Personalisation Control Table) defines the personalisation structure for a card. Please assure always to use the right version. If the PCT file is updated, a new version will be provided by G&D. Please make sure to delete the old version, to avoid misuse or accidental usage.
  - PCT/Log Directory Name
- The PCT **File Name** will appear automatically. To work with an encrypted PCT file, click on the **'Use Encrypted File'** check box.
- Press **'Personalise'** button to personalise and issue terminal cards. The data is stored in the card inserted.

A Personalisation log file is generated in the PCT directory of the client named **<PSAM No. (in Hex).LOG**>.

### 1.2.2.5 View or modify Merchant / Terminal / Terminal Card Data

In the details screens you can modify the following fields <u>prior to issue</u> of Terminal Card. After personalisation, only the merchant information fields can be changed!

- For Merchant Information Press '**Details**' in the merchant/bank section.
- For Terminal and Terminal Card Press '**Details**' in the terminal section.

### **1.2.2.6** Issue Transfer cards

Transfer cards must be personalised to receive the correct authentication key for the related terminal and banks.

- Please note: A transfer card can be used at any bank, but only at the terminals of one specific merchant (same Operator Id).
- Select the terminal and the terminal card a Transfer Card shall be issued for.
- Press 'Issue Transfer Card' to personalise and issue transfer card to Merchants.

### **1.2.3** Replace Terminal Card

• Access path Terminal → Replace Cards

### **1.2.3.1 Retrieve Existing Terminal Record**

- Enter either 'Merchant / Bank Id' or 'Merchant / Bank Name' fields (Searchable fields are in Yellow legend. Wildcarding may be used in both of the fields) to fetch the record.
- Press 'Search' button in the first block. A List of Values will appear from which a Merchant/Bank Name can be selected. After selecting a record press 'Ok' button of the List of Values. If you use wildcard or just initials in 'Merchant / Bank Id' or 'Merchant / Bank Name' fields and press the 'Search' button, the List of values appears from which a Merchant/Bank Name can be selected.
- **Terminal & Terminal Card** details for the **Merchant / Bank** will be displayed on the screen.

### 1.2.3.2 Replace Terminal Card

The table below shows the combination of conditions for which the terminal card can be replaced.

| Sl# | Status<br>Reason  | List<br>Status | Card Status       | Rep<br>lace | Remarks                                                                                                    |
|-----|-------------------|----------------|-------------------|-------------|----------------------------------------------------------------------------------------------------|
| 1   | Alert             | Red Listed     | DEACTIVATED       | N           | If Status Reason is 'Alert' this<br>is the only possible<br>combination                                                                   |
| 4   | Defect            | Neither        | RESTRICTED<br>USE | Y           | If a defective card is not Red<br>Listed, then it can be replaced.                                                                        |
|     |                   | Red Listed     | RESTRICTED<br>USE | N           |                                                                                                    |
| 5   | Lost/Stolen       | Neither        | RESTRICTED<br>USE | Y           | If a Lost/Stolen card is not red listed it can be replaced.                                                                               |
|     |                   | Red Listed     | RESTRICTED<br>USE | N           |                                                                                                    |
| 6   | Returned          | Neither        | RESTRICTED<br>USE | N           | A card is returned to the C&A<br>system only when the<br>customer decides not to use<br>the card anymore. Hence it<br>cannot be replaced. |
|     |                   | Red Listed     | RESTRICTED<br>USE | N           |                                                                                                    |
| 7   | C&A<br>Supervisor | Neither        | RESTRICTED<br>USE | Y           | The C&A system may set the<br>card to restricted use to restrict<br>further load/unload with the<br>card                                  |
|     |                   | Red Listed     | RESTRICTED        | N           | 1                                                                                                    |

|   |                 |         | USE               |   |                                                                                                    |
|---|-----------------|---------|-------------------|---|----------------------------------------------------------------------------------------------------|
| 8 | Replaceme<br>nt | Neither | RESTRICTED<br>USE | Y | This status cannot be updated<br>manually. These values are<br>automatically set on the<br>Expiry date of the card. This<br>card can be replaced.                    |
|   |                 |         | DEACTIVATED       | Y | On the deactivation date<br>(expiry date + offset), the card<br>is automatically deactivated.<br>This card can be replaced.<br>Expired cards cannot be<br>redlisted. |

Table 1-1 Terminal card Replacement criteria

- Select a **Terminal Card** record. If the **Card Status** is 'RESTRICTED USE' or 'DEACTIVATED' and the **Card's Status Reason** is not 'ALERT', and List Status is not 'Red Listed', '**Replace'** button is enabled, i.e. the card is replaceable.
- Press '**Replace**' button. A warning message pops up asking for user's confirmation for replacement.
  - If 'Yes' button is chosen, the existing card will be replaced by a new one having the card's status as New. 'Replace' button is however disabled as the newly replaced card is selected and the 'Issue' button is enabled. A message will pop up stating the completion of replacement.
  - If 'No' button is opted for the selected card's status remains unchanged and the replacement process is abandoned.
- To issue the replaced card, press 'Issue' button to invoke a new screen containing
  - Merchant/Bank Name
  - Operator Id
  - Term. Id
  - Cluster Id
  - PSAM
  - Card Type
- Enter values for
  - Version : The version number 001 or the last here entered value appears on the screen. This version number should be same as the PCT version.
- The **File Name** will appear automatically. To use an encrypted PCT file, click on the **Use Encrypted File** check box.
- Either

Press **'Personalise'** button to personalise and issue cards. The data is stored in the card inserted. A Personalisation log file is generated in the PCT directory of the client named **<PSAM No. (in Hex).LOG>**.

Or

Press 'Cancel' button to return to the previous screen.

### **1.2.4 Update a Terminal Card Status**

### • Access path

Terminal  $\rightarrow$  Update Card Status

The Terminal card , through its life-cycle can go through 5 different states, from the time it is set-up in the C&A database till it expires. These states are maintained as Card Status. Depending on the Card Status, certain functionalities of the card are either allowed or disallowed.

### **Þ** NEW

• Set: Automatically when the terminal card data have been entered and set up by the system ready for Personalisation.

Restrictions:

| Transaction     | Allowed | Denied |
|-----------------|---------|--------|
| Load            |         | Х      |
| Unload          |         | Х      |
| PIN cntr. reset |         | Х      |
| Payment         |         | Х      |

Table 1-2 Restrictions on Terminal Card Status NEW

It should not be possible, that any transaction arrive. If yes, the C&A supervisor need to be informed, because it may be a faked terminal card or transaction.

### **Þ** ACTIVE

• Set: Automatically, when the Personalisation instance has returned a correct response.

The terminal card can operate now in the STARCOIN payment system able to execute load, unload, payment and service (PIN counter reset) transactions.

**Restrictions:** 

| Transaction     | Allowed | Denied |
|-----------------|---------|--------|
| Load            | Х       |        |
| Unload          | Х       |        |
| PIN cntr. reset | Х       |        |
| Payment         | Х       |        |

Table 1-3 Restrictions on Terminal card Status ACTIVE

### **Þ** RESTRICTED USE

- Set: Automatically, when authorised user on request of the service technician/merchant/bank (phone call/fax/..) selects one of the below mentioned reasons.
- Set: Automatically by the C&A system, when terminal card expires.

**Restrictions:** 

| Transaction     | Allowed | Denied |
|-----------------|---------|--------|
| Load            |         | Х      |
| Unload          |         | Х      |
| PIN cntr. reset |         | Х      |
| Payment         | Х       |        |

Table 1-4 Restrictions on Terminal Card Status RESTRICTED USE

'Payment' is still allowed because especially due to the off-line purchase terminals and irregular reconciliation, purchase transactions may arrive for a certain amount of time after the expiry of the terminal card.

On the date of expiry of the terminal card of the purchase terminals, further purchase transactions are automatically blocked by the terminal. However transfer of data for purchases done before the expiry of the card can still be done. These transferred data are accepted by the C&A system. During settlement, only the files received until the deactivation offset days from expiry are settled. Other transactions are recorded as critical and are not settled. In the current implementation, settlement of critical transactions are not possible.

Please note: There is no automatic process generating a new generation of terminal cards after its expiry, initiated by this state itself ! The process of generating a new cards is triggered from another screen/table and may use the card status field to decide about replacing this card by a new one.

### **Þ** DEACTIVATED

- Set: Automatically after the deactivation offset days from expiry.
- Set: Automatically, if reason 'Alert' is selected.

The card had been in state 'Restricted use' with reason as 'Replaced' until deactivation offset days from expiry. No transactions are expected to arrive for clearing anymore.

Restrictions:

| Transaction     | Allowed | Denied |
|-----------------|---------|--------|
| Load            |         | Х      |
| Unload          |         | Х      |
| PIN cntr. reset |         | Х      |
| Payment         |         | Х      |

Table 1-5 Restrictions on Terminal Card Status DEACTIVATED

No transaction requests can be accepted anymore. The service provider must have informed the merchants about the time after card 'RESTRICTED USE' / 'REPLACEMENT' until it becomes useless.

If any tx arrive, it may be important to receive the place of load/unload/payment as soon as possible to get hold of the fraud.

Please note: There is no automatic deletion of 'DEACTIVATED' cards. This command must be executed manually or by SQL-statements.

### SUMMARY

### Card state overview:

| Reason      | NULL | C&A     | Re-    | Lost/  | Defect | Re-    | Alert |
|-------------|------|---------|--------|--------|--------|--------|-------|
| Status      |      | superv. | turned | Stolen |        | placed |       |
| NEW         | Х    |         |        |        |        |        |       |
| ACTIVE      | х    |         |        |        |        |        |       |
| RESTRICTED  |      | x (R)   | x (R)  | x (R)  | x (R)  | x (R)  |       |
| DEACTIVATED |      | x (R)   | x (R)  | x (R)  | x (R)  | x (R)  | R     |

Table 1-6 Card status Overview

Please note: As to be seen in the table above card state is set by a certain process (data entry - 'NEW', Personalisation - 'ACTIVE') or manually by an authorised user. The respective list states is set accordingly by the C&A system or can be set manually. Coding of list status

- (R)Red listed at the discretion of the system provider (manually)
- R Red listed automatically

### Status reason summary

• *Alert:* 

Terminal card is suspected/known to be faked or able to corrupt the system in any way.

• C&A supervisor:

The C&A supervisor may set a card to certain state if it seems necessary from security or system point of view (e.g. card suspected to be faked).

• Defect:

The merchant reports a defect of his card to the service provider, who informs the C&A system and sends the card there for testing.

• Lost/Stolen:

The merchant reports a loss or theft of his card to the service provider, who must inform the C&A system at once. If available the date/time of loss theft need to be reported too.

• *Replacement:* 

The terminal card has expired and is replaced in the normal card live cycle. The process of generating a new set of cards is initiated from an extra screen.

• Returned:

The merchant returns his card to the service provider for any reason and the bank must inform the C&A system (phone/fax/letter).

### **1.2.4.1** Retrieve the Existing Terminal Record

- Enter either 'Merchant / Bank Id' or 'Merchant / Bank Name' fields (Searchable fields are in Yellow legend. Wildcarding may be used in both of the fields) to fetch the record.
- Press 'Search' button in the first block. A List of Values will appear from which a Merchant/Bank Name can be selected. After selecting a record press 'Ok' button of the List of Values. If you use wildcard or just initials in 'Merchant / Bank Id' or 'Merchant / Bank Name' fields and press the 'Search' button, the List of values appears from which a Merchant/Bank Name can be selected.
- **Terminal & Terminal Card** details for the **Merchant / Bank** will be displayed on the screen.

### **1.2.4.2 Update Card Status**

A terminal card may go through different states during its life-cycle. Each state leads to the change of card status. Figure below shows the state transitions during the life-cycle of a terminal card:

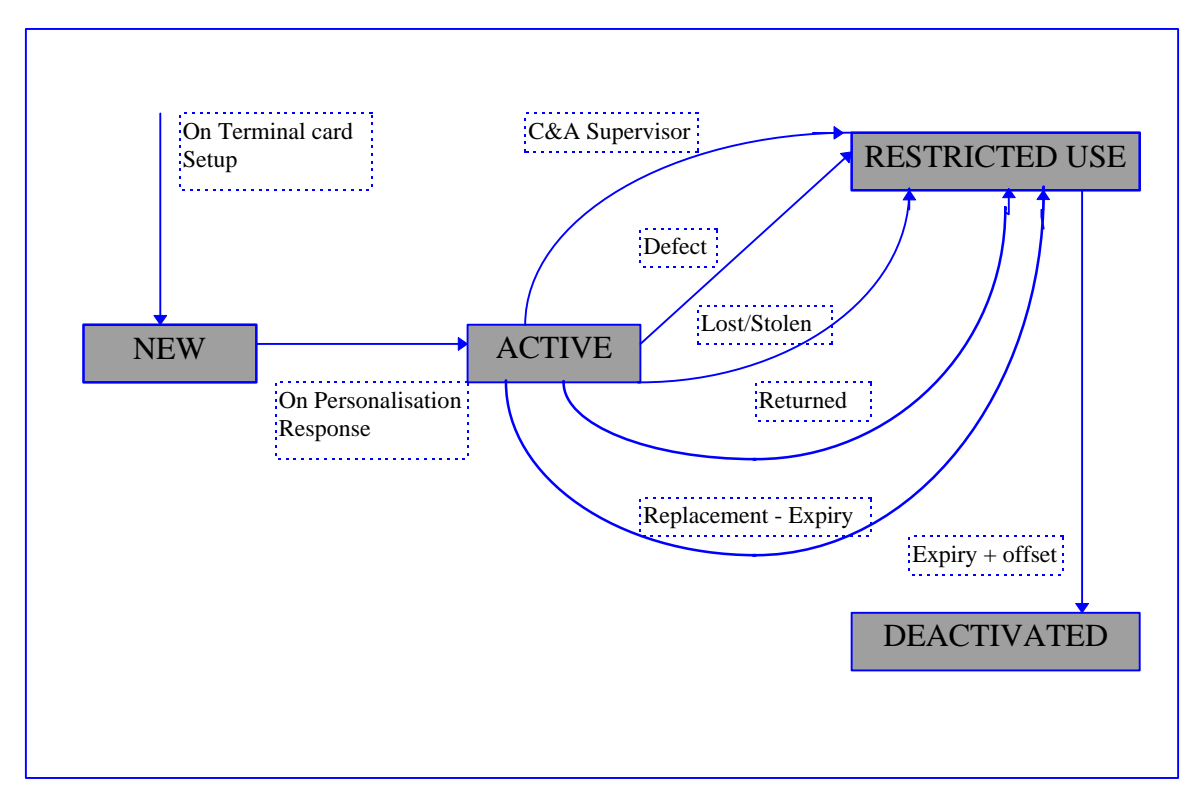

Figure 1-1 State transition for Terminal Card Status

- Select a **Terminal Card**. If the **Card's Status** is 'ACTIVE', '**Update'** button is enabled. On pressing of update button, a pop up window appears containing card's
  - Status Card status will be displayed e.g. RESTRICTED USE, DEACTIVATED etc.
  - Status Reason List Box showing the possible status reasons. e.g. Defect, Alert, Bank Request etc.
  - List Status List Box having two possible options i.e. Neither and Red Listed
  - Status Date When was the terminal card set to this status.

Once the **Status Reason / List Status** is selected card's status is automatically set. **Status Date** is set to current date.

- On pressing of '**OK**' button in that pop up window, the selected Card's status information is modified, and the pop up window disappears. In the initial screen cursor is set to the selected Card showing the modified status information.
- If 'Cancel' button is pressed, pop up window disappears without any modification done.

### Note:

If **'Clear'** button is pressed whenever possible, all the information appeared will be lost and the screen will be initialised.

### **1.2.5** Update Terminals

Access path
 Terminal → Update Terminals

### **1.2.5.1** Retrieve the existing Terminal record

On selection of this option from the menu item, the corresponding form appears on the screen with the cursor positioned on 'Operator Id' field, and 'Bank terminal' radio button on.

- Select either 'Bank Terminal' or 'Merchant Terminal'
- Either

Enter a valid 'Operator id' and press 'Tab' to fetch the record on the screen.

- OR
  - Put the cursor on 'Operator Id', at this stage 'Search' button is on.
  - Press the 'Search' button, a list of terminals will be displayed.
  - Select a terminal and press **'OK'** button.
  - The desired record is fetched onto the screen.

### 1.2.5.2 Update Terminal record

- Update the open fields as required.
- Press 'Save' button to save the changes in the database.

**Note:** If after data retrieval some change is made and **'Clear'** or **'Close'** button is pressed, the system will raise an alert for confirmation and will act accordingly. Otherwise pressing of **'Clear'** or **'Close'** button without any change made will clear or close the screen respectively.

### **1.3 Update/Delete Merchants**

• Access path

Terminal  $\rightarrow$  Update Merchants

### **1.3.1 Update Merchant Information**

Retrieve Existing Merchant Record

• Either

Enter a valid Merchant Id and press 'Tab' to fetch the record on the screen.

- OR
  - Put the cursor on 'Merchant Id', or 'Merchant Name'. At this stage 'Search' button is on.
  - Press the 'Search' button. A List of Values containing the list of Merchants will be displayed. Wildcarding is possible.
  - Select a Merchant record and press 'OK' button in the List of values.
  - The desired record is fetched onto the screen.

### **1.3.2 Update Merchant Record**

- The following fields can be modified:
  - **Street** (Characters with maximum length - 30. Not mandatory)
  - City (Characters with maximum length - 30. Not mandatory)
  - **ZIP Code** (Characters with maximum length - 30. Not mandatory)
  - **Country** (Characters with maximum length - 30. Not mandatory)
  - Telephone
    - (Characters with maximum length 30. Not mandatory)
  - Fax (Characters with maximum length - 30. Not mandatory)
  - **Contact Person** (Characters with maximum length - 30. Not mandatory)
- Press **'Save'** button to save the changes.
- Press 'Close' button to come out from that screen.

**Note:** If after data retrieval some change is made and **'Clear'** or **'Close'** button is pressed, the system will raise an alert for confirmation and will act accordingly. Otherwise pressing of **'Clear'** or **'Close'** button without any change made will clear or close the screen respectively without asking for any confirmation.

### **1.3.3** Delete Merchant

### **1.3.3.1** Retrieve the Existing Merchant Record

#### • Either

Enter a valid Merchant Id and press 'Tab' to fetch the record on the screen.

- OR
  - Put the cursor on 'Merchant Id', or 'Merchant Name'. At this stage 'Search' button is on.
  - Press the **'Search'** button, a List of Values containing the list of **Merchants** will be displayed. Wildcarding is possible.
  - Select a Merchant record and press 'OK' button.
  - The desired record is fetched onto the screen.

### **1.3.3.2** Delete Merchant Record

- Check the **'Deleted'** check box to delete a particular **Merchant**.
- Press 'Save' button.
- **Note:** If at any point of time, after making some changes **'Clear'** or **'Close'** button is pressed system will ask for a confirmation and will act accordingly.

## 2 Personalisation Process

### 2.1 Introduction

This section deals with the followings :

1. Batch Export of Customer Card Data

Once the customer cards are set up via 'Customer Card Handling Process', they need to be personalised before being 'ACTIVE'. As a first step to that the card data to be exported in a specified file format from which they will be actually personalised in a subsequent stage.

### 2. Import Customer Card Data

After the customer card(s) have successfully been personalised, a confirmation record is generated by the Personalisation program, which must be returned to the C&A System and read by the STARCOIN application to change the card status from 'NEW' to 'ACTIVE'. From this very moment the card can be used.

### 2.2 Export Customer Card data

• Access path

Export  $\rightarrow$  Export Personalisation Data

### 2.2.1 Prerequisites

- For exporting Card Data record(s) should present in the following tables :
  - 1. All the System and G&D Initialisation tables.
  - 2. Bank, Customer, Customer Card, IEPECH tables.

### 2.2.2 Export of personalisation data

- Choose the option from 'Card Issuing Bank' block. Valid values are 'Single' and 'All'.
- For 'Single' Bank option get bank information either by providing valid 'Bank Id' or via list of values (through 'Search' button)
- For 'All' bank option all the bank information (for which card(s) are yet to be exported) will be fetched on the screen. User can scroll through 'Previous' and 'Next' buttons.
- Choose Card type. Valid values are 'IEPPOS', 'ECHPOS' 'IEPECHPOS' and 'All'.
- Depending on the card type selected, Card details will be populated. Also the PCT files required for personalisation will appear depending on the card type selected.
- The version for the PCT file(s) is updateable. Default value is '001' or the last here entered value. This field must contain the version number of the current PCT file in use.
  - A PCT file (Personalisation Control Table) defines the personalisation structure for a card. Please assure always to use the right version. If the PCT file is updated, a new version will be provided by G&D. Please make sure to delete the old version, to avoid misuse or accidental usage.

- In case PCT files are encrypted, the 'Encrypted' field can be set.
- If 'Export' button is pressed, a confirmation message will appear stating that the card data are going to be exported.
- On positive response to the confirmation, a popup window will appear with the following fields :
  - 1. Card Number Currently in Progress Shows the Card Number which currently is being processed.
  - 2. Processing Logfile Name Shows the file name (along with path) where all the operation history are kept.
  - 3. Process In case of successful operation the field shows the corresponding information. Otherwise the error will appear in this field.
  - 4. A progress bar, giving pictorial representation of the progress of export process.
  - 5. If 'Start' button is pressed, the actual export process will start. Once the process is complete, the user can view / print the process history via 'View Log' button.
- Once the export process is complete, the popup window disappears and the modified card information (after export process) will be fetched.
- If 'Clear' button is pressed, a confirmation message will appear (in case any change is made to the screen e.g. any record is fetched, otherwise the screen will be cleared without any message). On positive response the screen will be cleared.
- If 'Close' button is pressed, a confirmation message will appear (in case any change is made to the screen e.g. any record is fetched, otherwise the screen will be closed without any message). On positive response the screen will be closed.

### 2.3 Import Customer Card Personalisation confirmation file

Access path

Import  $\rightarrow$  Personalisation Confirmation

### 2.3.1 Prerequisites

• The confirmation file must exist in the correct directory, as defined in STARCOIN.ini. (DATA\_FILE\_DIR=<path>)

### **2.3.2** Import confirmation file

- Enter Confirmation date.
- Either

Press 'Import' button to import Personalisation data for customer card data.

• Or

Press 'Close' button to return to main menu.

Note: At any point of time, you can press the 'Clear', button to clear the screen.

On successful import a screen shows the number of imported and rejected confirmations:

### • Number of successful Confirmations:

These cards have been successfully personalised and set to state 'ACTIVE'

#### • Number of erroneous Confirmations:

The card could not be personalised for technical reasons. In this case the Personalisation machine rejects the card and tries to personalise the data on the next card in the stack. This number gives an information how many cards have been rejected, but the Personalisation nevertheless was executed on another card.

#### • Number of redundant Confirmations rejected:

For these cards a Personalisation confirmation was already successfully done and the cards have been personalised a second time. Check the personalised cards on double issued ones and delete one of them.

• If double cards are existing in one payment system the consistency of the database and especially the payment data is destroyed. This is always an indicator for the existence of counterfeit cards!

## **3** Settlement Process

### **3.1** Introduction

Settlement process involves

- Generation of debit advice for on-line customer transactions such as
  - 'Load customer card from cash/account' and
  - 'Unload customer card to cash/account'
- Generation of settlement advice for IEP/ECH/POS off-line purchase transactions.
- Generation of settlement advice for POS on-line purchase transactions.
- Export of settlement data to be sent to settlement bank, which may be hashed and encrypted

Settlement can be generated manually using the screen menu Settlement  $\rightarrow$  Debit Advice/Settlement Advice or automatically through the off-line process CBSERVER /t and the setting for automated mode in System  $\rightarrow$  Setup  $\rightarrow$  System Init  $\rightarrow$  Settlement Bank.

Figure below depicts the Manual and automatic process of settlement.

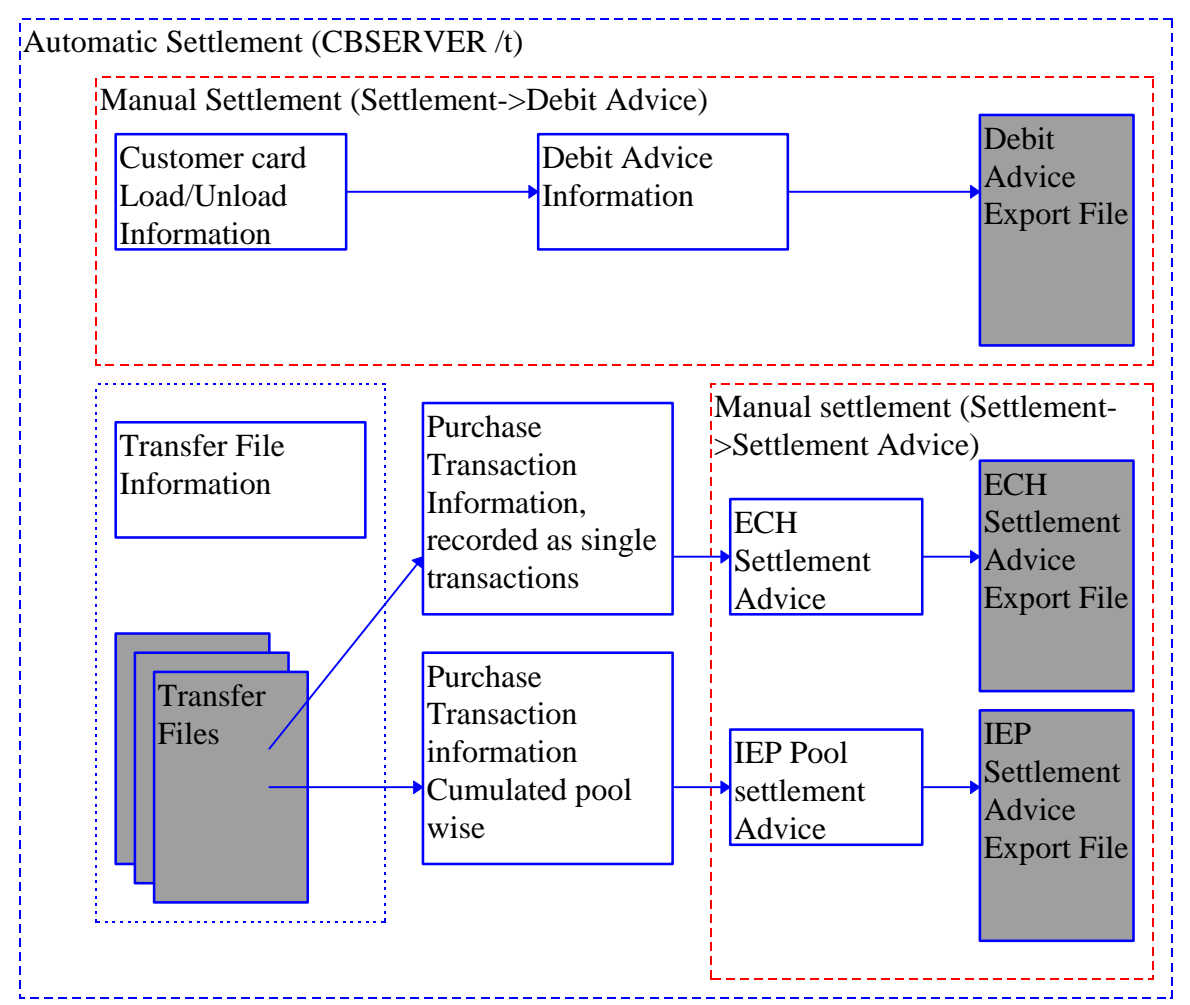

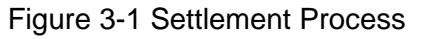

The settlement process generates settlement advice for both the transaction amount and the service charge amount. The table below depicts the source and destination of the settlement advice for different transactions.

| IEP Load from account               |                                      |  |  |
|-------------------------------------|--------------------------------------|--|--|
| Credit                              | Debit                                |  |  |
| Bank Pool Account                   | Customer Bank Account                |  |  |
| Load Amount                         | Load Amount                          |  |  |
| C&A System provider Service account | Customer Bank Service Charge account |  |  |
| Service Charge                      | Service Charge                       |  |  |
| IEP Load from Cash                  |                                      |  |  |
| Credit                              | Debit                                |  |  |
| Bank Pool Account                   | BAC Card Account                     |  |  |
| Load Amount                         | Load Amount                          |  |  |
| C&A System provider Service account | BAC Bank service Charge account      |  |  |
| Service Charge                      | Service Charge                       |  |  |
| IEP Unload to account               |                                      |  |  |
| Credit                              | Debit                                |  |  |
| Customer Bank Account               | Bank Pool Account                    |  |  |
| Load Amount                         | Load Amount                          |  |  |
| C&A System provider Service account | Customer Bank service Charge account |  |  |
| Service Charge                      | Service Charge                       |  |  |
| IEP Unload to Cash                  |                                      |  |  |
| Credit                              | Debit                                |  |  |
| BST Bank cash Account               | Bank Pool Account                    |  |  |
| Load Amount                         | Load Amount                          |  |  |
| C&A System provider Service account | BST Bank service Charge account      |  |  |
| Service Charge                      | Service Charge                       |  |  |
| ECH Load from account.              |                                      |  |  |
| Credit                              | Debit                                |  |  |
| ECH Account                         | Customer Bank Account                |  |  |
| Load Amount                         | Load Amount                          |  |  |
| C&A System provider Service account | Customer Bank Service Charge Account |  |  |
| Service Charge                      | Service Charge                       |  |  |
| ECH Load from Cash                  |                                      |  |  |
| Credit                              | Debit                                |  |  |
| ECH Account                         | BAC Bank Cash Account                |  |  |
| Load Amount                         | Load Amount                          |  |  |
| C&A System provider Service account | BAC Bank Service Charge Account      |  |  |
| Service Charge                      | Service Charge                       |  |  |

| ECH Unload to account               |                                      |
|-------------------------------------|--------------------------------------|
| Credit                              | Debit                                |
| Customer Bank Account               | ECH Account                          |
| Load Amount                         | Load Amount                          |
| C&A System provider Service account | Customer Bank Service Charge Account |
| Service Charge                      | Service Charge                       |
| ECH Unload to Cash                  |                                      |
| Credit                              | Debit                                |
| BST Bank cash Account               | ECH Account                          |
| Load Amount                         | Load Amount                          |
| C&A System provider Service account | BST Bank Service Charge Account      |
| Service Charge                      | Service Charge                       |
| IEP Purchase                        |                                      |
| Credit                              | Debit                                |
| Merchant Bank Account               | IEP Pool Account                     |
| Load Amount                         | Load Amount                          |
| C&A System provider Service account | Merchant Bank Service Charge Account |
| Service Charge                      | Service Charge                       |
| ECH Purchase                        |                                      |
| Credit                              | Debit                                |
| Merchant Bank Account               | ECH Account                          |
| Load Amount                         | Load Amount                          |
| C&A System provider Service account | Merchant Bank Service Charge Account |
| Service Charge                      | Service Charge                       |

Table 3-1 Source and Destination for Settlement

<u>Note</u> : There is an additional settlement feature for Debit POS transactions. As far as the settlement of such transactions are concerned it is exactly similar to that of a ECH Purchase transaction.

### **3.1.1 Prerequisites**

- For Debit Advice: Load/unload transaction must have been executed
- For Settlement Advice: IEP/ECH purchases must have been transferred to the C&A System.
  - Please note: Before the settlement advice can be generated, the transfer data must have been read to the database. This happens daily at the time defined in System -> Set-up -> System Init. -> Settlement Bank 'Settlement Time'. The correctness of the transfer data can be checked in the log-file directory in file Of<date>.dat, while <date> is the actual system date.

### **3.2** Generate Debit Advice (for Load/Unload Tx)

Access Path
 Settlement → Debit Advice

### 3.2.1.1 Retrieve Existing Customer Transaction Records

- Select either the 'Single Customer' or 'All Customer' option.
- For 'All Customer'
  - Customers who have confirmed transactions for which debit advice has not been raised is shown with the following information:
    - Bank Id
    - Bank Customer Id
    - Bank A/c No.
    - Customer Name
    - Bank Name
    - Bank BIN
    - Total Load Amount
    - Total Unload Amount
  - For each **Customer Information** retrieved, **Customer Transactions Details** made by that customer are shown on the screen, showing the following fields:
    - Date
    - No.
    - Туре
    - Reason
    - Context
    - Card No.
    - IEP/ECH No.
    - Amount
  - The 'Search' and 'Export' buttons are disabled. The 'Details', 'Next' (disabled when at last record), 'Prev' (disabled when at first record) and 'Advice' buttons are enabled.
  - At this point of time you can see the details of a particular customer by pressing the **'Details'** button.
  - You can navigate between various records of customer and their corresponding transactions by pressing the **'Prev'** and **'Next'** buttons.
- For 'Single Customer'
  - Either

Enter valid **Bank Id** and **Bank Customer Id** fields or enter valid **Bank Id** and **Bank A/c No**.

Press 'Tab'. Data is retrieved for that particular Customer.

- Or
- Press the **'Search'** button (Searchable fields are in Yellow legend. Wildcarding may be used in the field ). Press **'Ok'** in the List of Values after choosing any particular customer. Data is retrieved for that particular Customer. **Customer**

Name, Bank Name, Bank BIN, Total Load Amount, Total Unload Amount are display only fields.

- The 'Search' and 'Export' buttons are disabled. The 'Details' and 'Advice' buttons are enabled.
- At this point of time you can see the details of the particular customer by pressing the **'Details'** button.
- At this point, pressing 'Clear' button will clear the form without raising Debit advice..
- At this point, pressing 'Close' button will close the form without raising Debit advice..

### 3.2.1.2 Raise Debit Advice

- Press 'Advice' button. For 'Single Customer' Debit advice is raised and the customer transaction is updated by the Debit Advice No. for that particular customer.
  For 'All Customers' Debit advice is raised and the customer transactions are updated by the Debit Advice No. for all customers.
- The 'Details' and 'Advice' buttons are disabled and 'Export' button is enabled.
- At this point, pressing **'Clear'** button will clear the form without exporting the data to a flat file.
- At this point, pressing **'Close'** button will close the form without exporting the data to a flat file.

**Note:** It will not be possible to export the data from this screen for the particular record, because data for this customer will not be retrieved in this form again.

### 3.2.1.3 Export Debit Advice

• Press **'Export'** button. The debit advice raised is exported to a flat file **DAVDDMMY.dat**. in the export directory of the STARCOIN Server as defined in STARCOIN.ini (SETTLEMENT\_EXPORT\_DIR=<path>\). The entire data from the debit advice table is dumped in the file.

### **3.3** Settlement Advice

• Access Path

Settlement  $\rightarrow$  Settlement Advice

• Please note:

Before the settlement advice can be generated, the transfer data must have been read to the database. This happens daily at the time defined in System -> Set-up -> System Init. -> Settlement Bank 'Settlement Time'. The correctness of the transfer data can be checked in the log-file directory in file Of<date>.dat, while <date> is the actual system date.

### **3.3.1.1** Retrieve Existing Purchase Transaction Records

- Select either the 'Single Merchant' or 'All Merchants' option.
- For 'All Merchants'

Either

Enter valid 'Transfer Date'

• Or

Press the **'Search'** button (Searchable fields are in Yellow legend. Wildcarding may be used in the field ). Press **'Ok'** in the List of Values after choosing any particular transfer date.

- Merchants who have uploaded purchase transactions for which Settlement Advice has not been raised is shown with the following information:
  - Merchant Id
  - Merchant Name
  - Transfer Date
  - Settlement Amount
- For each **Merchant Information** retrieved, **Merchant A/c Transactions Details** shown on the screen, showing the following fields:
  - Merchant Bank Id
  - Account No.
  - Amount
  - Service Charge
- For each Merchant A/c Transactions Details retrieved, Terminal Transactions Details are shown on the screen displaying the following fields:
  - Terminal Id
  - Cluster Id
  - Card Acceptor Id
- Amount
- For each Terminal Transactions Details retrieved, Terminal Card Transaction Details are shown on the screen displaying the following fields:
  - Terminal Card No.
  - Amount
- For each **Terminal Card Transactions Details** retrieved, **Pool Transaction Details** are shown on the screen displaying the following fields:
  - Pool Id
  - Amount
- Click **'ECH Tx.'** to view **ECH Transaction Details**. For each **Terminal Card Transactions Details** retrieved, **ECH Transaction Details** are shown on the screen displaying the following fields:
  - Tx. No.
  - Amount
- Click 'POS Tx.' to view Debit POS Transaction Details. For each Terminal Card Transactions Details retrieved, Debit POS Transaction Details are shown on the screen displaying the following fields:
  - Tx. No.
  - Amount
- Click 'Pool Tx.' to view Pool Transaction Details.

- The 'Search' and 'Export' buttons are disabled. The 'Details', 'Next' (disabled when at last record), 'Prev' (disabled when at first record) and 'Advice' buttons are enabled.
- At this point of time you can see the details of a particular merchant by pressing the **'Details'** button.
- You can navigate between various records of merchant and their corresponding transaction details by pressing the **'Prev'** and **'Next'** buttons.
- For 'Single Merchant'
  - Either

Enter valid Merchant Id and Transfer Date.

Press 'Tab'. Data is retrieved for that particular Merchant.

• Or

Press the **'Search'** button (Searchable fields are in Yellow legend. Wildcarding may be used in the field). Press **'Ok'** in the List of Values after choosing the particular merchant and transfer date. Data is retrieved for the particular Merchant. **Merchant Name, Settlement Amount** are display only fields.

- The 'Search' and 'Export' buttons are disabled. The 'Details' and 'Advice' buttons are enabled.
- At this point of time you can see the details of the particular merchant by pressing the **'Details'** button.
- 'Clear' will clear the form without raising Settlement advice..
- **'Close'** will close the form without raising Settlement advice..

### **3.3.1.2** Raise Settlement Advice

- Press 'Advice' button. For 'Single Merchant' Settlement Advice is raised and the merchant transaction is updated by the Settlement Advice No. for that particular merchant. For 'All Merchants', Settlement Advice is raised and the merchant transactions are updated by the Settlement Advice No. for all merchants.
- The 'Details' and 'Advice' buttons are disabled and 'Export' button is enabled.
- At this point, pressing 'Clear' button will clear the form without exporting the data to a flat file.
- At this point, pressing **'Close'** button will close the form without exporting the data to a flat file.

**Note:** It will not be possible to export the data from this screen for the particular record, because data for this merchant will not be retrieved in this form again.

### 3.3.1.3 Export Settlement Advice

Press 'Export' button. The settlement advice raised is exported to the flat files
 ISLDDMMY.dat , ESLDDMMY.dat and POSDDMMY.dat (for IEP, ECH and POS transactions respectively) in the export directory of the STARCOIN Server as defined in STARCOIN.ini (SETTLEMENT\_EXPORT\_DIR=table).

 The entire data from the settlement advice table is dumped in the file.

## 4 **Queries and Reports**

### 4.1 Introduction

This section deals with generation of the standard queries and reports.

### 4.1.1 **Prerequisites**

For Queries and Reports, records should exist in all the master as well as transaction data stores.

### 4.2 Customer

• Access Path Queries / Reports → Customer

Displays all customers from a particular bank with vital data.

### 4.2.1 Retrieve the records

### • Either

Enter valid data in **'Bank Id'** or enter valid data in **'Bank Name'** and **'Bank Id'** (Searchable fields are in Yellow legend. Wildcarding may be used in both of the fields)

• OR

Press 'Search' button in 'Bank Information' block. A List of Values appears with list of Banks. After selecting the desired Bank, press 'OK' button in the List of Values form to get a valid 'Bank Information'

- Press 'Execute' to fetch an existing record in the 'Customer Information' block.
- **'Total No. of Customers'** is shown as summary information for **'Customer Information'** block and total number of **'Valid Cards'** and **'Redlisted Cards'** are shown as **'Customer Summary'** information.

### 4.2.2 Navigation

- At any point of time, pressing 'Clear' button clears the screen so that new query can be made.
- At any point of time, pressing 'Close' button closes the form.
- To get report of the query, press '**Print**' button after query has been executed.

- A report previewer appears on the screen with following buttons on top:-
  - "**Prev**" Takes to previous page
  - "Next" Takes to next page
  - "First" Takes to the first page
  - "Last" Takes to the last page
  - **"Page"** Takes to page no entered in the box next to the button.
  - **"Print"** Prints the report shown on the screen in the local printer. The printer has to be a postscript printer (i.e. Laserjet or Deskjet printer). It does not create a ASCII dump file (oracle limitations)
  - "Mail" The report can sent to personal mail account .
  - "Close" Closes the previewer screen.
  - "New" Creates another copy of previewer screen

### 4.2.3 Customer summary

- Valid cards: Number of cards in status 'ACTIVE'.
- Red listed cards: Number of cards of that bank, which are redlisted.

### 4.3 Customer / Card Balance

Access Path

Queries / Reports  $\rightarrow$  Customer /

This screen gives an overview to all Load / Unload and Payment transactions within a certain period for a specific card of a particular customer.

### 4.3.1 Retrieve the records

### • Either

Enter valid data in **'C&A Customer Id'** or enter valid data in **'Customer Name'** and **'Bank Customer Id'** and **'C&A Customer Id'** (Searchable fields are in Yellow legend. Wildcarding may be used in both of the fields)

• OR

Press 'Search' button in 'Customer Card Information' block. A List of Values appears with list of Customer Information. After selecting the desired Information, press 'OK' button in the List of Values form to get a valid Customer Information'

- Enter a valid 'Card No' or retrieve the same by pressing 'Search' button.
- Enter 'From Date' and 'To Date' in 'DD.MM.YYYY' format.
- Press 'Execute' to fetch Load/Unload/Payment Transactions on the main screen within the given range of 'From Date' and 'To Date'.
- The purse balance and the service charge paid by the customer is shown.

### 4.3.2 Load/Unload Transaction part

## Transaction Date & Time Date, when the transaction was executed

- **IEP/ECH No.** Unique number of the IEP or ECH payment application on the customer card.
- **Type** Type of payment application: IEP or ECH.
- **Reason** Type of transaction: Load or Unload.
- **Context** Context of the transaction: Account , Cash or ATM (RFU).
- Amount Loaded/Unloaded amount
- Service Charge Service Charge Paid.
- **Bank Id** Related Bank Id for the Customer Card.

### 4.3.3 Payment Transaction part

- **Transaction Date & Time** Date, when the transaction was executed
- **Type** Type of payment application : IEP or ECH or POS.
- Amount Transaction amount
- **Terminal OpId** Unique identifier for the merchant
- **Terminal Id** Terminal serial number for that merchant.
- **IEP/ECH No.** Unique number of the ECH payment application on the customer card.

### 4.3.4 Navigation

- At any point of time, pressing **'Clear'** button clears the screen so that a new query can be fired depending on option chosen.
- At any point of time, pressing 'Close' button closes the form.
- At any point of time, pressing of 'Labels' in block 'Load / Unload Transactions' or in 'Payment Transactions' will sort the fetched records depending on which label is pressed..
- To get report of the data retrieved, press 'Print' button after query has been executed.
- A report previewer appears on the screen with following buttons on top:-
  - "**Prev**" Takes to previous page
  - "Next" Takes to next page

- "First" Takes to the first page
- "Last" Takes to the last page
- **"Page"** Takes to page no entered in the box next to the button.
- **"Print"** Prints the report shown on the screen in the local printer. The printer has to be a postscript printer (i.e. Laserjet or Deskjet printer). It does not create a ASCII dump file (oracle limitations)
- "Mail" The report can sent to personal mail account .
- "Close" Closes the previewer screen.
- "New" Creates another copy of previewer screen

### 4.4 Transactions

• Access Path

Queries / Reports  $\rightarrow$  Transaction

Overview to all transactions within a certain period for one or all customers participating in the system.

### 4.4.1 **Retrieve the records**

- Select 'Option' for 'Single Customer' or 'All Customer'.
- Enter 'From Date' and 'To Date' in 'DD.MM.YYYY' format.
- For 'Single Customer'
  - Press 'Tab' to place the cursor on 'C&A Customer Id' field. At this stage 'Search' button is enabled.
  - Either

Enter valid data in 'C&A Customer Id' or enter valid data in 'Customer Name' and 'Bank Customer Id' and 'C&A Customer Id' (Searchable fields are in Yellow legend. Wildcarding may be used in both of the fields)

• OR

Press 'Search' button in 'Customer Bank Information' block. A List of Values appears with list of Customer Information. After selecting the desired Information, press 'OK' button in the List of Values form to get a valid 'Customer Bank Information'

- Press 'Execute' to fetch Load/Unload/Purchase Transactions on the main screen within the given range of 'From Date' and 'To Date'.
- For 'All Customer'
  - Press 'Execute' to fetch all existing records on the main screen within the given range of 'From Date' and 'To Date'.
  - You can navigate from one record to another of 'Customer Bank Information' by pressing the 'Prev' and 'Next' button. The corresponding data for 'Load/Unload Transaction' (if any) and 'Purchase Transaction (ECH)' (if any) is fetched in the corresponding blocks.
- If any data is fetched for 'Load/Unload Transaction' or 'Purchase Transaction (ECH)' or both press 'Summary' button to get 'Total Loading / Unloading Transactions', 'Total Loading / Unloading Amount', 'Total Purchase Transactions (ECH)' and 'Total Purchase Amount (ECH)' on a popup screen .
- Note: A message is shown in status bar if no data is fetched for 'Load/Unload Transaction' and / or 'Purchase Transaction (ECH)'.

## 4.4.2 Load/Unload transaction part

• Tx Date

Date, when the transaction was executed

- **BT Id** Identifier of the bank service terminal executing the load/unload transaction.
- Card No Unique customer card number
- **IEP/ECH No.** Unique number of the IEP or ECH payment application on the customer card.
- Amount

Loaded/Unloaded amount.

- **Type** Type of payment application: IEP or ECH.
- **Reason** Additional status information.
- **Context** Type of transaction: Load or Unload.
- NTICC Customers card transaction counter.
- **Currency** Currency code of transaction amount.
- Advised Indicator if the transaction has already been settled.

# **4.4.3 Purchase transaction (ECH) part**

• Tx. Date

Date, when the transaction was executed (Terminal time!)

Operator Id

Unique identifier for the merchant

• Terminal Id

Terminal serial number for that merchant.

• Card No.

Unique customer card number.

• ECH No

Unique number of the ECH payment application on the customer card (IEP purchases are cleared in pool, so individual recorded transaction data are not displayed here).

• NTICC

Customers card transaction counter.

#### • Settled

Indicator if the transaction has already been settled.

#### 4.4.4 Navigation

- At any point of time, pressing 'Clear' button clears the screen so that a new query can be fired depending on option chosen.
- At any point of time, pressing 'Close' button closes the form.
- To get report of the data retrieved for 'Single Customer' or 'All Customer', press '**Print**' button after query has been executed.
- A report previewer appears on the screen with following buttons on top:-
  - "**Prev**" Takes to previous page
  - "Next" Takes to next page
  - "First" Takes to the first page
  - "Last" Takes to the last page
  - **"Page"** Takes to page no entered in the box next to the button.
  - **"Print"** Prints the report shown on the screen in the local printer. The printer has to be a postscript printer ( i.e. Laserjet or Deskjet printer ) .It does not create a ASCII dump file ( oracle limitations )
  - "Mail" The report can sent to personal mail account .
  - "Close" Closes the previewer screen.
  - "New" Creates another copy of previewer screen

# 4.5 Terminal Card

#### • Access Path

 $\text{Queries} \, / \, \text{Reports} \to \, \text{Terminal card}$ 

Displays the vital terminal data of all terminals of one merchant.

# 4.5.1 **Retrieve the records**

#### • Either

Enter valid data in 'Merchant Id' or enter valid data in 'Merchant Name' and 'Merchant Id' (Searchable fields are in Yellow legend. Wildcarding may be used in both of the fields)

• OR

Press 'Search' button in 'Merchant Information' block. A List of Values appears with list of Merchants. After selecting the desired Merchant, press 'OK' button in the List of Values form to get a valid 'Merchant Information.

- Press **'Execute'** to fetch Terminal Card records in the **'Terminal Card Information'** block.
- 'Total No. of New Cards', 'Total No. of Active Cards', 'Total No. of Restricted Use Cards' and 'Total No. of Deactivated Cards' are shown as 'Summary Information'.

# 4.5.2 Terminal card information part

#### • Operator Id

Unique identifier for the merchant

- **Cluster Id** Group identifier for the specific terminal
- **Terminal Id** Terminal serial number for that merchant.
- **Terminal Card No.** Unique number of the terminal card (PSAM)
- Activation date Date of terminal card Personalisation
- Expiry date Terminal card expiration date
- NTTK Terminal card transaction counter
- Service Whether the terminal card is of service PSAMIEP or BSTSAM
- Status NEW, ACTIVE etc.
- List Status Terminal card list status.

### 4.5.3 Summary information part

#### Total number of new cards

Terminal cards of that specific merchant in state 'NEW' (started, but not yet personalised).

- Total number of active cards Terminal cards of that specific merchant in state 'ACTIVE'.
- Total number of restricted use cards RFU
- Total number of deactivated cards Already deactivated terminal cards of that specific merchant.

### 4.5.4 Navigation

- At any point of time, pressing 'Clear' button clears the screen so that new query can be fired.
- At any point of time, pressing 'Close' button closes the form.
- To get report of the query, press '**Print**' button after query has been executed.
- A report previewer appears on the screen with following buttons on top:-
  - "**Prev**" Takes to previous page
  - "Next" Takes to next page
  - "First" Takes to the first page
  - "Last" Takes to the last page
  - "Page" Takes to page no entered in the box next to the button.
  - **"Print"** Prints the report shown on the screen in the local printer. The printer has to be a postscript printer ( i.e. Laserjet or Deskjet printer ) .It does not create a ASCII dump file ( oracle limitations )
  - "Mail" The report can sent to personal mail account .
  - "Close" Closes the previewer screen.
  - "New" Creates another copy of previewer screen

# 4.6 Merchant Balance

#### • Access Path

Queries / Reports  $\rightarrow$  Merchant balance

This screen gives an overview of all the transactions for a Merchant. It also provides Merchant A/c wise summary information.

# 4.6.1 Retrieve the records

• Either

Enter valid data in 'Merchant Id' or enter valid data in 'Merchant Name' and 'Merchant Id' (Searchable fields are in Yellow legend. Wildcarding may be used in both of the fields)

• OR

Press 'Search' button for 'Merchant Id' or 'Merchant Name'. A List of Values appears with list of Merchants. After selecting the desired Merchant, press 'OK' button in the List of Values form to get a valid Merchant Information

- Enter 'From Date' and 'To Date' in 'DD.MM.YYYY' format.
- Press 'Execute' to fetch information on 'Payment Transaction' for the selected merchant within the given range of 'From Date' and 'To Date'.
- Merchant A/c wise balance and service charge information are shown as 'Summary Information'.
- 'Total Account Balance of the merchant' and 'Total service charge paid by the merchant' are shown as 'Summary Information'.

### 4.6.2 Payment Transactions part

- **Transaction Date & Time** Date, when the transaction was executed
- **Terminal Id** Unique identifier for the merchant
- Account No. Merchant Bank's A/c No.
- **Type** Type of payment application : IEP or ECH or POS.
- **Purchase Amount** Transaction amount
- Merchant Spec TermId Merchant Specific Terminal Id
- **IEP/ECH No.** Unique number of the ECH payment application on the customer card.

# 4.6.3 Summary information part

• Merchant A/c No. Merchant's different bank A/c No.

# • Bank Id

Corresponding identifier for the Bank

# Balance

Balance corresponding to this Account within the given range of **'From Date'** and **'To Date'**.

## • Service Charge

Total service charge paid from for this account within the given range of **'From Date'** and **'To Date'**.

- Total Account Balance of the merchant Total balance for the merchant within the given range of 'From Date' and 'To Date'.
- Total service charge paid by the merchant Total service charge paid by the merchant within the given range of 'From Date' and 'To Date'.

# 4.6.4 Navigation

- At any point of time, pressing 'Clear' button clears the screen so that new query can be fired depending on option chosen.
- At any point of time, pressing **'Close'** button closes the form.
- At any point of time, pressing of 'Labels' in block 'Payment Transactions' will sort the fetched records depending on which label is pressed..
- To get report of the data retrieved, press **'Print'** button after query has been executed.
- A report previewer appears on the screen with following buttons on top:-
  - "**Prev**" Takes to previous page
  - "Next" Takes to next page
  - "First" Takes to the first page
  - "Last" Takes to the last page
  - **"Page"** Takes to page no entered in the box next to the button.
  - **"Print"** Prints the report shown on the screen in the local printer. The printer has to be a postscript printer (i.e. Laserjet or Deskjet printer). It does not create a ASCII dump file (oracle limitations)
  - "Mail" The report can sent to personal mail account .
  - "Close" Closes the previewer screen.
  - "New" Creates another copy of previewer screen

# 4.7 Terminal Transaction

#### Access Path

 $Queries \, / \, Reports \rightarrow \, Terminal \, transaction$ 

List of transferred transactions within a certain period for one or all terminals.

# 4.7.1 **Retrieve the records**

- Select 'Option' for 'Single Terminal' or 'All Terminals'.
- Enter 'From Date' and 'To Date' in 'DD.MM.YYYY' format.
- For 'Single Terminal'
  - Press **'Tab'** to place the cursor on **'Operator Id'** field. At this stage **'Search'** button is enabled.
  - Either

Enter valid data in **'Operator Id'**, **'Cluster Id'** and **'Terminal Id'** (Searchable fields are in Yellow legend. Wildcarding may be used in both of the fields)

• OR

Press 'Search' button in 'Terminal Information' block. A List of Values appears with list of Terminal Information. After selecting the desired Information, press 'OK' button in the List of Values form to get a valid 'Terminal Information'

- Press 'Execute' to fetch all 'Terminal Card' records on the screen within the given range of 'From Date' and 'To Date'. For each 'Terminal Card Information' data, one or more 'IEP Pool Transaction' and/or 'ECH Transaction' records are fetched on the screen.
- Navigate to the **'Terminal Card Information'** block. Press **'- (Up Arrow)'** and **'<sup>-</sup> (Down Arrow)'** to navigate between different records in the block. The corresponding **'IEP Pool Transaction'** and/or **'ECH Transaction'** records are shown.
- For 'All Terminals'
  - Press 'Execute' to fetch all 'Terminal Information', 'Terminal Card Information' records related to the Terminal & 'IEP Pool Transaction' and/or 'ECH Transaction' records related to the Terminal Card on the screen within the given range of 'From Date' and 'To Date'.
  - You can navigate from one record to another of **'Terminal Information'** by pressing the **'Prev'** and **'Next'** button. The corresponding data for **'Terminal Card Information'** is fetched in the corresponding block. For each **'Terminal Card Information'** data, you get several **'IEP Pool Transaction'** and/or **'ECH Transaction'** data.
  - Navigate to the **'Terminal Card Information'** block. Press **'- (Up Arrow)'** and **'<sup>-</sup> (Down Arrow)'** to navigate between different records in the block. The corresponding **'IEP Pool Transaction'** and **'ECH Transaction'** data are shown.
- Press 'Summary' button to get 'Total Pool Transactions', 'Total Pool Transaction Amount', 'Total Purchase Transactions (ECH)' and 'Total Purchase Amount (ECH)' on a popup screen .

• Note: A message is shown in status bar if no data is fetched for 'IEP Pool Transaction' and / or 'ECH Transaction'.

## 4.7.2 Terminal Card Information Part

- **PSAM No.** Unique terminal card number
- Service PSAMIEP or BSTSAM
- NTTK Terminal card transaction counter
- Status Terminal card status ('ACTIVE', ...)
- List Status Terminal card list status

# 4.7.3 IEP Pool Transaction part

#### Transfer Date

Date the transaction has been transferred to the C&A System

• Pool Id

Unique identifier of the pool

• Amount

Transferred differential (actual pool amount - pool amount of last transfer) pool amount of that transfer

• Settled

Yes/No: An IEP Pool Transaction may not be settled because the settlement may not have run for that day or some of the transactions are critical because signature or other validations have failed.

• Status

Status indicates why the transactions have failed. If settled is No and status is OK, then these transactions will be settled later.

# 4.7.4 ECH Transaction part

Transfer date

Date the transaction has been transferred to the C&A System

• Card No.

Unique customer card number

• ECH No.

Unique number of ECH payment application on that card

• NTICC

Customers card transaction counter

Amount

Purchase transaction amount

• Settled

Yes/No: An ECH Transaction may not be settled because the settlement may not have

run for that day or some of the transactions are critical because signature or other validations have failed.

#### Status

Status indicates why the transactions have failed. If settled is No and status is OK, then these transactions will be settled later.

## 4.7.5 Navigation

- At any point of time, pressing 'Clear' button clears the screen so that new query can be fired depending on option chosen.
- At any point of time, pressing **'Close'** button closes the form.
- To get report of the data retrieved for 'Single Terminal' or 'All Terminals', press '**Print**' button after query has been executed.
- A report previewer appears on the screen with following buttons on top:-
  - **"Prev"** Takes to previous page
  - "Next" Takes to next page
  - "First" Takes to the first page
  - "Last" Takes to the last page
  - **"Page"** Takes to page no entered in the box next to the button.
  - **"Print"** Prints the report shown on the screen in the local printer. The printer has to be a postscript printer (i.e. Laserjet or Deskjet printer). It does not create a ASCII dump file (oracle limitations)
  - "Mail" The report can sent to personal mail account .
  - "Close" Closes the previewer screen.
  - "New" Creates another copy of previewer screen

# 4.8 Out Of Order Terminals

#### Access Path

Queries / Reports  $\rightarrow$  Out of order terminals

Information about out of order terminals for merchants, banks or all.

## 4.8.1 Retrieve information

- On selection of the option in the main menu, the Query form 'List of Out-Of-Order Terminals' appears on the screen, with cursor on the 'Bank Terminal' of the 'Option' radio button.
- Select 'Bank Terminal' or 'Merchant Terminal' or 'All' from the 'Option'.
- Press 'Execute' button for a particular 'Option' chosen to get 'Terminal Information' records for the selected Terminal Type.
- **'Total No. of Bank Terminals'** and **'Total No. of Merchant Terminals'** are shown as **'Summary Information'**.
- Note: A message is shown in status bar if no data is fetched for any of the 'Option' chosen.
- Terminal Category is PURCHASE or BANK terminal

# 4.8.2 Terminal information part

- **Operator Id** Unique identifier for a merchant
- **Terminal Id** Terminal serial number for that merchant.
- **Cluster Id** Group identifier for the specific terminal
- Location Place of terminal installation
- Model Type Identifier for the type of terminal
- Service status ACTIVE, UNDER REPAIR, SHUTDOWN
- Last fault type Last error which occurred on that terminal

# 4.8.3 Summary information part

- **Total number of bank terminals** Number of all 'ACTIVE' bank service terminals.
- Total number of merchant terminals Number of all 'ACTIVE' merchant terminals.

# 4.8.4 Navigation

- At any point of time, pressing 'Clear' button clears the screen so that new query can be fired depending on option chosen.
- At any point of time, pressing 'Close' button closes the form.
- To get report of the data retrieved for **'Bank Terminal'** or **'Merchant Terminal'** or **'All'**, press **'Print'** button after query has been executed.
- A report previewer appears on the screen with following buttons on top:-
  - "Prev" Takes to previous page
  - "Next" Takes to next page
  - "First" Takes to the first page
  - "Last" Takes to the last page
  - **"Page"** Takes to page no entered in the box next to the button.
  - **"Print"** Prints the report shown on the screen in the local printer. The printer has to be a postscript printer ( i.e. Laserjet or Deskjet printer ) .It does not create a ASCII dump file ( oracle limitations )
  - "Mail" The report can sent to personal mail account .
  - "Close" Closes the previewer screen.
  - "New" Creates another copy of previewer screen

# 4.9 Location Wise List Of Terminals

#### • Access Path

Queries / Reports  $\rightarrow$  Terminal List

List of terminals sorted per location.

# 4.9.1 Retrieve the record

- Select 'Option' for 'Single Location' or 'All Locations'.
- For 'Single Location'
  - Place the cursor on **'Terminal Location'** field. At this stage **'Search'** button is enabled.
  - Either

Enter valid data in **'Terminal Location'** (Searchable fields are in Yellow legend. Wildcarding may be used in both of the fields)

• OR

Press 'Search' button in 'Terminal Location' block. A List of Values appears with list of Terminal Location Information. After selecting the desired Information, press 'OK' button in the List of Values form to get a valid 'Terminal Location Information'

- Press **'Execute'** to fetch **'Terminal Information'** records for the selected Terminal Location.
- For 'All Locations'
  - Press 'Execute' to fetch all 'Terminal Locations' & corresponding 'Terminal Information' records on the screen.
  - You can navigate from one record to another of **'Terminal Location'** by pressing the **'Prev'** and **'Next'** button. The corresponding data for **'Terminal Information'** is fetched in the corresponding blocks.
- 'Total No. of Terminals', 'Total No. of Active Terminals', 'Total No. of Under Repair Terminals' and 'Total No. of Shutdown Terminals' are shown as 'Summary Information'.

# 4.9.2 Terminal information part

- **Operator Id** Unique identifier for a merchant
- **Terminal Id** Terminal serial number for that merchant.
- **Cluster Id** Group identifier for the specific terminal
- **Category** Bank Service- or Merchant Terminal
- **Bank/Merchant Name** Operator of the terminal.
- Status Active, Under Repair or Shutdown

### **4.9.3** Summary information part

- **Total number of Terminals** Total number of terminals in that terminal location.
- Total number of Active Terminals Total number of active terminals in that terminal location.
- **Total number of under repair Terminals** Total number of under repair terminals in that terminal location.
- **Total number of Shutdown Terminals** Total number of shutdown terminals in that terminal location.

### 4.9.4 Navigation

- At any point of time, pressing 'Clear' button clears the screen so that new query can be fired depending on option chosen.
- At any point of time, pressing 'Close' button closes the form.
- To get report of the data retrieved for 'Single Location' or 'All Locations', press '**Print**' button after query has been executed.
- A report previewer appears on the screen with following buttons on top:-
  - "Prev" Takes to previous page
  - "Next" Takes to next page
  - "First" Takes to the first page
  - "Last" Takes to the last page
  - "Page" Takes to page no entered in the box next to the button.
  - **"Print"** Prints the report shown on the screen in the local printer. The printer has to be a postscript printer ( i.e. Laserjet or Deskjet printer ) .It does not create a ASCII dump file ( oracle limitations )
  - "Mail" The report can sent to personal mail account .
  - "Close" Closes the previewer screen.
  - "New" Creates another copy of previewer screen

# 5 Utilities

# 5.1 Introduction

# 5.1.1 Prerequisites

For Export Processing, records should exist in Debit Advice, IEP Settlement Advice & ECH Settlement Advice which has not yet been exported.

# 5.2 Generate export file of Debit Advice

#### • Access Path

Utilities  $\rightarrow$  Export  $\rightarrow$  Debit Advice

All debit advice which have been not been exported to a flat file can be exported. Hence, only those customers who have transactions for which debit advice has been raised but not exported will be shown.

# 5.2.1 Retrieve Existing Customer record

- Select either the 'Single Customer' or 'All Customers' option.
- For 'All Customers'
- No customer data is shown.
- For 'Single Customers'
  - Either

Enter valid **Bank Id** and **Bank Customer Id** fields or enter valid **Bank Id** and **Bank A/c No.** 

Press 'Tab'.

• Or

Press the **'Search'** button (Searchable fields are in Yellow legend. Wildcarding may be used in the field ). List of Customers for whom Debit Advice has been raised but not yet exported will be displayed. Press **'Ok'** in the List of Values for selecting a particular customer.

- Following Customer Information will be displayed on the screen:
  - Bank Id
  - Bank Customer Id
  - Bank A/c No.
  - Customer Name
  - Bank Name
  - Bank BIN

- The 'Search' button is disabled. The 'Export' button is enabled.
- At this point, pressing **'Clear'** button will clear the form without exporting the data to a flat file.
- At this point, pressing **'Close'** button will close the form without exporting the data to a flat file.

# 5.2.2 Export Debit Advice

• Press **'Export'** button. The debit advice raised is exported to a flat file **DAVDDMMY.dat** (IEP/ECH load/unload settlement data) in the Export Directory of the STARCOIN Server for a **'Single Customers'** or for **'All Customers'** as per option chosen. The entire data from the debit advice table is dumped in the file.

# 5.3 Generate export file of Settlement Advice

#### • Access Path

Utilities  $\rightarrow$  Export  $\rightarrow$  Settlement Advice

All settlement advice which have been not been exported to a flat file can be exported. Hence, only those merchants who have transactions for which settlement advice has been raised but not yet exported will be shown.

# 5.3.1 Retrieve Existing Merchant record

- Select either the 'Single Merchant' or 'All Merchants' option.
- For 'All Merchants'
  - No merchant data is shown.
- For 'Single Merchant'
  - Either

Enter valid **Merchant Id** and **Transfer Date**. Press **'Tab'**.

• Or

Press the **'Search'** button (Searchable fields are in Yellow legend. Wildcarding may be used in the field ). List of Merchants for whom Settlement Advice has been raised but not yet exported will be displayed. Press **'Ok'** in the List of Values for selecting a particular Merchant.

- Following Merchant Information will be displayed on the screen:
  - Merchant Id
  - Transfer Date
  - Merchant Name
- The 'Search' button is disabled. The 'Export' button is enabled.
- At this point, pressing **'Clear'** button will clear the form without exporting the data to a flat file.
- At this point, pressing 'Close' button will close the form without exporting the data to a flat file.

# 5.3.2 Export Settlement Advice

• Press **'Export'** button. The settlement advice raised is exported to the flat files **ISLDDMMY.dat** (IEP purchase settlement data), **ESLDDMMY.dat** (ECH purchase settlement data) and **POSDDMMY.dat** (POS purchase settlement data) in the Export Directory of the STARCOIN Server. The entire data from the settlement advice table is dumped in the file.

# 6.1 Appendix A - Entity Relationship Diagram

# ENTITY RELATIONSHIP DIAGRAM FOR STARCOIN C&A APPLICATION SYSTEM

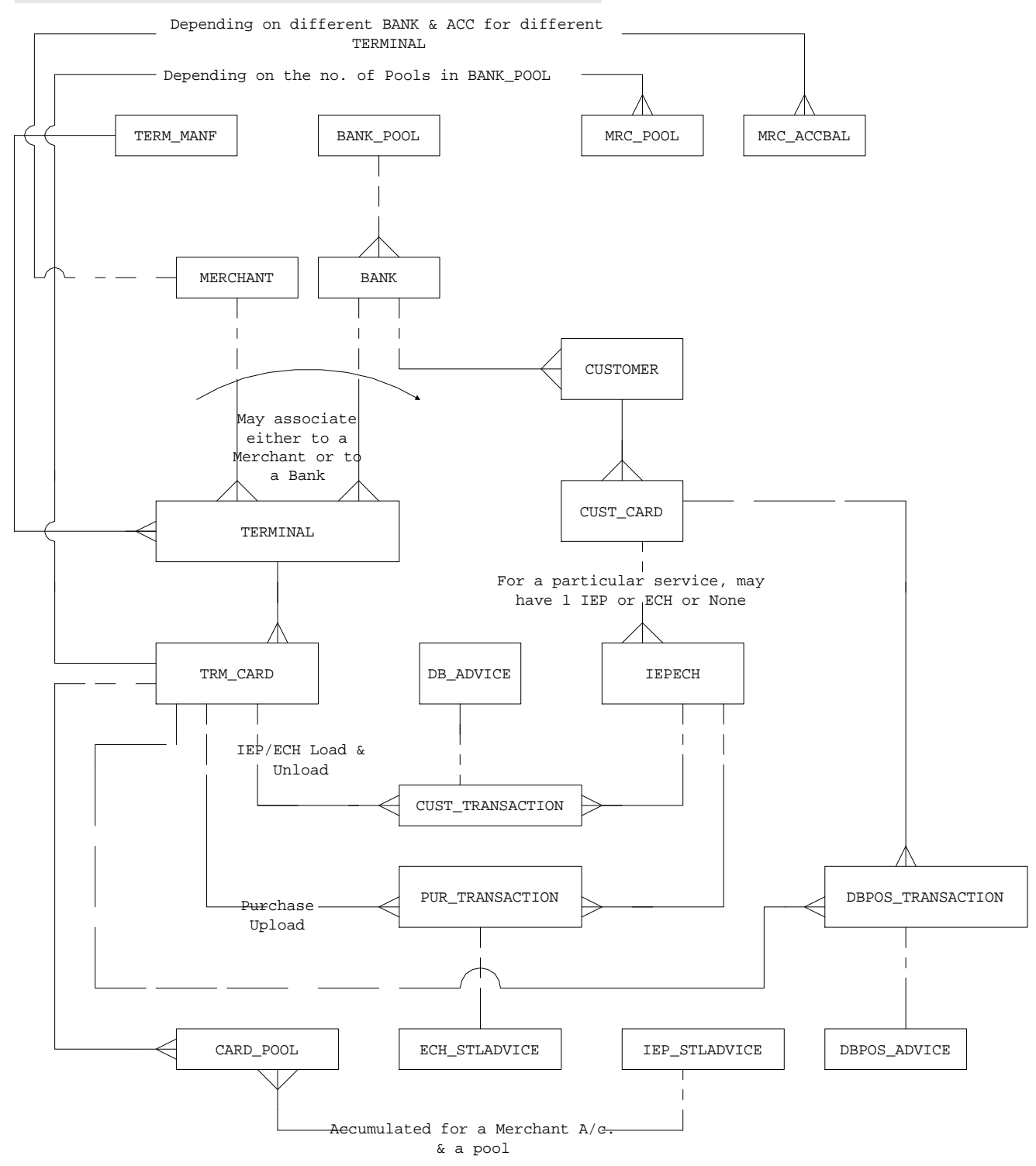

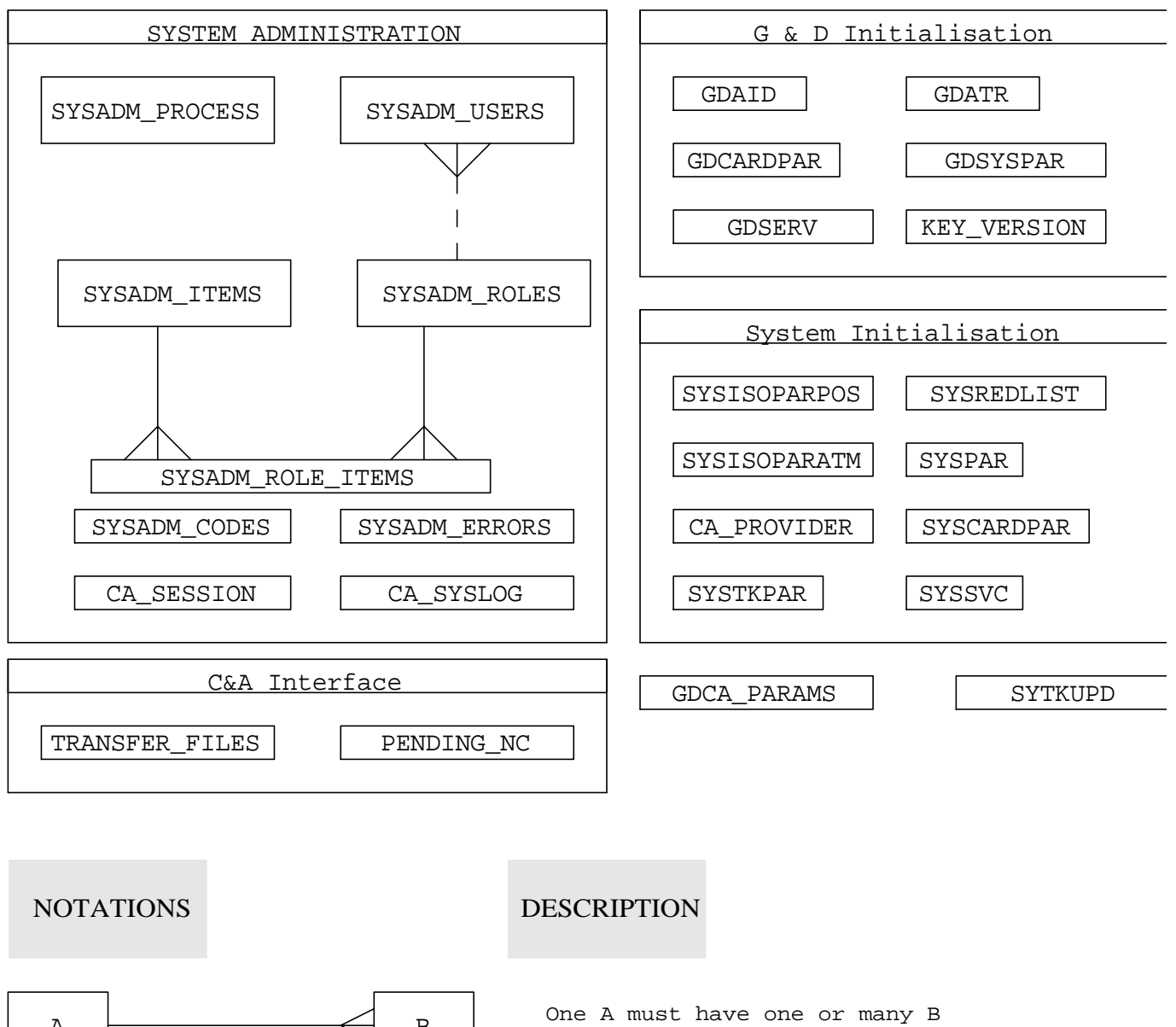

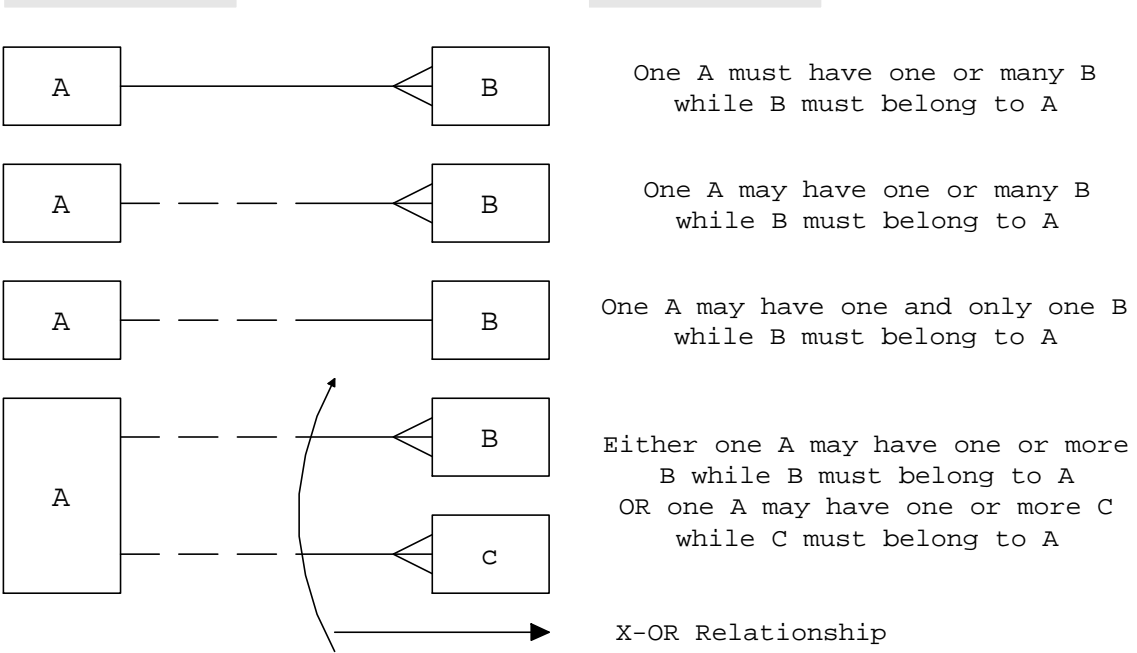

Figure 6-1 Entity relationship diagram

# 6.2 Appendix B - Table structure of C&A System

| Table Name: BANKDescription: This table is usePrimery Key: Paper Id | ed to keep Bank Master i                              | nformation.   |                                                                                                |  |  |
|---------------------------------------------------------------------|-------------------------------------------------------|---------------|------------------------------------------------------------------------------------------------|--|--|
| Foreign Kev : Bank PoolId (P                                        | Foreign Key : Bank PoolId (BANK POOL.BANKPOOL POOLID) |               |                                                                                                |  |  |
| Name                                                                | Null?                                                 | Туре          | Description                                                                                    |  |  |
| BANK_59PANID                                                        | NOT NULL                                              | NUMBER(5)     | Identifier indicating group sharing for the Bank in 59PAN file<br>(several values: RFU)        |  |  |
| BANK_ATTRIBUTE1                                                     | NULL                                                  | VARCHAR2(255) | RFU                                                                                            |  |  |
| BANK_ATTRIBUTE2                                                     | NULL                                                  | VARCHAR2(255) | RFU                                                                                            |  |  |
| BANK_ATTRIBUTE3                                                     | NULL                                                  | VARCHAR2(255) | RFU                                                                                            |  |  |
| <br>BANK_ATTRIBUTE4                                                 | NULL                                                  | VARCHAR2(255) | RFU                                                                                            |  |  |
| BANK_AUTHLIMITATM                                                   | NOT NULL                                              | NUMBER(10)    | Authorisation limit for ATM transactions.                                                      |  |  |
| BANK_AUTHLIMITPOS                                                   | NOT NULL                                              | NUMBER(10)    | Authorisation limit for POS transactions.                                                      |  |  |
| BANK_AUTHTIMEOUT                                                    | NOT NULL                                              | NUMBER(3)     | Maximum waiting time for on-line authorisation of the purchase transactions.                   |  |  |
| BANK_BIN                                                            | NOT NULL                                              | NUMBER(15)    | National Identifier for the Bank                                                               |  |  |
| BANK_CASHACCNO                                                      | NULL                                                  | NUMBER(20)    | Bank Cash Account No which is to be used for settlement                                        |  |  |
| BANK_CASHLOADAMT                                                    | NULL                                                  | NUMBER(10)    | Total Load from cash amount                                                                    |  |  |
| BANK_CASHUNLOADAMT                                                  | NULL                                                  | NUMBER(10)    | Total Unload to cash amount                                                                    |  |  |
| BANK_CITY                                                           | NULL                                                  | VARCHAR2(30)  | City part of Address of the Bank                                                               |  |  |
| BANK_CONTACTPERSON                                                  | NULL                                                  | VARCHAR2(30)  | Contact Person for the Bank                                                                    |  |  |
| BANK_COUNTRY                                                        | NULL                                                  | VARCHAR2(30)  | Country where bank is located                                                                  |  |  |
| BANK_DELDATE                                                        | NULL                                                  | DATE          | Bank deleted date                                                                              |  |  |
| BANK_DELFLAG                                                        | NOT NULL                                              | NUMBER(1)     | Default '0'. Flag indicating whether the Bank has been deleted.                                |  |  |
| BANK_FAX                                                            | NULL                                                  | VARCHAR2(30)  | Fax number of the bank                                                                         |  |  |
| BANK_ID                                                             | NOT NULL                                              | NUMBER(4)     | C&A system specific Unique Number identifying for each Bank                                    |  |  |
| BANK_ISO317_316                                                     | NOT NULL                                              | NUMBER(4)     | ICC currency component and code as used in POS transactions.                                   |  |  |
| BANK_ISO401_ICCATM                                                  | NOT NULL                                              | NUMBER(10)    | Off-line ATM floor limit of ICC                                                                |  |  |
| BANK_ISO401_ICCPOS                                                  | NOT NULL                                              | NUMBER(10)    | Off-line POS floor limit of ICC                                                                |  |  |
| BANK_ISO402_ATM                                                     | NOT NULL                                              | NUMBER(3)     | Maximum number of off-line ATM authorisations                                                  |  |  |
| BANK_ISO402_POS                                                     | NOT NULL                                              | NUMBER(3)     | Maximum number of off-line POS authorisations                                                  |  |  |
| BANK_ISO404_ATM                                                     | NOT NULL                                              | NUMBER(5)     | Maximum days off-line.                                                                         |  |  |
| BANK_ISO404_POS                                                     | NOT NULL                                              | NUMBER(5)     | Maximum days off-line.                                                                         |  |  |
| BANK_ISO406_ATM                                                     | NOT NULL                                              | NUMBER(10)    | Maximum total off-line ATM tx. amount                                                          |  |  |
| BANK_ISO406_POS                                                     | NOT NULL                                              | NUMBER(10)    | Maximum total off-line POS tx. amount                                                          |  |  |
| BANK_ISO408_ATM                                                     | NOT NULL                                              | NUMBER(10)    | Revolving credit cycle limit for ATM Tx.                                                       |  |  |
| BANK_ISO408_POS                                                     | NOT NULL                                              | NUMBER(10)    | Revolving credit cycle limit for POS Tx.                                                       |  |  |
| BANK_ISO409_ATM                                                     | NOT NULL                                              | NUMBER(3)     | Revolving credit cycle length for ATM tx. (Daily/Weekly)                                       |  |  |
| BANK_ISO409_POS                                                     | NOT NULL                                              | NUMBER(3)     | Revolving credit cycle length for POS tx. (Daily/Weekly)                                       |  |  |
| BANK_NAME                                                           | NOT NULL                                              | VARCHAR2(30)  | Name of the Bank                                                                               |  |  |
| BANK_OTHTXNSVCFLG                                                   | NULL                                                  | NUMBER(1)     | Flag to indicate whether this bank pays service charge(s) for transactions done at other bank. |  |  |
| BANK_POOLID                                                         | NULL                                                  | NUMBER(5)     | Bank Pool to which the bank belongs                                                            |  |  |
| BANK_PURGEDCASHLOADAMT                                              | NULL                                                  | NUMBER(10)    | Total Load from cash amount for which transactions are purged out                              |  |  |
| BANK_PURGEDCASHUNLOADA                                              | MT NULL                                               | NUMBER(10)    | Total Unload from cash amount for which transactions are purged<br>out                         |  |  |
| BANK_PURGEDSVCAMT                                                   | NULL                                                  | NUMBER(10)    | Total svc amount purged out.                                                                   |  |  |
| BANK_SECTORID                                                       | NULL                                                  | NUMBER(2)     | Sector identifier for the bank (RFU - not displayed)                                           |  |  |
| BANK_STREET                                                         | NULL                                                  | VARCHAR2(30)  | street part of Address of the Bank                                                             |  |  |
| BANK_SVCACCNO                                                       | NULL                                                  | NUMBER(20)    | Bank Service Charge Account No which is to be used for settlement                              |  |  |
| BANK_SVCAMT                                                         | NULL                                                  | NUMBER(10)    | Total Service charge paid by Bank                                                              |  |  |

#### FINAL/CONFIDENTIAL

| BANK_SVCFLAG | NULL | NUMBER(1)    | Flag to Indicate whether the Bank pays service charges for all its customers and/or merchants OR the Customers and/or merchants of this bank have to pay their own service charges. |
|--------------|------|--------------|----------------------------------------------------------------------------------------------------|
| BANK_TELEFON | NULL | VARCHAR2(30) | Telephone Number for the Bank                                                                                                    |
| BANK_ZIP     | NULL | VARCHAR2(30) | ZIP Code part of Address of the Bank                                                                                                    |

Table 6-1: Structure of table BANK

| Table Name   : BANK_POOL              |                         |               |                                                                                                    |
|---------------------------------------|-------------------------|---------------|----------------------------------------------------------------------------------------------------|
| <b>Description</b> : This table is us | sed to keep Pool master | information   |                                                                                                    |
| Primary Key : BANKPOOL_               | POOLID                  |               |                                                                                                    |
| Foreign Key : None                    |                         |               |                                                                                                    |
| Name                                  | Null?                   | Туре          | Description                                                                                               |
| BANKPOOL_ATTRIBUTE1                   | NULL                    | VARCHAR2(255) | RFU                                                                                                    |
| BANKPOOL_ATTRIBUTE2                   | NULL                    | VARCHAR2(255) | RFU                                                                                                    |
| BANKPOOL_ATTRIBUTE3                   | NULL                    | VARCHAR2(255) | RFU                                                                                                    |
| BANKPOOL_ATTRIBUTE4                   | NULL                    | VARCHAR2(255) | RFU                                                                                                    |
| BANKPOOL_BANKID                       | NULL                    | NUMBER(4)     | Unique Identifier for the pool's corresponding Bank where the pool account is located                     |
| BANKPOOL_CURRIEP                      | NOT NULL                | NUMBER(4)     | Actual Currency for the Pool                                                                              |
| BANKPOOL_DELDATE                      | NULL                    | DATE          | Bank Pool Deleted Date                                                                                    |
| BANKPOOL_DELFLAG                      | NOT NULL                | NUMBER(1)     | Default 0. Flag to indicate deleted Bank Pools                                                            |
| BANKPOOL_LOADNR                       | NOT NULL                | NUMBER(10)    | Number of loading transactions on this pool                                                               |
|                                       |                         |               | Default 0                                                                                                 |
| BANKPOOL_LOADTM                       | NOT NULL                | NUMBER(15)    | Cumulated load amounts of this pool                                                                       |
|                                       |                         |               | Default 0                                                                                                 |
| BANKPOOL_PAYMENTNR                    | NOT NULL                | NUMBER(10)    | Number of payment transactions on this pool . Default 0                                                   |
| BANKPOOL_PAYMENTTM                    | NOT NULL                | NUMBER(15)    | Cumulated payment amounts of this pool                                                                    |
|                                       |                         |               | Default 0                                                                                                 |
| BANKPOOL_POOLACCNO                    | NULL                    | NUMBER(20)    | Bank pool Account No which is to be used for settlement                                                   |
| BANKPOOL_POOLID                       | NOT NULL                | NUMBER(5)     | Unique identifier for each Bank pool. Automatically set up by the C&A system according to GDInit_MaxPool. |
| BANKPOOL_POOLNAME                     | NOT NULL                | VARCHAR2(30)  | Description for owner of that pool                                                                        |
| BANKPOOL_TM                           | NOT NULL                | NUMBER(15)    | Current Balance for this pool . Default 0                                                                 |
| BANKPOOL_UNLOADNR                     | NOT NULL                | NUMBER(10)    | Number of unloading transactions on this pool. Default 0                                                  |
| BANKPOOL_UNLOADTM                     | NOT NULL                | NUMBER(15)    | Cumulated unload amounts of this pool.                                                                    |
|                                       |                         |               | Default 0                                                                                                 |

Table 6-2 : Structure of table BANK\_POOL

 Table Name
 : CARD\_POOL

Description : This table is used to keep pool-wise purchase transaction details

Primary Key : CARDPOOL\_NO

Foreign Key : CARDPOOL\_PSAM (TRM\_CARD.TRMCARD\_PSAM)

| Name                  | Null?    | Туре          | Comment                                                                                                    |
|-----------------------|----------|---------------|----------------------------------------------------------------------------------------------------|
| CARDPOOL_ARCHFLAG     | NOT NULL | CHAR(1)       | CardPool archived confirmation: Default: 'N', after archivation changed to 'Y'                                         |
| CARDPOOL_ATTRIBUTE1   | NULL     | VARCHAR2(255) | RFU                                                                                                    |
| CARDPOOL_ATTRIBUTE2   | NULL     | VARCHAR2(255) | RFU                                                                                                    |
| CARDPOOL_ATTRIBUTE3   | NULL     | VARCHAR2(255) | RFU                                                                                                    |
| CARDPOOL_ATTRIBUTE4   | NULL     | VARCHAR2(255) | RFU                                                                                                    |
| CARDPOOL_CRITICAL     | NOT NULL | NUMBER(1)     | 0 : Indicates valid transaction                                                                                        |
|                       |          |               | 1 : Erroneous Transaction                                                                                              |
| CARDPOOL_CUMLTM       | NULL     | NUMBER(15)    | Cumulated transaction amount for the pool in this terminal card as received from the Transfer File                     |
| CARDPOOL_NC           | NOT NULL | NUMBER(5)     | Reconciliation or the transfer number for this PSAM                                                                    |
| CARDPOOL_NI           | NULL     | NUMBER(5)     | Total number of individual transactions for this PSAM transfer                                                         |
| CARDPOOL_NO           | NOT NULL | NUMBER        | Unique Pool Transaction Number                                                                                         |
| CARDPOOL_POOLID       | NOT NULL | NUMBER(5)     | Pool Identifier for the PSAM (This will occur 14/20 times for each PSAM+TransferDate)                                  |
| CARDPOOL_POOLSTLNO    | NULL     | NUMBER        | Settlement advice number indicating whether the advice for this pool has been generated                                |
| CARDPOOL_PSAM         | NOT NULL | NUMBER(10)    | Unique Number identifying for each terminal card                                                                       |
| CARDPOOL_TM           | NULL     | NUMBER(15)    | Total transaction amount for the pool in this terminal card (This will occur 14/20 times for each PSAM + TransferDate) |
| CARDPOOL_TRANSFERDATE | NOT NULL | DATE          | Transfer date and time stamp for the PSAM transfer session or system clearing date/time (if DE '00' in reconc. data)   |

Table 6-3 : Structure of table CARD\_POOL

| Table Name | : CA_PROGRAM |  |
|------------|--------------|--|
| Table Name | : CA_PROGRAM |  |

| Description | : This table is used to keep module information for maintaining System Log. |
|-------------|-----------------------------------------------------------------------------|
|-------------|-----------------------------------------------------------------------------|

| Primary Key | : N.A |
|-------------|-------|
| Foreign Key | : N.A |

Foreign Key

| Name           | Null?    | Туре         | Description        |
|----------------|----------|--------------|--------------------|
| CPG_MODULEDESC | NOT NULL | VARCHAR2(60) | Module description |
| CPG_MODULENAME | NOT NULL | VARCHAR2(10) | Module Name        |

Table 6-4 : Structure of table CA\_PROGRAM

: CA\_PROVIDER **Table Name** 

Description : This table is used to keep System Provider information

**Primary Key** :N.A

Foreign Key :N.A

| Name              | Null?    | Туре          | Description                                            |
|-------------------|----------|---------------|--------------------------------------------------------|
| CAP_ATTRIBUTE1    | NULL     | VARCHAR2(255) | RFU                                                    |
| CAP_ATTRIBUTE2    | NULL     | VARCHAR2(255) | RFU                                                    |
| CAP_ATTRIBUTE3    | NULL     | VARCHAR2(255) | RFU                                                    |
| CAP_ATTRIBUTE4    | NULL     | VARCHAR2(255) | RFU                                                    |
| CAP_CITY          | NULL     | VARCHAR2(30)  | City part of the Address of the CA Provider            |
| CAP_CONTACTPERSON | NULL     | VARCHAR2(30)  | Contact Person for the CA Provider                     |
| CAP_COUNTRY       | NULL     | VARCHAR2(30)  | Country of System provider                             |
| CAP_DELDATE       | NULL     | DATE          | CA Provider Deleted Date                               |
| CAP_DELFLAG       | NULL     | NUMBER        | Default 0. Flag to indicate deleted CA Provider        |
| CAP_FAX           | NULL     | VARCHAR2(30)  | Fax number of System provider                          |
| CAP_NAME          | NOT NULL | VARCHAR2(30)  | The name of the CA Provider                            |
| CAP_STREET        | NULL     | VARCHAR2(30)  | Street part of the Address of the CA Provider          |
| CAP_SVCACCNO      | NOT NULL | NUMBER(20)    | Bank Account No of the CA Provider for service charges |
| CAP_SVCBANKID     | NOT NULL | NUMBER(4)     | Service providers Bank (for service charges)           |
| CAP_TELEFON       | NULL     | VARCHAR2(30)  | The Telephone number of the CA Provider                |
| CAP_ZIP           | NULL     | VARCHAR2(30)  | ZIP Code part of the Address of the CA Provider        |

Table 6-5 : Structure of table CA\_PROVIDER

:N.A

Table Name : CA\_SESSION

: This table is used to keep the information about the database session for a particular STARCOIN instance.

**Primary Key** 

Description

Foreign Key :N.A

| Name              | Null?    | Туре          | Description                                            |
|-------------------|----------|---------------|--------------------------------------------------------|
| CAS_CAUSERID      | NOT NULL | VARCHAR2(20)  | Cause of data manipulation viz Insert, Update , Delete |
| CAS_MODULENAME    | NOT NULL | VARCHAR2(10)  | Name of the module                                     |
| CAS_OPERATIONDESC | NULL     | VARCHAR2(100) | Description of the data manipulation                   |
| CAS_SESSIONID     | NOT NULL | VARCHAR2(100) | Session Id for a particular STARCOIN instance          |

Table 6-6 : Structure of table CA\_SESSION

Description

#### Table Name: CA\_SYSLOG

: This table is used to keep the log of possible insertion, updating , deletion in the database.

| Primary Key | :N.A |
|-------------|------|
| Foreign Key | :N.A |

| Name              | Null?    | Туре          | Description                                                        |
|-------------------|----------|---------------|--------------------------------------------------------------------|
| CSL_CAUSERID      | NOT NULL | VARCHAR2(20)  | Cause of data manipulation viz Insert, Update , Delete             |
| CSL_DATETIME      | NOT NULL | NUMBER(14)    | Date and time of data manipulation                                 |
| CSL_MODULENAME    | NULL     | VARCHAR2(10)  | Name of the module                                                 |
| CSL_NEWVALUE      | NULL     | VARCHAR2(600) | New value of the affected record                                   |
| CSL_OLDVALUE      | NULL     | VARCHAR2(600) | Old value of the affected record                                   |
| CSL_OPERATIONDESC | NULL     | VARCHAR2(100) | Description of the data manipulation                               |
| CSL_REMARK        | NULL     | VARCHAR2(100) | Remark, if any                                                     |
| CSL_REPORTFLAG    | NOT NULL | NUMBER(1)     | Flag to indicate whether report has been generated for this entry. |
| CSL_SESSIONID     | NOT NULL | VARCHAR2(100) | Session Id for a particular STARCOIN instance                      |
| CSL_TABLENAME     | NOT NULL | VARCHAR2(30)  | Table on which data manipulation is done                           |

Table 6-7 : Structure of table CA\_SYSLOG

| Table Name  | : CUSTOMER                                        |
|-------------|---------------------------------------------------|
| Description | : This table is used to keep Customer information |
| Primary Key | : CUST_CUSTNR                                     |
| Foreign Key | : CUST_BANKID (BANK.BANK_ID)                      |
|             |                                                   |

| Name                | Null?    | Туре          | Description                                                                                      |
|---------------------|----------|---------------|--------------------------------------------------------------------------------------------------|
| CUST_ATMAMT         | NULL     | NUMBER(10)    | Total amount withdrawn via ATM transaction                                                       |
| CUST_ATTRIBUTE1     | NULL     | VARCHAR2(255) | RFU                                                                                              |
| CUST_ATTRIBUTE2     | NULL     | VARCHAR2(255) | RFU                                                                                              |
| CUST_ATTRIBUTE3     | NULL     | VARCHAR2(255) | RFU                                                                                              |
| CUST_ATTRIBUTE4     | NULL     | VARCHAR2(255) | RFU                                                                                              |
| CUST_AUTHLDAMT      | NULL     | NUMBER(10)    | Authorised Load Amount for the Customer                                                          |
| CUST_BANKACCNO      | NULL     | NUMBER(20)    | Bank Account No of the Customer                                                                  |
| CUST_BANKCUSTID     | NULL     | VARCHAR2(20)  | Issuing bank specific Customer Id (Indispensable if no acc. number, name, delivered by the bank) |
| CUST_BANKID         | NOT NULL | NUMBER(4)     | Unique identifier for the customers corresponding bank                                           |
| CUST_CITY           | NULL     | VARCHAR2(30)  | The City part of Address of the customer                                                         |
| CUST_COUNTRY        | NULL     | VARCHAR2(30)  | Country where customer is living                                                                 |
| CUST_CUSTNR         | NOT NULL | NUMBER(20)    | Unique identifier for each Customer (C&A system specific)                                        |
| CUST_DBPOSAMT       | NULL     | NUMBER(10)    | Total DBPOS transaction amount                                                                   |
| CUST_DELDATE        | NULL     | DATE          | Customer Deleted Date                                                                            |
| CUST_DELFLAG        | NOT NULL | NUMBER(1)     | Default 0. Flag to indicate deleted customers                                                    |
| CUST_DOB            | NULL     | DATE          | Date of Birth for the customer                                                                   |
| CUST_FIRSTNAME      | NULL     | VARCHAR2(30)  | First name of the customer                                                                       |
| CUST_LASTUPDDATE    | NULL     | DATE          | Last Date of Updating of Customer's Authorised Load Amount                                       |
| CUST_NAME           | NULL     | VARCHAR2(30)  | The name of the customer                                                                         |
| CUST_PURGEDATMAMT   | NULL     | NUMBER(10)    | Total purged amount for ATM                                                                      |
| CUST_PURGEDDBPOSAMT | NULL     | NUMBER(10)    | Total Purged DBPOS transaction amount                                                            |
| CUST_PURGEDSVCAMT   | NULL     | NUMBER(10)    | Total purged service charge amount                                                               |
| CUST_STREET         | NULL     | VARCHAR2(30)  | The Street part of Address of the customer                                                       |
| CUST_SVCAMT         | NULL     | NUMBER(10)    | Total service charge paid                                                                        |
| CUST_TELEFON        | NULL     | VARCHAR2(30)  | The Telephone number of the customer                                                             |
| CUST_TITLE          | NULL     | VARCHAR2(30)  | Letter title of the card holder                                                                  |
| CUST_ZIP            | NULL     | VARCHAR2(30)  | The ZIP Code part of Address of the customer                                                     |

Table 6-8 : Structure of table CUSTOMER

CUSTCARD\_STATUSDATE

: CUST\_CARD

Table Name

| <b>Description</b> : This table is used to keep Customer's Card information |          |               |                                                                                                    |  |
|-----------------------------------------------------------------------------|----------|---------------|----------------------------------------------------------------------------------------------------|--|
| Primary Key : CUSTCARD_CARDNR                                               |          |               |                                                                                                    |  |
| Foreign Key : CUSTCARD_CUSTNR (CUSTOMER.CUST_CUSTNR)                        |          |               |                                                                                                    |  |
| Name                                                                        | Null?    | Туре          | Description                                                                                                    |  |
| CUSTCARD_ATTRIBUTE1                                                         | NULL     | VARCHAR2(255) | RFU                                                                                                    |  |
| CUSTCARD_ATTRIBUTE2                                                         | NULL     | VARCHAR2(255) | RFU                                                                                                    |  |
| CUSTCARD_ATTRIBUTE3                                                         | NULL     | VARCHAR2(255) | RFU                                                                                                    |  |
| CUSTCARD_ATTRIBUTE4                                                         | NULL     | VARCHAR2(255) | RFU                                                                                                    |  |
| CUSTCARD_AWS                                                                | NOT NULL | NUMBER(2)     | Identifier for card functionality (depending on type of card - RFU)                                            |  |
| CUSTCARD_CARDNR                                                             | NOT NULL | NUMBER(20)    | Unique Number identifying for each Customer Card<br>(0000 & PID (3) & N(13) N coded)                           |  |
| CUSTCARD_CUSTNR                                                             | NOT NULL | NUMBER(20)    | Unique Identifier for the card's corresponding customer (C&A system specific)                                  |  |
| CUSTCARD_DELDATE                                                            | NULL     | DATE          | Customer Card deleted date                                                                                     |  |
| CUSTCARD_DELFLAG                                                            | NOT NULL | NUMBER(1)     | Default 0.Flag to indicate deleted Customer Card                                                               |  |
| CUSTCARD_DUPLNUM                                                            | NOT NULL | NUMBER(2)     | Number of duplicate issued (if any) for this card (+1 at Renewal or Replacement)                               |  |
| CUSTCARD_ISO305                                                             | NOT NULL | VARCHAR2(20)  | Number of the Current Cardholder Id<br>0 & 67 & CustCard_CardNr & LUN                                          |  |
| CUSTCARD_ISO306                                                             | NULL     | VARCHAR2(30)  | Bank BIN for the Customer's bank                                                                               |  |
| CUSTCARD_ISO307                                                             | NOT NULL | NUMBER(5)     | Cardholder id sequence number for the current file (RFU - not displayed)                                       |  |
| CUSTCARD_ISO309                                                             | NULL     | DATE          | Date on which the Customer card is effective (Personalisation date)                                            |  |
| CUSTCARD_ISO310                                                             | NOT NULL | DATE          | Date on which the Customer card expires                                                                        |  |
| CUSTCARD_ISO317_316                                                         | NOT NULL | NUMBER(4)     | ICC currency component and code as used in POS transactions                                                    |  |
| CUSTCARD_ISO401_ICCATM                                                      | NOT NULL | NUMBER(10)    | Off-line ATM floor limit of ICC                                                                                |  |
| CUSTCARD_ISO401_ICCPOS                                                      | NOT NULL | NUMBER(10)    | Off-line POS floor limit of ICC                                                                                |  |
| CUSTCARD_ISO402_ATM                                                         | NOT NULL | NUMBER(3)     | Maximum number of off-line ATM authorisations                                                                  |  |
| CUSTCARD_ISO402_POS                                                         | NOT NULL | NUMBER(3)     | Maximum number of off-line POS authorisations                                                                  |  |
| CUSTCARD_ISO404_ATM                                                         | NOT NULL | NUMBER(5)     | Maximum days off-line                                                                                          |  |
| CUSTCARD_ISO404_POS                                                         | NOT NULL | NUMBER(5)     | Maximum days off-line                                                                                          |  |
| CUSTCARD_ISO406_ATM                                                         | NOT NULL | NUMBER(10)    | Maximum total off-line ATM tx. amount                                                                          |  |
| CUSTCARD_ISO406_POS                                                         | NOT NULL | NUMBER(10)    | Maximum total off-line POS tx. amount                                                                          |  |
| CUSTCARD_ISO408_ATM                                                         | NOT NULL | NUMBER(10)    | Revolving credit cycle limit for ATM Tx.                                                                       |  |
| CUSTCARD_ISO408_POS                                                         | NOT NULL | NUMBER(10)    | Revolving credit cycle limit for POS Tx.                                                                       |  |
| CUSTCARD_ISO409_ATM                                                         | NOT NULL | NUMBER(3)     | Revolving credit cycle length for ATM tx. (Daily/Weekly)                                                       |  |
| CUSTCARD_ISO409_POS                                                         | NOT NULL | NUMBER(3)     | Revolving credit cycle length for POS tx. (Daily/Weekly)                                                       |  |
| CUSTCARD_ISO506                                                             | NULL     | VARCHAR2(12)  | Card acceptor name and location                                                                                |  |
| CUSTCARD_ISSDATE                                                            | NULL     | DATE          | Customer Card Issue Date (date of card set up in database)                                                     |  |
| CUSTCARD_LISTSTATUS                                                         | NOT NULL | NUMBER(1)     | Status which shows whether the customer card is under red List(1),<br>Black List(2) or neither(0)              |  |
| CUSTCARD_LKZ                                                                | NOT NULL | NUMBER(3)     | Indicates whether the card limit is weekly or daily<br>(Default value = 80 weekly limit)                       |  |
| CUSTCARD_NEWCARDNR                                                          | NULL     | NUMBER(20)    | Indicates the card number which replaces the existing one                                                      |  |
| CUSTCARD_NTICC                                                              | NULL     | NUMBER(5)     | Transaction Number for this card                                                                               |  |
| CUSTCARD_PERDATE                                                            | NULL     | DATE          | Date to indicate whether the customer Card personalisation data have been generated and exported.              |  |
| CUSTCARD_POSLIMIT                                                           | NOT NULL | NUMBER(10)    | LKZ related Limit for the Customer Card (Bank auth. cards have a higher limit)                                 |  |
| CUSTCARD_SERVICE                                                            | NOT NULL | NUMBER(5)     | Indication whether card is for POS, IEP, ECH, Bank, (refer to GMW08_xx.doc)                                    |  |
| CUSTCARD_STATUS                                                             | NOT NULL | NUMBER(2)     | Current Status for the card : could be NEW(01), ACTIVE(02),<br>Extra list box for reason (fake, lost, stolen,) |  |

DATE

NULL

Date when topical status was set or state reason occured (e.g. loss, theft,..)

#### FINAL/CONFIDENTIAL

| Name                  | Null? | Туре         | Description                                                                             |
|-----------------------|-------|--------------|-----------------------------------------------------------------------------------------|
| CUSTCARD_STATUSREASON | NULL  | VARCHAR2(20) | Indicates the reason, why a card has been set to a certain state (ref. CustCard_STATUS) |

Table 6-9 : Structure of table CUST\_CARD

 Table Name
 : CUST\_TRANSACTION

| Description | : This table is used to kee | p summarised information on | Customer Transaction records |
|-------------|-----------------------------|-----------------------------|------------------------------|
| Description | • This table is used to kee | p summarised information on | Customer fransaction records |

Primary Key : CUSTTRANS\_NO

Foreign Key

:CUSTIKANS\_NO

: CUSTTRANS\_IEPECH (IEPECH.IEPECH\_IEPECH) CUSTTRANS\_PSAM(TRM\_CARD.TRMCARD\_PSAM)

| Name                   | Null?    | Туре          | Description                                                                                                    |
|------------------------|----------|---------------|----------------------------------------------------------------------------------------------------|
| CUSTTRANS_AC           | NULL     | NUMBER(3)     | Action code of authorisation request from C&A to Bank stored for logging.                                                                                                    |
| CUSTTRANS_AI           | NULL     | NUMBER(2)     | Action Indicator of authorisation request of Terminal                                                                                                    |
| CUSTTRANS_ARCHFLAG     | NOT NULL | CHAR(1)       | Customer transaction archived confirmation: Default: 'N', after archivation changed to 'Y'                                                                                                    |
| CUSTTRANS_ATTRIBUTE1   | NULL     | VARCHAR2(255) | RFU                                                                                                    |
| CUSTTRANS_ATTRIBUTE2   | NULL     | VARCHAR2(255) | RFU                                                                                                    |
| CUSTTRANS_ATTRIBUTE3   | NULL     | VARCHAR2(255) | RFU                                                                                                    |
| CUSTTRANS_ATTRIBUTE4   | NULL     | VARCHAR2(255) | RFU                                                                                                    |
| CUSTTRANS_BTID         | NOT NULL | NUMBER(6)     | Unique identifier for the bank terminal executing the transaction (BT_Id).                                                                                                    |
| CUSTTRANS_CARDNR1      | NOT NULL | NUMBER(20)    | First entered Customer card number for this particular transaction<br>(Required for POS loading where the cash is being transferred from<br>Bank Clerk card to Customer card) This card number is used<br>always as the source account card number for raising debit advice,<br>but only in case of LOADING |
| CUSTTRANS_CARDNR2      | NOT NULL | NUMBER(20)    | Next entered Customer card number for this particular transaction<br>(Required for POS loading where the cash is being transferred from<br>Bank Clerk card to Customer card)                                                                                                    |
| CUSTTRANS_CCICC        | NULL     | VARCHAR2(4)   | Last completion code of the cardholder card.                                                                                                    |
| CUSTTRANS_CCTK         | NULL     | VARCHAR2(4)   | Last completion code of the Terminal Card                                                                                                    |
| CUSTTRANS_DBADVNO      | NULL     | NUMBER        | Debit Advice Number to indicate whether debit advice has been raised or not                                                                                                    |
| CUSTTRANS_DEXPIEP      | NOT NULL | DATE          | Date on which the IEP or ECH expires                                                                                                    |
| CUSTTRANS_IEPECH       | NOT NULL | NUMBER(14)    | IEP or ECH Number for the customer card doing the transaction                                                                                                    |
| CUSTTRANS_ISO310       | NOT NULL | DATE          | Date on which the Customer card expires                                                                                                    |
| CUSTTRANS_ISO504       | NOT NULL | DATE          | Transaction Date and time (ISO_504 + ISO_505)                                                                                                    |
| CUSTTRANS_ISO510       | NOT NULL | NUMBER(10)    | Amount that has been transacted                                                                                                    |
| CUSTTRANS_ISO512       | NOT NULL | NUMBER(4)     | Currency code of transacted amount                                                                                                    |
| CUSTTRANS_NO           | NOT NULL | NUMBER        | Unique Number identifying for each Customer Transaction                                                                                                    |
| CUSTTRANS_NTICC1       | NOT NULL | NUMBER(5)     | Transaction number for the customer card (POS funds raising transaction)                                                                                                    |
| CUSTTRANS_NTICC2       | NOT NULL | NUMBER(5)     | Transaction number for the customer card (Load transaction)                                                                                                    |
| CUSTTRANS_NTTK         | NOT NULL | NUMBER(10)    | Transaction number of Terminal card                                                                                                    |
| CUSTTRANS_OUTSTFLAG    | NULL     | NUMBER(1)     | Transaction Confirmation : 0 - Confirmation arrived, 1 -<br>Confirmation not arrived, 2 - Lost Data ( confirmation will not<br>arrive on-line . May require manual clearance )                                                                                                    |
| CUSTTRANS_PARAM1       | NULL     | VARCHAR2(255) | Variable containing important parameter                                                                                                    |
| CUSTTRANS_POOLID       | NOT NULL | NUMBER(5)     | Pool Id for the customer pool, where the amount will be updated (for ECH: standard pool 'EC 00')                                                                                                    |
| CUSTTRANS_PPIEP        | NOT NULL | NUMBER(6)     | Purse Provider for the IEP. Together, PPIEP+IEP make a unique IEP/ECH identifier for an IEP/ECH in a transaction                                                                                                    |
| CUSTTRANS_PSAM         | NOT NULL | NUMBER(10)    | Terminal Card No                                                                                                    |
| CUSTTRANS_REASON       | NOT NULL | NUMBER(2)     | Reason for which this transaction has happened.                                                                                                    |
|                        |          |               | For LOAD(01) or UNLOAD(02)                                                                                                    |
| CUSTTRANS_SVCCHARGE    | NULL     | NUMBER(10)    | Service Charge required for transaction                                                                                                    |
| CUSTTRANS_TE           | NULL     | NUMBER(2)     | Transaction technical error code (stored for logging purpose )                                                                                                    |
| CUSTTRANS_TRANSCONTEXT | NOT NULL | NUMBER(2)     | Context of transaction to indicate whether the LOAD/UNLOAD was with CASH or was it to customer account                                                                                                    |
| CUSTTRANS_TXSTATUSCODE | NULL     | NUMBER(3)     | Transaction status code ( stored for logging purpose ).                                                                                                    |
| CUSTTRANS_TYPE         | NOT NULL | NUMBER(2)     | Type to indicate whether it is an IEP(01), ECH(02) or POS(03) transaction                                                                                                    |

#### FINAL/CONFIDENTIAL

| CUSTTRANS_VKOFF | NULL | VARCHAR2(4) | Off-line tx key version |
|-----------------|------|-------------|-------------------------|
| CUSTTRANS_VKON  | NULL | VARCHAR2(4) | On-line tx key version  |

Table 6-10 : Structure of table CUST\_TRANSACTION

Table Name: DBPOS\_ADVICE

**Description** : This table is used to keep summarised information on Debit POS Transactions.

Primary Key : DBPADV\_NO

Foreign Key : DBPADV\_TRANNO (DBPOS\_TRANSACTION.DBPOSTRAN\_NO)

| Name              | Null?    | Туре          | Description                                 |
|-------------------|----------|---------------|---------------------------------------------|
| DBPADV_AMT        | NOT NULL | NUMBER(10)    | Transaction amount                          |
| DBPADV_ARCHFLAG   | NOT NULL | CHAR(1)       | Archive flag ( Default 'N' - Not archived ) |
| DBPADV_ATTRIBUTE1 | NULL     | VARCHAR2(255) | RFU                                         |
| DBPADV_ATTRIBUTE2 | NULL     | VARCHAR2(255) | RFU                                         |
| DBPADV_ATTRIBUTE3 | NULL     | VARCHAR2(255) | RFU                                         |
| DBPADV_ATTRIBUTE4 | NULL     | VARCHAR2(255) | RFU                                         |
| DBPADV_BANKCUSTID | NOT NULL | VARCHAR2(20)  | Customer's BankCustID                       |
| DBPADV_CARDNR     | NOT NULL | NUMBER(20)    | Customer's card number                      |
| DBPADV_DATETIME   | NOT NULL | DATE          | Date and time of the transaction            |
| DBPADV_EXPFLAG    | NOT NULL | NUMBER(1)     | Exported flag (Default 0 Not exported )     |
| DBPADV_MRCACCNO   | NOT NULL | NUMBER(20)    | Merchant account number                     |
| DBPADV_MRCBIN     | NOT NULL | NUMBER(15)    | Merchant Bank's BIN                         |
| DBPADV_MRCID      | NOT NULL | NUMBER(20)    | Merchant Id                                 |
| DBPADV_MRCNAME    | NOT NULL | VARCHAR2(30)  | Merchant Name                               |
| DBPADV_NO         | NOT NULL | NUMBER        | Unique Advice number.                       |
| DBPADV_SRCACCNO   | NOT NULL | NUMBER(20)    | Source /Debit Account number.               |
| DBPADV_SRCBIN     | NOT NULL | NUMBER(15)    | Source/Debit Bank's BIN                     |
| DBPADV_SVCACCNO   | NOT NULL | NUMBER(20)    | Service charge source/Debit account number  |
| DBPADV_SVCBIN     | NOT NULL | NUMBER(15)    | Service charge source/Debit Bank's BIN      |
| DBPADV_SVCCHARGE  | NOT NULL | NUMBER(10)    | Service charge amount                       |
| DBPADV_TERMID     | NOT NULL | NUMBER(5)     | Merchant Terminal ID                        |
| DBPADV_TERMOPID   | NOT NULL | NUMBER(10)    | Merchant Terminal Operator ID               |
| DBPADV_TRANNO     | NOT NULL | NUMBER        | POS transaction number                      |

Table 6-11 : Structure of table DBPOS\_ADVICE

| Table Name | : DBPOS_TRANSACTION |
|------------|---------------------|
|            |                     |

**Description** : This table is used to keep individual records of Debit POS Transactions.

| Primary Key | : DBPOSTRAN_ | NO |
|-------------|--------------|----|
|             |              |    |

Foreign Key : N.A

| Name                   | Null?    | Туре          | Description                                                                |
|------------------------|----------|---------------|----------------------------------------------------------------------------|
| DBPOSTRAN_AC           | NULL     | NUMBER(3)     | Action code of authorisation request from C&A to Bank stored for logging.  |
| DBPOSTRAN_AI           | NULL     | NUMBER(2)     | Action Indicator of authorisation request of Terminal                      |
| DBPOSTRAN_ARCHFLAG     | NOT NULL | CHAR(1)       | Default 'N' ( 'Y' - transaction archived and can be purged )               |
| DBPOSTRAN_ATTRIBUTE1   | NULL     | VARCHAR2(255) | RFU                                                                        |
| DBPOSTRAN_ATTRIBUTE2   | NULL     | VARCHAR2(255) | RFU                                                                        |
| DBPOSTRAN_ATTRIBUTE3   | NULL     | VARCHAR2(255) | RFU                                                                        |
| DBPOSTRAN_ATTRIBUTE4   | NULL     | VARCHAR2(255) | RFU                                                                        |
| DBPOSTRAN_CARDNR       | NOT NULL | NUMBER(20)    | Customer's card number                                                     |
| DBPOSTRAN_CCICC        | NULL     | VARCHAR2(4)   | Last completion code of the cardholder card.                               |
| DBPOSTRAN_CCTK         | NULL     | VARCHAR2(4)   | Last completion code of the Terminal Card                                  |
| DBPOSTRAN_ISO310       | NOT NULL | DATE          | Customer Card expiry date                                                  |
| DBPOSTRAN_ISO504       | NOT NULL | DATE          | Transaction date                                                           |
| DBPOSTRAN_ISO505       | NOT NULL | NUMBER(4)     | Transaction time                                                           |
| DBPOSTRAN_ISO506       | NOT NULL | VARCHAR2(12)  | Short identifier for card acceptor ( New definition - PSAM(4) & 'xxxx' (8) |
| DBPOSTRAN_ISO510       | NOT NULL | NUMBER(10)    | Transaction Amount                                                         |
| DBPOSTRAN_ISO511       | NOT NULL | NUMBER(10)    | Transaction Amount                                                         |
| DBPOSTRAN_ISO512       | NOT NULL | NUMBER(4)     | Currency exponent and code as used in POS transaction.                     |
| DBPOSTRAN_NO           | NOT NULL | NUMBER        | Unique Advice number.                                                      |
| DBPOSTRAN_NTICC        | NOT NULL | NUMBER(5)     | Customer card transaction counter.                                         |
| DBPOSTRAN_NTTK         | NULL     | NUMBER(10)    | Terminal card transaction counter.                                         |
| DBPOSTRAN_OUTSTFLAG    | NOT NULL | NUMBER(1)     | Outstanding flag ( 0 - Not outstanding / 1- Outstanding )                  |
| DBPOSTRAN_POSADVNO     | NULL     | NUMBER        | POS Advice number                                                          |
| DBPOSTRAN_PSAM         | NOT NULL | NUMBER(10)    | Terminal Card Number                                                       |
| DBPOSTRAN_SVCCHARGE    | NOT NULL | NUMBER(10)    | Service charge amount                                                      |
| DBPOSTRAN_TE           | NULL     | NUMBER(2)     | Transaction technical error code (stored for logging purpose )             |
| DBPOSTRAN_TXSTATUSCODE | NULL     | NUMBER(3)     | Transaction status code ( stored for logging purpose ).                    |
| DBPOSTRAN_VKOFF        | NOT NULL | VARCHAR2(4)   | Off-line keyid and Version                                                 |
| DBPOSTRAN_VKON         | NOT NULL | VARCHAR2(4)   | On-line keyid and Version                                                  |

Table 6-12 : Structure of table DBPOS\_TRANSACTION

 Table Name
 : DB\_ADVICE

Primary Key : DBADV\_NO

Foreign Key : DBADV\_CUSTTRANSNO (CUST\_TRANSACTION.CUSTTRANS\_NO)

| Name                    | Null?    | Туре          | Description                                                                                                    |
|-------------------------|----------|---------------|----------------------------------------------------------------------------------------------------|
| DBADV_AMT               | NOT NULL | NUMBER(10)    | Amount that has been transacted with the customer card for this advice                                                                                                    |
| DBADV_ARCHFLAG          | NOT NULL | CHAR(1)       | Debit advice archived confirmation: Default: 'N', after archivation changed to 'Y'                                                                                                    |
| DBADV_ATTRIBUTE1        | NULL     | VARCHAR2(255) | RFU                                                                                                    |
| DBADV_ATTRIBUTE2        | NULL     | VARCHAR2(255) | RFU                                                                                                    |
| DBADV_ATTRIBUTE3        | NULL     | VARCHAR2(255) | RFU                                                                                                    |
| DBADV_ATTRIBUTE4        | NULL     | VARCHAR2(255) | RFU                                                                                                    |
| DBADV_BANKCUSTID        | NULL     | VARCHAR2(20)  | Bank specific Customer Id                                                                                                    |
| DBADV_BANKID            | NOT NULL | NUMBER(4)     | C&A system specific customer Bank Id                                                                                                    |
| DBADV_BINDEST           | NOT NULL | NUMBER(15)    | BIN of destination account (credited account)                                                                                                    |
| DBADV_BINSRC            | NOT NULL | NUMBER(15)    | BIN of source account (debited account)                                                                                                    |
| DBADV_BINSVCSRC         | NOT NULL | NUMBER(15)    | BIN of service charge account (debited account)                                                                                                    |
| DBADV_CUSTCARDNR        | NOT NULL | NUMBER(20)    | Customer card number for this particular Debit Advice                                                                                                    |
| DBADV_CUSTNAME          | NULL     | VARCHAR2(30)  | Name of the customer whose Debit advice is being generated                                                                                                    |
| DBADV_CUSTTRANSDATETIME | NOT NULL | DATE          | Date and Time on which the Customer transaction took place                                                                                                    |
| DBADV_CUSTTRANSNO       | NOT NULL | NUMBER        | Customer related Transaction No (C&A system specific)                                                                                                    |
| DBADV_DATETIME          | NULL     | NUMBER(13)    | Debit Advice Date and Time of generation                                                                                                    |
| DBADV_DESTACCNO         | NULL     | NUMBER(20)    | The Account where money is to be credited. The Customer<br>Account No. in case of UNLOADING, else the Bank Pool<br>Account No. or cust. ECH acc. number in case of LOADING                                                         |
| DBADV_EXPFLAG           | NOT NULL | NUMBER(1)     | Flag to indicate whether this debit advice has been exported or<br>not. ( Default 0= Not Exported, 1=Exported )                                                                                                    |
| DBADV_IEPECH            | NOT NULL | NUMBER(14)    | Customer Card IEPECH No                                                                                                    |
| DBADV_IEPTYPE           | NOT NULL | NUMBER(2)     | Type indicating whether the Debit Advice is for IEP(01) or ECH(02)                                                                                                    |
| DBADV_NO                | NOT NULL | NUMBER        | Unique Number identifying for each Debit Advice                                                                                                    |
| DBADV_SOURCEACCNO       | NULL     | NUMBER(20)    | The Account from which money is to be debited. The Bank pool<br>Account No. or ECH Account Number in case of UNLOADING,<br>else the Customer account No. or Bank Cash Account No in case<br>of LOADING.                            |
| DBADV_SVCACCNO          | NULL     | NUMBER(20)    | Service Charge Account No from which the amount is to be<br>debited. If bank is paying the charges, this will be the bank<br>service charge account no. else this will be the customer Account<br>number or the bank cash acc. no. |
| DBADV_SVCCHARGE         | NULL     | NUMBER(10)    | Amount that has been calculated as the service charge (If any) for<br>this customer card and for this advice                                                                                                    |
| DBADV_TERMID            | NOT NULL | NUMBER(5)     | Unique identifier for the terminal executing the load/unload transaction.                                                                                                    |
| DBADV_TERMOPID          | NOT NULL | NUMBER(10)    | Unique Terminal Operator Id, which is equal to related Merchant identifier Mrc_Id or Bank identifier 100000 & Bank_Id.                                                                                                    |
| DBADV_TYPE              | NOT NULL | NUMBER(2)     | Type to indicate whether it is for a LOADING (01) transaction or<br>UNLOADING (02) transaction                                                                                                    |

Table 6-13 : Structure of table DB\_ADVICE

| Table Name       | : ECH_STLADVICE                                       |                  |                    |                                                                                                    |  |
|------------------|-------------------------------------------------------|------------------|--------------------|----------------------------------------------------------------------------------------------------|--|
| Description      | : This table is used to keep ECH transaction records. |                  |                    |                                                                                                    |  |
| -<br>Primary Key | : ECHSTL_NO                                           |                  |                    |                                                                                                    |  |
| Foreign Key      | : ECHSTL_PU                                           | URTRANSNO (PUR_T | RANSACTION.PURTRAN | JS_NO)                                                                                                    |  |
| Name             |                                                       | Null?            | Туре               | Description                                                                                                    |  |
| ECHSTL_AMT       |                                                       | NOT NULL         | NUMBER(10)         | Purchase amount that has been transacted with the Merchant for this advice                                                                         |  |
| ECHSTL_ARC       | HFLAG                                                 | NOT NULL         | CHAR(1)            | ECH settlement archived confirmation: Default: 'N', after archivation changed to 'Y'                                                               |  |
| ECHSTL_ATT       | RIBUTE1                                               | NULL             | VARCHAR2(255)      | RFU                                                                                                    |  |
| ECHSTL_ATT       | RIBUTE2                                               | NULL             | VARCHAR2(255)      | RFU                                                                                                    |  |
| ECHSTL_ATT       | RIBUTE3                                               | NULL             | VARCHAR2(255)      | RFU                                                                                                    |  |
| ECHSTL_ATT       | RIBUTE4                                               | NULL             | VARCHAR2(255)      | RFU                                                                                                    |  |
| ECHSTL_BAN       | KCUSTID                                               | NULL             | VARCHAR2(20)       | Bank specific customer Id (if not available, source acc. no must be set)                                                                           |  |
| ECHSTL_DAT       | ETIME                                                 | NOT NULL         | NUMBER(13)         | Settlement advice generation Date and Time                                                                                                    |  |
| ECHSTL_ECH       | ACCNO                                                 | NULL             | NUMBER(20)         | Source account from where the money is to be Debited (Bank<br>ECH Account number of the customer Bank; if not available<br>BankCustId must be set) |  |
| ECHSTL_ECH       | SRCBIN                                                | NOT NULL         | NUMBER(15)         | BIN of the card holders bank                                                                                                    |  |
| ECHSTL_EXPFLAG   |                                                       | NOT NULL         | NUMBER(1)          | Flag to Indicate whether this advice has been exported or not.<br>Default 0                                                                        |  |
| ECHSTL_MRC       | CACCNO                                                | NOT NULL         | NUMBER(20)         | Destination account where the money is to be credited (Bank<br>Account number of the Merchant)                                                     |  |
| ECHSTL_MRC       | CBIN                                                  | NOT NULL         | NUMBER(15)         | Merchant Bank Id for ECH settlement                                                                                                    |  |
| ECHSTL_MRC       | CID                                                   | NOT NULL         | NUMBER(20)         | Merchant Id for this Credit Settlement Advice                                                                                                    |  |
| ECHSTL_MRC       | CNAME                                                 | NOT NULL         | VARCHAR2(30)       | Merchant whose credit settlement advice is being generated                                                                                         |  |
| ECHSTL_NC        |                                                       | NULL             | NUMBER(5)          | Terminal Card reconciliation counter                                                                                                    |  |
| ECHSTL_NI        |                                                       | NULL             | NUMBER(5)          | Transaction Counter                                                                                                    |  |
| ECHSTL_NO        |                                                       | NOT NULL         | NUMBER             | Unique Number identifying for each Credit Settlement<br>Advice                                                                                     |  |
| ECHSTL_PUR       | TRANSNO                                               | NOT NULL         | NUMBER             | The corresponding Purchase transaction for which the Advice is being raised                                                                        |  |
| ECHSTL_SVC       | ACCNO                                                 | NULL             | NUMBER(20)         | Number of the account which is debited with the service account                                                                                    |  |
| ECHSTL_SVC       | BIN                                                   | NULL             | NUMBER(15)         | Identification number of the bank which is debited with the service account                                                                        |  |
| ECHSTL_SVC       | CHARGE                                                | NULL             | NUMBER(10)         | Amount that has been calculated as the service charge for this advice                                                                              |  |
| ECHSTL_TER       | MID                                                   | NOT NULL         | NUMBER(5)          | Unique identifier for a terminal                                                                                                    |  |
| ECHSTL_TER       | MOPID                                                 | NOT NULL         | NUMBER(10)         | Unique Terminal Operator Id, which is equal to related Merchant identifier Mrc_Id or Bank identifier 100000 & Bank_Id.                             |  |

Table 6-14 : Structure of table ECH\_STLADVICE

: This table is used to keep information on system parameters, set up during installation time

Primary Key: N.AForeign Key: N.A

Description

| Foreign Key : N.A |          |               |                                      |  |  |
|-------------------|----------|---------------|--------------------------------------|--|--|
| Name              | Null?    | Туре          | Description                          |  |  |
| GDAID_AIDICCATM   | NOT NULL | VARCHAR2(16)  | ATM - Application identifier for ICC |  |  |
| GDAID_AIDICCIEP   | NOT NULL | VARCHAR2(16)  | IEP - Application identifier for ICC |  |  |
| GDAID_AIDICCPOS   | NOT NULL | VARCHAR2(16)  | POS - Application identifier for ICC |  |  |
| GDAID_AIDICCRFU   | NOT NULL | VARCHAR2(16)  | RFU - Application identifier for ICC |  |  |
| GDAID_AIDTKATM    | NOT NULL | VARCHAR2(16)  | ATM - Application identifier for TK  |  |  |
| GDAID_AIDTKIEPL   | NOT NULL | VARCHAR2(16)  | IEPL - Application identifier for TK |  |  |
| GDAID_AIDTKIEPP   | NOT NULL | VARCHAR2(16)  | IEPP - Application identifier for TK |  |  |
| GDAID_AIDTKPOS    | NOT NULL | VARCHAR2(16)  | POS - Application identifier for TK  |  |  |
| GDAID_AIDTKTERM   | NOT NULL | VARCHAR2(16)  | TERM - Application identifier for TK |  |  |
| GDAID_ATTRIBUTE1  | NULL     | VARCHAR2(255) | RFU                                  |  |  |
| GDAID_ATTRIBUTE2  | NULL     | VARCHAR2(255) | RFU                                  |  |  |
| GDAID_ATTRIBUTE3  | NULL     | VARCHAR2(255) | RFU                                  |  |  |
| GDAID_ATTRIBUTE4  | NULL     | VARCHAR2(255) | RFU                                  |  |  |

Table 6-15 : Structure of table GDAID

Table Name: GDATR

| Description | : This table is used to | keep information of | on system parameters, | , set up during installation tim |
|-------------|-------------------------|---------------------|-----------------------|----------------------------------|
|-------------|-------------------------|---------------------|-----------------------|----------------------------------|

Primary Key: N.AForeign Key: N.A

| Name               | Null?    | Туре          | Description                                                             |
|--------------------|----------|---------------|-------------------------------------------------------------------------|
| GDATR_ATRICCBANK   | NOT NULL | VARCHAR2(30)  | Data returned in the cards answer to reset Bank authorisation card      |
| GDATR_ATRICCECH    | NOT NULL | VARCHAR2(30)  | Data returned in the cards answer to reset ECH only customers card      |
| GDATR_ATRICCIEP    | NOT NULL | VARCHAR2(30)  | Data returned in the cards answer to reset IEP only customers card      |
| GDATR_ATRICCPOS    | NOT NULL | VARCHAR2(30)  | Data returned in the cards answer to reset IEP/ECH + POS customers card |
| GDATR_ATRPSAM      | NOT NULL | VARCHAR2(30)  | Data returned in the cards answer to reset Merchant<br>IEP/ECH/POS TK   |
| GDATR_ATRPSAMICC   | NOT NULL | VARCHAR2(30)  | Data returned in the cards answer to reset Merchant IEP/ECH TK          |
| GDATR_ATRPSAMPOS   | NOT NULL | VARCHAR2(30)  | Data returned in the cards answer to reset Merchant POS TK              |
| GDATR_ATRTKBANK    | NOT NULL | VARCHAR2(30)  | Data returned in the cards answer to reset Bank IEP/ECH/POS<br>TK       |
| GDATR_ATRTKBANKIEP | NOT NULL | VARCHAR2(30)  | Data returned in the cards answer to reset Bank IEP/ECH TK              |
| GDATR_ATRTKBANKPOS | NOT NULL | VARCHAR2(30)  | Data returned in the cards answer to reset Bank POS TK                  |
| GDATR_ATTRIBUTE1   | NULL     | VARCHAR2(255) | RFU                                                                     |
| GDATR_ATTRIBUTE2   | NULL     | VARCHAR2(255) | RFU                                                                     |
| GDATR_ATTRIBUTE3   | NULL     | VARCHAR2(255) | RFU                                                                     |
| GDATR_ATTRIBUTE4   | NULL     | VARCHAR2(255) | RFU                                                                     |

Table 6-16 : Structure of table GDATR

Description

: This table is used to keep information on system parameters, set up during installation time

| Primary Key | :N.A  |
|-------------|-------|
| Foreign Key | : N.A |

| Name                 | Null?    | Туре          | Description                                                           |
|----------------------|----------|---------------|-----------------------------------------------------------------------|
| GDCARDPAR_59PANID    | NOT NULL | NUMBER(5)     | Bank group identifier (RFU)                                           |
| GDCARDPAR_ALGIEPPSAM | NOT NULL | VARCHAR2(2)   | Cryptographic Algorithm used by Purse ( Default = '01' )              |
| GDCARDPAR_AMIEPPSAM  | NOT NULL | VARCHAR2(2)   | Authentication Mode                                                   |
| GDCARDPAR_ATTRIBUTE1 | NULL     | VARCHAR2(255) | RFU                                                                   |
| GDCARDPAR_ATTRIBUTE2 | NULL     | VARCHAR2(255) | RFU                                                                   |
| GDCARDPAR_ATTRIBUTE3 | NULL     | VARCHAR2(255) | RFU                                                                   |
| GDCARDPAR_ATTRIBUTE4 | NULL     | VARCHAR2(255) | RFU                                                                   |
| GDCARDPAR_AWS10      | NOT NULL | NUMBER(2)     | Identifier for card functionality (refer to DD)                       |
| GDCARDPAR_FIDEFCERT  | NOT NULL | VARCHAR2(4)   | FID of ICC file EF_CARDCERT                                           |
| GDCARDPAR_FIDEFSCN   | NOT NULL | VARCHAR2(4)   | FID of ICC file EF_STARCOIN                                           |
| GDCARDPAR_IDCHECKTK  | NOT NULL | VARCHAR2(2)   | Indicates for which transaction the Merchant Id card must be inserted |
| GDCARDPAR_IEPPARAM   | NOT NULL | VARCHAR2(2)   | Parameter indicates locking of the card                               |
| GDCARDPAR_ISO307     | NOT NULL | NUMBER(5)     | Cardholder id sequence number for the current file                    |
| GDCARDPAR_ISO403     | NULL     | NUMBER(3)     | Number of performed off-line transactions (Personalised with '00')    |
| GDCARDPAR_ISO407     | NULL     | NUMBER(10)    | Cumulated total off-line amount (personalised with '00 00 00 00')     |
| GDCARDPAR_ISO410     | NULL     | DATE          | Revolving credit cycle begin (personalised with fixed value )         |
| GDCARDPAR_ISO411     | NOT NULL | NUMBER(10)    | Amount remaining this credit cycle                                    |
| GDCARDPAR_MAXPIN     | NOT NULL | NUMBER(2)     | Max. number of PIN retries                                            |
| GDCARDPAR_PATM       | NOT NULL | NUMBER(3)     | Phase number ATM (Default = 00, max. = 255)                           |
| GDCARDPAR_PFUNCT     | NOT NULL | VARCHAR2(4)   | Indicator for supported messages (RFU)                                |
| GDCARDPAR_PIEP       | NOT NULL | NUMBER(3)     | Phase Number IEP (Default = 01, max. = 255)                           |
| GDCARDPAR_PPOS       | NOT NULL | NUMBER(3)     | Phase Number POS (Default = 01, max. = 255)                           |
| GDCARDPAR_PVERS      | NOT NULL | VARCHAR2(4)   | HW/SW version of chip mask (RFU)                                      |
| GDCARDPAR_SECTORID   | NOT NULL | NUMBER(2)     | Sector Identifier for the Bank (not used in STARCOIN)                 |
| GDCARDPAR_UAIEP      | NOT NULL | VARCHAR2(2)   | Activation status of an IEP                                           |

Table 6-17 : Structure of table GDCARDPAR

| Table Name<br>Description<br>Primary Key<br>Foreign Key | : GDCA_PARAMS<br>: This table is used to keep information on system parameters, set up during installation time<br>: N.A<br>: N.A |          |               |                                                             |
|---------------------------------------------------------|----------------------------------------------------------------------------------------------------|----------|---------------|-------------------------------------------------------------|
| Name                                                    |                                                                                                    | Null?    | Туре          | Description                                                 |
| GDPARAM_ICCPERS                                         |                                                                                                    | NULL     | CHAR(1)       | Internally used to control Customer Card information Export |
| GDPARAM_PARAM1                                          |                                                                                                    | NOT NULL | VARCHAR2(255) | Important Parameter for System Operation                    |
| GDPARAM_PURGEDDATE                                      |                                                                                                    | NULL     | DATE          | Date when last purge database process has run.              |

Table 6-18 : Structure of table GDCA\_PARAMS

| , | Table Name  | : GDSERV                                                                                       |       |      |             |  |
|---|-------------|------------------------------------------------------------------------------------------------|-------|------|-------------|--|
| ] | Description | : This table is used to keep information on system parameters, set up during installation time |       |      |             |  |
| ] | Primary Key | : N.A                                                                                          |       |      |             |  |
| ] | Foreign Key | :N.A                                                                                           |       |      |             |  |
|   | Name        |                                                                                                | Null? | Туре | Description |  |

|                        |          | 51           | *                                                                                                    |
|------------------------|----------|--------------|----------------------------------------------------------------------------------------------------|
| GDSERV_SERVICECATEGORY | NOT NULL | NUMBER(1)    | Service Category type (1 - Customer card, 2 - Bank Terminal<br>Card, 3 - Purchase terminal card. This category for dynamic<br>controlling of list-box. |
| GDSERV_SERVICECODE     | NOT NULL | NUMBER(5)    | Actual service code                                                                                                    |
| GDSERV_SERVICETYPE     | NOT NULL | VARCHAR2(15) | Short description of service type (e.g. BSTSAM-POS)                                                                                                    |

Table 6-19 : Structure of table GDSERV

| Table Name   | : GDSYSPAR                                                                                     |          |               |                                                                                                    |  |
|--------------|------------------------------------------------------------------------------------------------|----------|---------------|----------------------------------------------------------------------------------------------------|--|
| Description  | : This table is used to keep information on system parameters, set up during installation time |          |               |                                                                                                    |  |
| Primary Key  | : N.A                                                                                          |          |               |                                                                                                    |  |
| Foreign Key  | : N.A                                                                                          |          |               |                                                                                                    |  |
| Name         |                                                                                                | Null?    | Туре          | Description                                                                                           |  |
| GDSYSPAR_A7  | TRIBUTE1                                                                                       | NULL     | VARCHAR2(255) | RFU                                                                                                   |  |
| GDSYSPAR_AT  | TTRIBUTE2                                                                                      | NULL     | VARCHAR2(255) | RFU                                                                                                   |  |
| GDSYSPAR_AT  | TTRIBUTE3                                                                                      | NULL     | VARCHAR2(255) | RFU                                                                                                   |  |
| GDSYSPAR_AT  | TTRIBUTE4                                                                                      | NULL     | VARCHAR2(255) | RFU                                                                                                   |  |
| GDSYSPAR_M   | AXPOOL                                                                                         | NOT NULL | NUMBER(4)     | Maximum number of pools allowed in the System                                                         |  |
| GDSYSPAR_OR  | RGANISATIONNAME                                                                                | NOT NULL | VARCHAR2(50)  | Name of STARCOIN system provider                                                                      |  |
| GDSYSPAR_PII | D                                                                                              | NOT NULL | NUMBER(3)     | Serial number of the STARCOIN system (Pilot Id - used in CARD_NR, TERM_ID, PP_IEP, PP_PSAM)           |  |
| GDSYSPAR_PP  | IEP                                                                                            | NOT NULL | NUMBER(6)     | Purse Provider associated with IEP and ECH applications<br>CCC = Currency code, PID = Pilot Id number |  |
| GDSYSPAR_PP  | PSAM                                                                                           | NOT NULL | NUMBER(6)     | Purse Provider for the Terminal card<br>CCC = Currency code, PID = Pilot Id number                    |  |

Table 6-20 : Structure of table GDSYSPAR

Description

Primary Key

Foreign Key

| Name                   | Null?    | Туре          | Description                                                                                                    |
|------------------------|----------|---------------|----------------------------------------------------------------------------------------------------|
| IEPECH_ATTRIBUTE1      | NULL     | VARCHAR2(255) | RFU                                                                                                    |
| IEPECH_ATTRIBUTE2      | NULL     | VARCHAR2(255) | RFU                                                                                                    |
| IEPECH_ATTRIBUTE3      | NULL     | VARCHAR2(255) | RFU                                                                                                    |
| IEPECH_ATTRIBUTE4      | NULL     | VARCHAR2(255) | RFU                                                                                                    |
| IEPECH_BALECH          | NULL     | NUMBER(10)    | Topical balance for the ECH in this Card                                                                                                    |
| IEPECH_BALMAXIEPECH    | NOT NULL | NUMBER(10)    | Maximum holding amount for the IEP/ECH (depending on type of purse)                                                                                                    |
| IEPECH_CARDNR          | NOT NULL | NUMBER(20)    | Unique Number identifying for the corresponding Customer Card                                                                                                    |
| IEPECH_CURRIEP         | NOT NULL | NUMBER(4)     | Currency for the IEP/ECH                                                                                                    |
| IEPECH_DACTIEP         | NULL     | DATE          | Date on which the IEP is Activated Defined: Date of ICC personalisation                                                                                                    |
| IEPECH_DDEAIEP         | NULL     | DATE          | Date on which the IEP is deactivated (No more tx allowed,<br>DdeaIEP = DEXP_IEP + SysCardPar_DdeaOff). In case of loss,<br>defect, theft and fake of the card, this date is preset in the<br>database. |
| IEPECH_DELDATE         | NULL     | DATE          | IEPECH deleted date (automatically at DdeaIEP)                                                                                                    |
| IEPECH_DELFLAG         | NOT NULL | NUMBER(1)     | Default '0'. Flag to indicate deleted IEPECH                                                                                                    |
| IEPECH_DEXPIEP         | NOT NULL | DATE          | Date on which the IEP expires (No more Load allowed)                                                                                                    |
| IEPECH_ECHACCNO        | NULL     | NUMBER(20)    | Account number for the ECH in this Card                                                                                                    |
| IEPECH_IEPECH          | NOT NULL | NUMBER(14)    | Unique Number identifying for each Electronic purse (Start value is N(PID (Hex) & '00 00 00 01')                                                                                                    |
| IEPECH_LOADAMT         | NULL     | NUMBER(10)    | Total Purse load amount                                                                                                    |
| IEPECH_PIEP            | NOT NULL | NUMBER(3)     | Phase Number for this Purse (Default $= 01$ )                                                                                                    |
| IEPECH_POOLID          | NOT NULL | NUMBER(5)     | Pool Identifier associated with this Purse/ECH (derived from IEPECH>CustCard>Cust>Bank>Pool)                                                                                                    |
| IEPECH_PPIEP           | NOT NULL | NUMBER(6)     | Purse Provider associated with this Purse                                                                                                    |
| IEPECH_PURAMT          | NULL     | NUMBER(10)    | Total Purse Purchase amount.                                                                                                    |
| IEPECH_PURGEDLOADAMT   | NULL     | NUMBER(10)    | Total purged purse load amount                                                                                                    |
| IEPECH_PURGEDPURAMT    | NULL     | NUMBER(10)    | Total Purged Purchase amount of that purse                                                                                                    |
| IEPECH_PURGEDUNLOADAMT | NULL     | NUMBER(10)    | Total Purged purse unload amount.                                                                                                    |
| IEPECH_TYPE            | NOT NULL | VARCHAR2(3)   | Type indicating whether it is an IEP or ECH                                                                                                    |
| IEPECH_UNLOADAMT       | NULL     | NUMBER(10)    | Total purse unload amount.                                                                                                    |

: This table is used to keep the purse information of a Customer Card

: IEPECH\_CARDNR (CUST\_CARD.CUSTCARD\_CARDNR)

Table 6-21 : Structure of table IEPECH

: IEPECH\_IEPECH

6 Appendices

Table Name : IEP\_STLADVICE

| Primary Key | : IEPSTL_NO |
|-------------|-------------|
| Foreign Key | : N.A       |

Foreign Key

| Name                | Null?    | Туре          | Description                                                                                             |
|---------------------|----------|---------------|----------------------------------------------------------------------------------------------------|
| IEPSTL_AMT          | NOT NULL | NUMBER(10)    | Amount that has been transacted with the Merchant for this advice                                       |
| IEPSTL_ARCHFLAG     | NOT NULL | CHAR(1)       | IEP settlement archived confirmation: Default: 'N', after archivation changed to 'Y'                    |
| IEPSTL_ATTRIBUTE1   | NULL     | VARCHAR2(255) | Reserved for future use                                                                                 |
| IEPSTL_ATTRIBUTE2   | NULL     | VARCHAR2(255) | Reserved for future use                                                                                 |
| IEPSTL_ATTRIBUTE3   | NULL     | VARCHAR2(255) | Reserved for future use                                                                                 |
| IEPSTL_ATTRIBUTE4   | NULL     | VARCHAR2(255) | Reserved for future use                                                                                 |
| IEPSTL_DATE         | NOT NULL | NUMBER(13)    | Credit Settlement Advice Date                                                                           |
| IEPSTL_EXPFLAG      | NOT NULL | NUMBER(1)     | Flag to Indicate whether this advice has been exported or not                                           |
| IEPSTL_MRCACCNO     | NOT NULL | NUMBER(20)    | Destination account where the money is to be credited (Bank<br>Account number of the Merchant)          |
| IEPSTL_MRCBIN       | NOT NULL | NUMBER(15)    | Merchant Bank Id for IEP settlement                                                                     |
| IEPSTL_MRCID        | NOT NULL | NUMBER(20)    | Merchant identification number for this credit settlement Advice                                        |
| IEPSTL_MRCNAME      | NOT NULL | VARCHAR2(30)  | Merchant Id for the Merchant whose credit settlement advice is being generated                          |
| IEPSTL_NC           | NULL     | NUMBER(5)     | Terminal Card reconciliation counter                                                                    |
| IEPSTL_NI           | NULL     | NUMBER(5)     | Transaction Counter                                                                                     |
| IEPSTL_NO           | NOT NULL | NUMBER        | Unique Number identifying for each Credit settlement Advice                                             |
| IEPSTL_SRCPOOLACCNO | NOT NULL | NUMBER(20)    | Source account from where the money is to be Debited (Bank<br>Pool Account number of the customer Bank) |
| IEPSTL_SRCPOOLBIN   | NOT NULL | NUMBER(15)    | Bank Id number from where the money is to be Debited (BIN of<br>Bank Pool of the customer bank)         |
| IEPSTL_SVCACCNO     | NULL     | NUMBER(20)    | Number of the account which is debited with the service charge                                          |
| IEPSTL_SVCBIN       | NULL     | NUMBER(15)    | Identification number of the bank which service account is debited                                      |
| IEPSTL_SVCCHARGE    | NULL     | NUMBER(10)    | Amount that has been calculated as the service charge for this<br>Merchant and for this advice          |
Table 6-22 : Structure of table IEP\_STLADVICE

| Table Name  | : KEY_VERSION                          |
|-------------|----------------------------------------|
| Description | : This table keeps information on Keys |
| D . IZ      | NT A                                   |

Primary Key: N.AForeign Key: N.A

| Name           | Null?    | Туре          | Description                                              |
|----------------|----------|---------------|----------------------------------------------------------|
| KEY_ACTDATE    | NULL     | DATE          | Activation Date of the key                               |
| KEY_ACTVERSION | NOT NULL | NUMBER(3)     | Currently topical version of the key (max. 255)          |
| KEY_ATTRIBUTE1 | NULL     | VARCHAR2(255) | RFU                                                      |
| KEY_ATTRIBUTE2 | NULL     | VARCHAR2(255) | RFU                                                      |
| KEY_ATTRIBUTE3 | NULL     | VARCHAR2(255) | RFU                                                      |
| KEY_ATTRIBUTE4 | NULL     | VARCHAR2(255) | RFU                                                      |
| KEY_DEACTDATE  | NULL     | DATE          | Deactivation Date of the key                             |
| KEY_DELDATE    | NULL     | DATE          | Deleted Date of the key                                  |
| KEY_DELFLAG    | NOT NULL | NUMBER(1)     | Deleted Flag for the key                                 |
| KEY_DERBASE    | NULL     | VARCHAR2(16)  | Derivation base to obtain derived keys                   |
| KEY_EXPDATE    | NULL     | DATE          | Expiry date of the key if the key is of expiry_date type |
| KEY_ID         | NOT NULL | VARCHAR2(2)   | Key usage Identifier                                     |
| KEY_KEY        | NULL     | VARCHAR2(32)  | Encrypted value of used key                              |
| KEY_LMKVAR     | NULL     | NUMBER(2)     | Variant of key encryption key                            |
| KEY_NAME       | NOT NULL | VARCHAR2(30)  | Name of the Key                                          |
| KEY_PADDING    | NULL     | VARCHAR2(4)   | Padding required to form the key identifier string       |
| KEY_PURPOSE    | NULL     | VARCHAR2(8)   | Purpose of the Key                                       |
| KEY_TYPE       | NULL     | VARCHAR2(2)   | Indicates the type of key                                |
| KEY_VERSION    | NULL     | NUMBER(3)     | Version of the key                                       |

Table 6-23 : Structure of table KEY\_VERSION

| Table Name  | : MERCHANT                              |
|-------------|-----------------------------------------|
| Description | : This table keeps Merchant information |
| Primary Key | : MRC_ID                                |
| Foreign Key | : N.A                                   |
|             |                                         |

| Name              | Null?    | Туре          | Description                                                                                               |
|-------------------|----------|---------------|----------------------------------------------------------------------------------------------------|
| MRC_ATTRIBUTE1    | NULL     | VARCHAR2(255) | RFU                                                                                                    |
| MRC_ATTRIBUTE2    | NULL     | VARCHAR2(255) | RFU                                                                                                    |
| MRC_ATTRIBUTE3    | NULL     | VARCHAR2(255) | RFU                                                                                                    |
| MRC_ATTRIBUTE4    | NULL     | VARCHAR2(255) | RFU                                                                                                    |
| MRC_CITY          | NULL     | VARCHAR2(30)  | City part of Address for the Merchant                                                                     |
| MRC_CONTACTPERSON | NULL     | VARCHAR2(30)  | Contact Person for the Merchant                                                                           |
| MRC_COUNTRY       | NULL     | VARCHAR2(30)  | Country where merchant is located                                                                         |
| MRC_DELDATE       | NULL     | DATE          | Merchant deleted date                                                                                     |
| MRC_DELFLAG       | NOT NULL | NUMBER(1)     | Default 0. Flag to indicate deleted Merchant                                                              |
| MRC_FAX           | NULL     | VARCHAR2(30)  | Fax number of the merchant                                                                                |
| MRC_ID            | NOT NULL | NUMBER(20)    | Unique identifier for each Merchant (please note: relation to TrmCard_OpId, therefore max. value defined) |
| MRC_NAME          | NOT NULL | VARCHAR2(30)  | The name of the Merchant                                                                                  |
| MRC_STREET        | NULL     | VARCHAR2(30)  | Street part of Address for the Merchant                                                                   |
| MRC_TELEFON       | NULL     | VARCHAR2(30)  | Telephone No. for the Merchant                                                                            |
| MRC_ZIP           | NULL     | VARCHAR2(30)  | ZIP Code part of Address for the Merchant                                                                 |

Table 6-24: Structure of table MERCHANT

Table Name Description

Primary Key

:MRC\_ACCBAL

: This table keeps Merchant Bank and Account No.wise cumulated ECH, Pool and POS Transaction amount

: MRCACCBAL\_MRCID MRCACCBAL\_ACCNO MRCACCBAL\_MRCBANKID

Foreign Key : N.A

| Name                     | Null?    | Туре          | Description                                  |
|--------------------------|----------|---------------|----------------------------------------------|
| MRCACCBAL_ACCNO          | NOT NULL | NUMBER(20)    | Merchant's Bank Account number               |
| MRCACCBAL_ATTRIBUTE1     | NULL     | VARCHAR2(255) | RFU                                          |
| MRCACCBAL_ATTRIBUTE2     | NULL     | VARCHAR2(255) | RFU                                          |
| MRCACCBAL_ATTRIBUTE3     | NULL     | VARCHAR2(255) | RFU                                          |
| MRCACCBAL_ATTRIBUTE4     | NULL     | VARCHAR2(255) | RFU                                          |
| MRCACCBAL_DBPOSAMT       | NOT NULL | NUMBER(10)    | Total DBPOS transaction amount.              |
| MRCACCBAL_ECHAMT         | NOT NULL | NUMBER(10)    | Total ECH amount of that account.            |
| MRCACCBAL_MRCBANKID      | NOT NULL | NUMBER(4)     | Merchant's Bank Id.                          |
| MRCACCBAL_MRCID          | NOT NULL | NUMBER(20)    | Merchant Id                                  |
| MRCACCBAL_PURGEDDBPOSAMT | NOT NULL | NUMBER(10)    | Total purged DBPOS amount.                   |
| MRCACCBAL_PURGEDECHAMT   | NOT NULL | NUMBER(10)    | Total purged ECH amount.                     |
| MRCACCBAL_PURGEDPOOLAMT  | NOT NULL | NUMBER(10)    | Total purged IEP amount.                     |
| MRCACCBAL_PURGEDSVCAMT   | NOT NULL | NUMBER(10)    | Total purged Service charge amount.          |
| MRCACCBAL_PURPOOLAMT     | NOT NULL | NUMBER(10)    | Total IEP amount for that account.           |
| MRCACCBAL_SVCAMT         | NOT NULL | NUMBER(10)    | Total Service charge paid from that account. |

Table 6-25 : Structure of table MRC\_ACCBAL

### 6 Appendices

| Table Name  | : MRC_POOL                                                      |
|-------------|-----------------------------------------------------------------|
| Description | : This table keeps terminal cardwise cumulated pool information |
| Primary Key | : MRCPOOL_MRCID                                                 |
|             | MRCPOOL_PSAM                                                    |
|             | MRCPOOL_POOLID                                                  |
| Foreign Key | : MRCPOOL_MRCID (MERCHANT.MRC_ID)                               |
|             | MRCPOOL_PSAM (TRM_CARD.TRMCARD_PSAM)                            |
|             | MRCPOOL_POOLID (BANK_POOL.BANKPOOL_POOLID)                      |

| Name               | Null?    | Туре       | Description                                                                       |
|--------------------|----------|------------|-----------------------------------------------------------------------------------|
| MRCPOOL_LASTSTLAMT | NULL     | NUMBER(10) | Total amount in the pool that was last used for settlement advices                |
| MRCPOOL_MRCID      | NOT NULL | NUMBER(20) | Unique Identifier for the Merchant associated with the pool number                |
| MRCPOOL_POOLID     | NOT NULL | NUMBER(5)  | Unique identifier for each Merchant pool                                          |
| MRCPOOL_PSAM       | NOT NULL | NUMBER(10) | Terminal card number of merchant terminal on which these pool amounts are settled |
| MRCPOOL_TM         | NULL     | NUMBER(15) | Current Cumulative amount for the Merchant in that pool                           |

Table 6-26 : Structure of table MRC\_POOL

| <b>N</b> 7  |              | N7 110               | The second second second second second second second second second second second second second second second se |               | n      |         |
|-------------|--------------|----------------------|----------------------------------------------------------------------------------------------------|---------------|--------|---------|
| Foreign Key | : N.A        |                      |                                                                                                    |               |        |         |
| Primary Key | : N.A        |                      |                                                                                                    |               |        |         |
| Description | : This table | is used to keep info | ormation on p                                                                                                   | ending transa | action | records |
| Table Name  | : PENDINC    | G_NC                 |                                                                                                    |               |        |         |

| Name              | Null?    | Туре       | Description                                                                           |
|-------------------|----------|------------|---------------------------------------------------------------------------------------|
| PENDNC_NC         | NOT NULL | NUMBER(5)  | NC of the transfer file which is pending and for which resend request has been sent.  |
| PENDNC_PSAM       | NOT NULL | NUMBER(10) | Transfer File PSAM for which NCs are pending and resend request has been<br>sent.     |
| PENDNC_TERMINALID | NOT NULL | NUMBER(20) | Transfer File Terminal Id for which NCs are pending and resend request has been sent. |

Table 6-27 : Structure of table PENDING\_NC

 Table Name
 : PUR\_TRANSACTION

**Description** : This table keeps summarised information on purchase transactions

Primary Key : PURTRANS\_NO

Foreign Key

: PURTRANS\_NO : PURTRANS\_IEPECH (IEPECH.IEPECH\_IEPECH) PURTRANS\_PSAM (TRM\_CARD.TRMCARD\_PSAM)

| Name                  | Null?    | Туре          | Description                                                                                                    |
|-----------------------|----------|---------------|----------------------------------------------------------------------------------------------------|
| PURTRANS_ARCHFLAG     | NOT NULL | CHAR(1)       | Purchase transaction archived confirmation: Default: 'N', after archivation changed to 'Y'                        |
| PURTRANS_ATTRIBUTE1   | NULL     | VARCHAR2(255) | RFU                                                                                                    |
| PURTRANS_ATTRIBUTE2   | NULL     | VARCHAR2(255) | RFU                                                                                                    |
| PURTRANS_ATTRIBUTE3   | NULL     | VARCHAR2(255) | RFU                                                                                                    |
| PURTRANS_ATTRIBUTE4   | NULL     | VARCHAR2(255) | RFU                                                                                                    |
| PURTRANS_CCICC        | NULL     | VARCHAR2(4)   | Last completion code of the cardholder card.                                                                      |
| PURTRANS_CCTK         | NULL     | VARCHAR2(4)   | Last completion code of the Terminal Card                                                                         |
| PURTRANS_CRITICAL     | NOT NULL | NUMBER(1)     | Tx could not be settled due to ts/signature/other errors 0 - Not critical , 1 - Critical ( Error in transaction ) |
| PURTRANS_DEXPIEP      |          | DATE          | Date on which the IEP or ECH Expires.                                                                             |
| PURTRANS_ECHSTLNO     |          | NUMBER        | ECH settlement advice no indicating whether this transaction has been adviced or not                              |
| PURTRANS_IEPECH       | NOT NULL | NUMBER(14)    | Customer card/IEP/ECH number for this particular transaction                                                      |
| PURTRANS_MRCPOOLID    |          | NUMBER(5)     | Pool Identifier corresponding to this transaction                                                                 |
| PURTRANS_MTOTPSAM     | NOT NULL | NUMBER(10)    | Amount that has been transacted with the customer card                                                            |
| PURTRANS_NC           | NULL     | NUMBER(5)     | Terminal Card reconciliation counter                                                                              |
| PURTRANS_NI           | NULL     | NUMBER(5)     | Transaction Counter                                                                                               |
| PURTRANS_NO           | NOT NULL | NUMBER        | Unique Number identifying for each Customer Transaction                                                           |
| PURTRANS_NTICC        | NOT NULL | NUMBER(5)     | Transaction Number for the Customer Card                                                                          |
| PURTRANS_NTTK         | NOT NULL | NUMBER(10)    | Transaction Number for the Terminal Card                                                                          |
| PURTRANS_PPIEP        | NOT NULL | NUMBER(6)     | Purse Provider for the IEP/ECH for this particular transaction                                                    |
| PURTRANS_PSAM         | NOT NULL | NUMBER(10)    | Purchase Terminal card number where this transaction happened                                                     |
| PURTRANS_TRANSFERDATE | NOT NULL | DATE          | Transfer date of transactions for which this settlement is done (one settlement per transfer date)                |
| PURTRANS_TYPE         | NOT NULL | NUMBER(2)     | Type of Transaction, IEP or ECH                                                                                   |
| PURTRANS_VKOFF        | NOT NULL | NUMBER(5)     | Key identifier and Version Number for Off-line transaction                                                        |
| PURTRANS_VKON         | NOT NULL | NUMBER(5)     | Key identifier and Version Number for On-line transaction                                                         |

Table 6-28 : Structure of table PUR\_TRANSACTION

Table Name: REDLIST\_CARDSDescription: This table is used to keep information of Redlisted CardsPrimary Key: REDLIST\_NR

Foreign Key : N.A

| Name                 | Null?    | Туре          | Description                                                  |  |
|----------------------|----------|---------------|--------------------------------------------------------------|--|
| REDLIST_ATTRIBUTE1   | NULL     | VARCHAR2(255) | RFU                                                          |  |
| REDLIST_ATTRIBUTE2   | NULL     | VARCHAR2(255) | RFU                                                          |  |
| REDLIST_ATTRIBUTE3   | NULL     | VARCHAR2(255) | RFU                                                          |  |
| REDLIST_ATTRIBUTE4   | NULL     | VARCHAR2(255) | RFU                                                          |  |
| REDLIST_CARDNR       | NOT NULL | NUMBER(20)    | Card number redlisted or resetted from Redlist.              |  |
| REDLIST_DATE         | NOT NULL | DATE          | Date of Redlist generation                                   |  |
| REDLIST_NR           | NOT NULL | NUMBER(5)     | Unique redlist generation number                             |  |
| REDLIST_REDRESETFLAG | NOT NULL | NUMBER(1)     | Reset flag ( 0 - Redlisted card / 1- Resetted from redlist ) |  |
| REDLIST_STATUSDATE   | NULL     | DATE          | Card status date.                                            |  |

Table 6-29 : Structure of table REDLIST\_CARDS

| Table Name  | : SYSADM_CODES                               |
|-------------|----------------------------------------------|
| Description | : This table is used for internal processing |
| Primary Key | : N.A                                        |
| Foreign Key | : N.A                                        |

| Name          | Null?    | Туре         | Description      |
|---------------|----------|--------------|------------------|
| COD_CODEDESC  | NOT NULL | VARCHAR2(20) | Code type        |
| COD_CODETYPE  | NOT NULL | VARCHAR2(30) | Code value       |
| COD_CODEVALUE | NOT NULL | NUMBER(5)    | Code description |

Table 6-30 : Structure of table SYSADM\_CODES

| Table Name   | :SYSA                                        | : SYSADM_ERRORS                                               |               |                                                        |  |  |
|--------------|----------------------------------------------|---------------------------------------------------------------|---------------|--------------------------------------------------------|--|--|
| Description  | : This                                       | : This table is used to keep all the application level errors |               |                                                        |  |  |
| Primary Key  | :ERRO                                        | OR_ID                                                         |               |                                                        |  |  |
| Foreign Key  | : N.A                                        |                                                               |               |                                                        |  |  |
| Name         |                                              | Null?                                                         | Туре          | Description                                            |  |  |
| ERROR_ACTION |                                              | NULL                                                          | VARCHAR2(160) | Action to be taken                                     |  |  |
| ERROR_CAUSE  | E NULL VARCHAR2(160) Cause for Error/Warning |                                                               |               | Cause for Error/Warning                                |  |  |
| ERROR_ID     |                                              | NOT NULL                                                      | VARCHAR2(80)  | Unique Identifier for each Error/Warnings/Informations |  |  |
| ERROR_TXT    |                                              | NOT NULL                                                      | VARCHAR2(80)  | Error/Warning/Informative Message                      |  |  |

Table 6-31 : Structure of table SYSADM\_ERRORS

#### 6 Appendices

ITEM\_TYPE

| Table Name   | : SYS | : SYSADM_ITEMS                                                     |              |                                         |  |  |  |
|--------------|-------|--------------------------------------------------------------------|--------------|-----------------------------------------|--|--|--|
| Description  | : Thi | : This table is used to keep all the menu items of the application |              |                                         |  |  |  |
| Primary Key  | : ITE | M_ID                                                               |              |                                         |  |  |  |
| Foreign Key  | : N.A | ۱.                                                                 |              |                                         |  |  |  |
| Name         |       | Null?                                                              | Туре         | Description                             |  |  |  |
| ITEM_DESC    |       | NOT NULL                                                           | VARCHAR2(50) | Menu Item Description                   |  |  |  |
| ITEM_ID      |       | NOT NULL                                                           | VARCHAR2(8)  | Unique Identifier for each Menu Item Id |  |  |  |
| ITEM_LABEL   |       | NOT NULL                                                           | VARCHAR2(30) | Menu Item Label                         |  |  |  |
| ITEM_PROG_ID |       | NULL                                                               | VARCHAR2(60) | Customer Program IdMenu Path            |  |  |  |

Menu Item Type

Table 6-32 : Structure of table SYSADM\_ITEMS

NOT NULL

CHAR(1)

| Table Name    | : SYSAD    | : SYSADM_ROLES                              |                           |                                                               |  |  |
|---------------|------------|---------------------------------------------|---------------------------|---------------------------------------------------------------|--|--|
| Description   | : This tab | le keeps role inform                        | ation for different users |                                                               |  |  |
| Primary Key   | : ROLE_    | D                                           |                           |                                                               |  |  |
| Foreign Key   | : N.A      |                                             |                           |                                                               |  |  |
| Name          |            | Null?                                       | Туре                      | Description                                                   |  |  |
| ROLE_CREATE   | DBY        | NOT NULL                                    | VARCHAR2(6)               | User Id of the Role Creator                                   |  |  |
| ROLE_CREATION | ONDATE     | NOT NULL                                    | DATE                      | Role Creation Date                                            |  |  |
| ROLE_DELDAT   | Е          | NULL         DATE         Role Deleted Date |                           |                                                               |  |  |
| ROLE_DELFLA   | G          | NOT NULL                                    | NUMBER(1)                 | Default 0. Flag to indicate whether the Role has been deleted |  |  |
| ROLE_EXPDAT   | Έ          | NULL                                        | DATE                      | Date on which the Role Expires                                |  |  |
| ROLE_ID       |            | NOT NULL                                    | VARCHAR2(10)              | Unique Identifier for a Role                                  |  |  |
| ROLE_NAME     |            | NOT NULL                                    | VARCHAR2(30)              | Role Name                                                     |  |  |

Table 6-33 : Structure of table SYSADM\_ROLES

| Table Name  | : SYSADM_ROLE_ITEMS                           |
|-------------|-----------------------------------------------|
| Description | : This table keeps rolewise item information. |
| Primary Key | : RLITM_ITEMID                                |
|             | RLITM_ROLEID                                  |
| Foreign Key | : RLITM_ITEMID (SYSADM_ITEMS.ITEM_ID)         |
|             | RLITM_ROLEID (SYSADM_ROLES.ROLE_ID)           |

| Name               | Null?    | Туре         | Description                             |
|--------------------|----------|--------------|-----------------------------------------|
| RLITM_CREATED_BY   | NOT NULL | VARCHAR2(6)  | Role Item creation date                 |
| RLITM_CREATED_DATE | NOT NULL | DATE         | User Id of the Role Item Creator        |
| RLITM_ITEMID       | NOT NULL | VARCHAR2(8)  | Unique Identifier for each Menu Item Id |
| RLITM_ROLEID       | NOT NULL | VARCHAR2(10) | Unique Identifier for each Role Id      |

Table 6-34 : Structure of table SYSADM\_ROLE\_ITEMS

#### 6 Appendices

| Table Name  | : SYSADM_USERS                                |
|-------------|-----------------------------------------------|
| Description | : This table keeps all the users' information |
| Primary Key | : USER_ID                                     |
| Foreign Key | : USER_ROLEID (SYSADM_ROLES.ROLE_ID)          |

| Name               | Null?    | Туре         | Description                                                  |
|--------------------|----------|--------------|--------------------------------------------------------------|
| USER_CREATEDATE    | NOT NULL | DATE         | User creation date                                           |
| USER_CREATEDBY     | NOT NULL | VARCHAR2(6)  | User id of the User Creator                                  |
| USER_DELDATE       | NULL     | DATE         | User deletion date                                           |
| USER_DELFLAG       | NOT NULL | NUMBER(1)    | Default 0 Flag to indicate whether the user has been deleted |
| USER_DESIG         | NULL     | VARCHAR2(30) | Designation of the User                                      |
| USER_ID            | NOT NULL | VARCHAR2(6)  | Unique Identifier for a User                                 |
| USER_NAME          | NOT NULL | VARCHAR2(30) | Name of the User                                             |
| USER_PASSWDEXPDATE | NULL     | DATE         | Password expiry date                                         |
| USER_PASSWORD      | NOT NULL | VARCHAR2(10) | Password for the User                                        |
| USER_ROLEID        | NOT NULL | VARCHAR2(10) | Role assigned to the user                                    |

Table 6-35 : Structure of table SYSADM\_ROLES

: SYSCARDPAR

Table Name Description

: This table is used to keep information on system parameters, set up during installation time

Primary Key : N.A

Foreign Key : N.A

| Name                   | Null?    | Туре          | Description                                                                                                    |
|------------------------|----------|---------------|----------------------------------------------------------------------------------------------------|
| SYSCARDPAR_ATTRIBUTE1  | NULL     | VARCHAR2(255) | RFU                                                                                                    |
| SYSCARDPAR_ATTRIBUTE2  | NULL     | VARCHAR2(255) | RFU                                                                                                    |
| SYSCARDPAR_ATTRIBUTE3  | NULL     | VARCHAR2(255) | RFU                                                                                                    |
| SYSCARDPAR_ATTRIBUTE4  | NULL     | VARCHAR2(255) | RFU                                                                                                    |
| SYSCARDPAR_AUTHLIMIT   | NOT NULL | NUMBER(10)    | On-line/Off-line authorisation limit (above this limit an on-line<br>load authorisation of the issuing bank is required) Must be check<br>at any load request                                                                                  |
| SYSCARDPAR_BALMAXECH   | NOT NULL | NUMBER(10)    | Maximum holding amount for the ECH                                                                                                    |
| SYSCARDPAR_BALMAXIEP   | NOT NULL | NUMBER(10)    | Maximum holding amount for the IEP                                                                                                    |
| SYSCARDPAR_CARDNRSTART | NOT NULL | NUMBER(13)    | System provider defined part of the Start value for the unique<br>Number identifying for each Customer Card. Resulting start value<br>for system counter CustCard_CardNr is then: 0000 & PID (3) &<br>N(13) (PID comes through G&D init table) |
| SYSCARDPAR_CURRIEP     | NOT NULL | NUMBER(4)     | Currency used in the STARCOIN system 1. nibble: minor unit 2<br>4. nibble: Currency code (Base currency of the STARCOIN<br>system = nat. curr.)                                                                                                |
| SYSCARDPAR_DDEAOFF     | NOT NULL | NUMBER(3)     | ICC and terminal card deactivation date offset in days (to DEXP_IEP/TK) indicating the time transactions are still cleared )                                                                                                    |
| SYSCARDPAR_DEXPIEP     | NOT NULL | DATE          | Date on which the IEP or ECH expires (Unload and purchase denied)                                                                                                    |
| SYSCARDPAR_ISO305INIT  | NOT NULL | NUMBER(2)     | The flag determining whether the Cardholders ID (305) contains<br>issuer id or not .If the value is 1 then the ISSUERID field has to be<br>not null.                                                                                           |
| SYSCARDPAR_ISO310      | NOT NULL | DATE          | Date on which the Customer card POS functionality expires (load process denied)                                                                                                    |
| SYSCARDPAR_ISSUERID    | NULL     | NUMBER(2)     | Issuer Id for ISO305                                                                                                    |
| SYSCARDPAR_MINLOADAMT  |          | NUMBER(10)    | Minimum Load Amount allowed for Customer Card                                                                                                    |
| SYSCARDPAR_PINCHANGE   | NOT NULL | NUMBER(1)     | PIN change allowed indicator ('00' no, '01' yes, Button in C&A system)                                                                                                    |

Table 6-36 : Structure of table SYSCARDPAR

| Table Name   | : SYSISOPARATM |
|--------------|----------------|
| Table Maille | · SISOFARAIN   |

: This table is used to keep information on system parameters for ATM transactions, set up during installation time

| Primary Key | : N.A |
|-------------|-------|
| Foreign Key | : N.A |

Description

| Foreign Key : N.A    |          |               |                                                     |
|----------------------|----------|---------------|-----------------------------------------------------|
| Name                 | Null?    | Туре          | Description                                         |
| SYSISOATM_ATTRIBUTE1 | NULL     | VARCHAR2(255) | RFU                                                 |
| SYSISOATM_ATTRIBUTE2 | NULL     | VARCHAR2(255) | RFU                                                 |
| SYSISOATM_ATTRIBUTE3 | NULL     | VARCHAR2(255) | RFU                                                 |
| SYSISOATM_ATTRIBUTE4 | NULL     | VARCHAR2(255) | RFU                                                 |
| SYSISOATM_AUTHCNTR   | NOT NULL | NUMBER(6)     | Unique serial number of ATM authorisation sequence. |
| SYSISOATM_ISO401ICC  | NOT NULL | NUMBER(10)    | On-line/off-line floor limit                        |
| SYSISOATM_ISO401TK   | NOT NULL | NUMBER(10)    | On-line/off-line floor limit                        |
| SYSISOATM_ISO402     | NOT NULL | NUMBER(3)     | Max. number of off-line authorisations              |
| SYSISOATM_ISO404     | NOT NULL | NUMBER(5)     | Max. days off-line                                  |
| SYSISOATM_ISO406     | NOT NULL | NUMBER(10)    | Max. total off-line amount                          |
| SYSISOATM_ISO406TERM | NOT NULL | NUMBER(10)    | Max. total off-line amount for terminal use         |
| SYSISOATM_ISO408     | NOT NULL | NUMBER(10)    | Revolving credit cycle limit                        |
| SYSISOATM_ISO409     | NOT NULL | NUMBER(3)     | Revolving credit cycle length                       |

Table 6-37 : Structure of table SYSISOPARATM

Table Name : SYSISOPARPOS

Description

: This table is used to keep information on system parameters for POS transactions, set up during installation time Primary Key : N.A

Foreign Key : N.A

| Name                   | Null?    | Туре          | Description                                                                                  |
|------------------------|----------|---------------|----------------------------------------------------------------------------------------------|
| SYSISOPOS_ATTRIBUTE1   | NULL     | VARCHAR2(255) | RFU                                                                                          |
| SYSISOPOS_ATTRIBUTE2   | NULL     | VARCHAR2(255) | RFU                                                                                          |
| SYSISOPOS_ATTRIBUTE3   | NULL     | VARCHAR2(255) | RFU                                                                                          |
| SYSISOPOS_ATTRIBUTE4   | NULL     | VARCHAR2(255) | RFU                                                                                          |
| SYSISOPOS_AUTHCNTR     | NOT NULL | NUMBER(6)     | Unique serial number of POS authorisation sequence.                                          |
| SYSISOPOS_IEPPOSSWITCH | NOT NULL | NUMBER(10)    | Threshold value of proposed service (IEP/ECH or POS). If IEP or ECH balances are sufficient. |
| SYSISOPOS_ISO401ICC    | NOT NULL | NUMBER(10)    | On-line/off-line floor limit                                                                 |
| SYSISOPOS_ISO401TK     | NOT NULL | NUMBER(10)    | On-line/off-line floor limit                                                                 |
| SYSISOPOS_ISO402       | NOT NULL | NUMBER(3)     | Max. number of off-line authorisations                                                       |
| SYSISOPOS_ISO404       | NOT NULL | NUMBER(5)     | Max. days off-line                                                                           |
| SYSISOPOS_ISO406       | NOT NULL | NUMBER(10)    | Max. total off-line amount                                                                   |
| SYSISOPOS_ISO406TERM   | NOT NULL | NUMBER(10)    | Max. total off-line amount for terminal use                                                  |
| SYSISOPOS_ISO408       | NOT NULL | NUMBER(10)    | Revolving credit cycle limit                                                                 |
| SYSISOPOS_ISO409       | NOT NULL | NUMBER(3)     | Revolving credit cycle length                                                                |

Table 6-38 : Structure of table SYSISOPARPOS

| l'able Name     | : SYSPAR       |
|-----------------|----------------|
| L abie 1 (allie | • 0 1 01 / 110 |

: This table is used to keep information on system parameters, set up during installation time

| Primary Key | : N.A |
|-------------|-------|
| Foreign Key | : N.A |

Description

| Name                        | Null?    | Туре          | Description                                         |
|-----------------------------|----------|---------------|-----------------------------------------------------|
| SYSPAR_ATTRIBUTE1           | NULL     | VARCHAR2(255) | RFU                                                 |
| SYSPAR_ATTRIBUTE2           | NULL     | VARCHAR2(255) | RFU                                                 |
| SYSPAR_ATTRIBUTE3           | NULL     | VARCHAR2(255) | RFU                                                 |
| SYSPAR_ATTRIBUTE4           | NULL     | VARCHAR2(255) | RFU                                                 |
| SYSPAR_AUTOSTLJOBNO         | NULL     | NUMBER        | RFU                                                 |
| SYSPAR_STLBANKACC           | NULL     | NUMBER(20)    | Representing Settlement Bank Account Number.        |
| SYSPAR_STLBANKBIN           | NULL     | NUMBER(15)    | Representing Settlement Bank Bin.                   |
| SYSPAR_STLBANKCITY          | NULL     | VARCHAR2(30)  | City part of Address of the Settlement Bank         |
| SYSPAR_STLBANKCONTACTPERSON | NULL     | VARCHAR2(30)  | Contact Person representing Settlement Bank.        |
| SYSPAR_STLBANKCOUNTRY       | NULL     | VARCHAR2(30)  | Country where Settlement bank is located            |
| SYSPAR_STLBANKFAX           | NULL     | VARCHAR2(30)  | Fax number of the Settlement bank                   |
| SYSPAR_STLBANKNAME          | NOT NULL | VARCHAR2(30)  | Identifier indicating Settlement Bank Name.         |
| SYSPAR_STLBANKPHONE         | NULL     | VARCHAR2(30)  | Identifier indicating Settlement Bank Phone Number. |
| SYSPAR_STLBANKSTREET        | NULL     | VARCHAR2(30)  | Street part of Address of the Settlement Bank       |
| SYSPAR_STLBANKZIP           | NULL     | VARCHAR2(30)  | Zip Code part of Address of the Settlement Bank     |
| SYSPAR_STLENCTYPE           | NOT NULL | NUMBER(1)     | Encryption type for settlement export files         |
| SYSPAR_STLPROCESSFLAG       | NULL     | NUMBER(1)     | Mode of Settlement.                                 |
| SYSPAR_STLTIME              | NULL     | DATE          | Settlement Time                                     |

Table 6-39 : Structure of table SYSPAR

: SYSREDLIST

Table Name Description

: This table is used to keep information on system parameters, set up during installation time Primary Key :N.A : N.A

Foreign Key

| Name                     | Null?    | Туре          | Description                                             |
|--------------------------|----------|---------------|---------------------------------------------------------|
| SYSREDLIST_ATTRIBUTE1    | NULL     | VARCHAR2(255) | RFU                                                     |
| SYSREDLIST_ATTRIBUTE2    | NULL     | VARCHAR2(255) | RFU                                                     |
| SYSREDLIST_ATTRIBUTE3    | NULL     | VARCHAR2(255) | RFU                                                     |
| SYSREDLIST_ATTRIBUTE4    | NULL     | VARCHAR2(255) | RFU                                                     |
| SYSREDLIST_GENPERIOD     | NOT NULL | NUMBER(3)     | Redlist Information generation period.                  |
| SYSREDLIST_REDDATE       | NOT NULL | DATE          | Date of the current redlist                             |
| SYSREDLIST_REDLENGTH     | NOT NULL | NUMBER(8)     | Length of the current redlist in byte                   |
| SYSREDLIST_REDNUMBER     | NOT NULL | NUMBER(5)     | Number of the current redlist (max. 65535)              |
| SYSREDLIST_UPDATEDEPTH   | NOT NULL | NUMBER(3)     | Update Depth of Redlist.                                |
| SYSREDLIST_VALIDINTERVAL | NOT NULL | NUMBER(3)     | Valid Time Interval for generating Redlist Information. |

Table 6-40 : Structure of table SYSREDLIST

#### 6 Appendices

| Table Name  | : SYSSVC                                                                                       |
|-------------|------------------------------------------------------------------------------------------------|
| Description | : This table is used to keep information on system parameters, set up during installation time |
| Primary Key | : N.A                                                                                          |

Foreign Key

| Foreign Key : N.A |          |             |                                                                                                    |  |
|-------------------|----------|-------------|----------------------------------------------------------------------------------------------------|--|
| Name              | Null?    | Туре        | Description                                                                                                    |  |
| SYSSVC_MAXCHRG    | NOT NULL | NUMBER(10)  | Maximum service charge (fixed) .                                                                                                 |  |
| SYSSVC_MAXLIM     | NOT NULL | NUMBER(10)  | Transaction amount from which maximum service charge (fixed) is taken .                                                          |  |
| SYSSVC_MINCHRG    | NOT NULL | NUMBER(10)  | Minimum service charge (fixed).                                                                                                  |  |
| SYSSVC_MINLIM     | NOT NULL | NUMBER(10)  | Transaction amount up to which minimum service charge (fixed) is taken.                                                          |  |
| SYSSVC_RATE       | NOT NULL | NUMBER(5,2) | If the transaction amount is above <b>SysSvc_MinLim</b> and below <b>SysSvc</b> the service charge is calculated upon this rate. |  |
| SYSSVC_TYPE       | NOT NULL | NUMBER(2)   | Type of transaction the service charged is raised for (load/unload acc./cash, IEP-, ECH-purchase).                               |  |

Table 6-41 : Structure of table SYSSVC

| Table Name    | : SYSTKPAR          |                       |                             |                                                                                    |
|---------------|---------------------|-----------------------|-----------------------------|------------------------------------------------------------------------------------|
| Description   | : This table is use | d to keep informatior | n on system parameters, set | up during installation time                                                        |
| Primary Key   | : N.A               |                       |                             |                                                                                    |
| Foreign Key   | : N.A               |                       |                             |                                                                                    |
| Name          |                     | Null?                 | Туре                        | Comment                                                                            |
| SYSTKPAR_ATT  | RIBUTE1             | NULL                  | VARCHAR2(255)               | RFU                                                                                |
| SYSTKPAR_ATT  | RIBUTE2             | NULL                  | VARCHAR2(255)               | RFU                                                                                |
| SYSTKPAR_ATT  | RIBUTE3             | NULL                  | VARCHAR2(255)               | RFU                                                                                |
| SYSTKPAR_ATT  | RIBUTE4             | NULL                  | VARCHAR2(255)               | RFU                                                                                |
| SYSTKPAR_CHE  | ECKBAC              | NOT NULL              | VARCHAR2(8)                 | Bitmap indicating necessary checks of bank authorisation card                      |
| SYSTKPAR_CHE  | ECKPIN              | NOT NULL              | VARCHAR2(8)                 | Bitmap indicating necessary checks of bank authorisation card<br>PIN               |
| SYSTKPAR_DEX  | KPTK                | NOT NULL              | DATE                        | Date on which current generation of terminal cards expires                         |
| SYSTKPAR_IEPF | RECORDING           | NOT NULL              | NUMBER(1)                   | Flag indicating IEP Recording.                                                     |
| SYSTKPAR_KEY  | VERSION             | NOT NULL              | NUMBER(3)                   | Showing the topical version of the terminal cards version dependent keys           |
| SYSTKPAR_RSA  | ANFPROB             | NOT NULL              | NUMBER(3)                   | RSA Checking Ratio (RFU - 255 = 100%)                                              |
| SYSTKPAR_SHO  | WBALANCE            | NOT NULL              | NUMBER(3)                   | Show Balance Indicator                                                             |
| SYSTKPAR_SIGN | NCHECKTK            | NOT NULL              | NUMBER(3)                   | Signature check by Terminal Card                                                   |
| SYSTKPAR_SINC | GLETXLIMIT          | NOT NULL              | NUMBER(10)                  | Individual Transaction Recording Limit for IEP purchase transactions.              |
| SYSTKPAR_SING | GLETXPROB           | NOT NULL              | NUMBER(3)                   | Individual Transaction Recording Ratio for IEP purchase transactions (255 = 100%). |

Table 6-42 : Structure of table SYSTKPAR

| Table Name  | : SYSTKUPD                                                     |
|-------------|----------------------------------------------------------------|
| Description | : This table is used to keep Terminal Card Update Information. |
| Primary Key | : SYSTKUPD_UPDNO                                               |

SYSTKUPD\_UCTVER Key : N.A

Foreign Key

| Name                | Null?    | Туре          | Description                                                                                                    |
|---------------------|----------|---------------|----------------------------------------------------------------------------------------------------|
| SYSTKUPD_ATTRIBUTE1 | NULL     | VARCHAR2(255) | RFU                                                                                                    |
| SYSTKUPD_ATTRIBUTE2 | NULL     | VARCHAR2(255) | RFU                                                                                                    |
| SYSTKUPD_ATTRIBUTE3 | NULL     | VARCHAR2(255) | RFU                                                                                                    |
| SYSTKUPD_ATTRIBUTE4 | NULL     | VARCHAR2(255) | RFU                                                                                                    |
| SYSTKUPD_CLUSTID    | NULL     | NUMBER(4)     | Cluster Id, identifying a group of terminals, of which the terminal cards shall be updated.                                      |
| SYSTKUPD_DELDATE    | NULL     | DATE          | Delete Date.                                                                                                    |
| SYSTKUPD_DELFLAG    | NOT NULL | NUMBER(1)     | Delete flag indicating that the TK Update record has been deleted logically.                                                     |
| SYSTKUPD_DESC       | NULL     | VARCHAR2(255) | Short description, of what is updated with this command.                                                                         |
| SYSTKUPD_OPID       | NULL     | NUMBER(10)    | Operator Id, identifying a merchant, who's terminal cards shall be updated.                                                      |
| SYSTKUPD_TERMID     | NULL     | NUMBER(3)     | Terminal Id for a specific terminal of one merchant (then Op_Id must be defined ) , of which the terminal card shall be updated. |
| SYSTKUPD_UCTVER     | NOT NULL | NUMBER(3)     | Version of the UCT file, which is used to generate the update command.                                                           |
| SYSTKUPD_UPDDATE    | NOT NULL | DATE          | Date, when this update has been started.                                                                                         |
| SYSTKUPD_UPDNO      | NOT NULL | NUMBER(5)     | Number of that update (start value = 50 ).Incremented by 1 with every new setup update.                                          |

Table 6-43 : Structure of table SYSTKUPD

| Table Name  | : TERMINAL                                        |
|-------------|---------------------------------------------------|
| Description | : This table is used to keep terminal information |
| Primary Key | : TERM_ID                                         |
|             | TERM_OPID                                         |
| Foreign Key | : TERM_MANFNR (TERM_MANF.MANF_MANFNR)             |

| Name                   | Null?    | Туре          | Description                                                                                                    |
|------------------------|----------|---------------|----------------------------------------------------------------------------------------------------|
| TERM_ATTRIBUTE1        | NULL     | VARCHAR2(255) | RFU                                                                                                    |
| TERM_ATTRIBUTE2        | NULL     | VARCHAR2(255) | RFU                                                                                                    |
| TERM_ATTRIBUTE3        | NULL     | VARCHAR2(255) | RFU                                                                                                    |
| TERM_ATTRIBUTE4        | NULL     | VARCHAR2(255) | RFU                                                                                                    |
| TERM_BTID              | NULL     | NUMBER(6)     | C&A system specific number of a bank terminal                                                                                                    |
| TERM_CATEGORY          | NOT NULL | NUMBER(2)     | Category of the Terminal, whether PURCHASE (01) or BANK(00)                                                                                                   |
| TERM_CLUSTID           | NOT NULL | NUMBER(4)     | Cluster Id part of the terminal Id. Service provider specific number<br>e.g. according to ISO8583. For bank terminal set to 6010 for BST<br>and 6011 for SST. |
| TERM_CONFFLAG          | NULL     | NUMBER(1)     | Flag indicating whether the confirmation from this Bank terminal has arrived for the last session                                                             |
| TERM_DELDATE           | NOT NULL | DATE          | Terminal deleted date                                                                                                    |
| TERM_DELFLAG           | NOT NULL | NUMBER(1)     | Default 0. Flag indicating deleted Terminal                                                                                                    |
| TERM_ID                | NOT NULL | NUMBER(5)     | Unique Number identifying each Terminal, related to<br>Term_OpId. The complete terminal id is build of: Term_OpId &<br>Term_ClustId & Term_Id                 |
| TERM_ISO506            | NULL     | VARCHAR2(12)  | Short identifier of card acceptor (Defined by merchant, ASCII - RFU)                                                                                          |
| TERM_LASTFAULTTYPE     | NULL     | NUMBER(2)     | Type of fault last encountered for this terminal                                                                                                    |
| TERM_LASTSENTREDNUMBER | NULL     | NUMBER(5)     | Redlist Number finally sent to the Terminal.                                                                                                    |
| TERM_LASTTXDATE        | NULL     | NUMBER(4)     | Last received transaction Id Date received as YDDD and kept as N(4) for this terminal (of type 'Bank' only)                                                   |
| TERM_LASTTXSEQ         | NULL     | NUMBER(10)    | Last received transaction Id sequence number for this terminal (of type 'Bank' only)                                                                          |
| TERM_LOCATION          | NULL     | VARCHAR2(30)  | Location of the Terminal                                                                                                    |
| TERM_MANFNR            | NOT NULL | NUMBER(3)     | Identifier indicating this Terminal's Manufacturer                                                                                                    |
| TERM_MRCBANKACCNO      | NULL     | NUMBER(20)    | Merchant Bank Account No for settlement for this terminal                                                                                                    |
| TERM_MRCBANKID         | NULL     | NUMBER(4)     | Merchant C&A system specific Bank Id for ECH/IEP settlement                                                                                                   |
| TERM_NTCOLL            | NULL     | NUMBER(10)    | Transaction counter of terminal, increased +1 at every reconciliation.<br>single rec. tx, at every reconciliation itself and parameter update of<br>terminal. |
| TERM_OPID              | NOT NULL | NUMBER(10)    | Unique Terminal Operator Id, which is equal to related<br>Merchant identifier Mrc_Id or Bank identifier 100000 &<br>Bank_Id.                                  |
| TERM_REDDATE           | NULL     | DATE          | Date of the redlist last received by terminal                                                                                                    |
| TERM_REDLENGTH         | NOT NULL | NUMBER(8)     | Maximum Length of the redlist for this terminal                                                                                                    |
| TERM_REDNUMBER         | NULL     | NUMBER(5)     | Number of the redlist last received by terminal                                                                                                    |
| TERM_SERVICESTATUS     | NULL     | NUMBER(2)     | Status of the Terminal with regard to its operability. (e.g. UNDER REPAIR, ACTIVE, SHUTDOWN etc.)                                                             |
| TERM_SWVERSION         | NULL     | NUMBER(4)     | Version number for the software loaded in the terminal                                                                                                    |
| TERM_TOPSWVESRION      | NULL     | NUMBER(4)     | Terminal Topical Software Version (compare Term_SWVersion)                                                                                                    |
| TERM_TYPE              | NULL     | VARCHAR2(30)  | Type of Terminal (Model Type.)                                                                                                    |
| TERM_TYPEDATATRANSFER  | NOT NULL | NUMBER(3)     | Type of data transfer for this terminal (only one bit can be set, refer to DD)                                                                                |

Table 6-44 : Structure of table TERMINAL

| Table Name | : TERM_ | MANF |
|------------|---------|------|
|            |         |      |

| Primary Key | : MANF_MANFNR |
|-------------|---------------|
| Foreign Key | : N.A         |

| Name               | Null?    | Туре          | Description                                                       |
|--------------------|----------|---------------|-------------------------------------------------------------------|
| MANF_ATTRIBUTE1    | NULL     | VARCHAR2(255) | RFU                                                               |
| MANF_ATTRIBUTE2    | NULL     | VARCHAR2(255) | RFU                                                               |
| MANF_ATTRIBUTE3    | NULL     | VARCHAR2(255) | RFU                                                               |
| MANF_ATTRIBUTE4    | NULL     | VARCHAR2(255) | RFU                                                               |
| MANF_CITY          | NULL     | VARCHAR2(30)  | City part of the Address of the CA Provider                       |
| MANF_CONTACTPERSON | NULL     | VARCHAR2(30)  | Contact Person for the CA Provider                                |
| MANF_COUNTRY       | NULL     | VARCHAR2(30)  | Country where terminal manufacturer is located                    |
| MANF_DELDATE       | NULL     | DATE          | Terminal Manufacturer deleted date                                |
| MANF_DELFLAG       | NOT NULL | NUMBER(1)     | Default 0. Flag indicating whether Manufacturer is deleted        |
| MANF_FAX           | NULL     | VARCHAR2(30)  | Fax number of the terminal manufacturer                           |
| MANF_MANFNR        | NOT NULL | NUMBER(3)     | Unique identifier for this Manufacturer (stored in terminal card) |
| MANF_NAME          | NOT NULL | VARCHAR2(30)  | The name of the Manufacturer                                      |
| MANF_STREET        | NULL     | VARCHAR2(30)  | Street part of the Address of the CA Provider                     |
| MANF_TELEFON       | NULL     | VARCHAR2(30)  | The Telephone number of the CA Provider                           |
| MANF_ZIP           | NULL     | VARCHAR2(30)  | ZIP Code part of the Address of the CA Provider                   |

Table 6-45 : Structure of table TERM\_MANF

| Name        |                      | Null?             | Туре               |
|-------------|----------------------|-------------------|--------------------|
| Foreign Key | : N.A                |                   |                    |
| Primary Key | : N.A                |                   |                    |
| Description | : This table is used | l to keep Transfe | r File information |
| Table Name  | : TRANSFER_FII       | LES               |                    |

| Name                 | Null?    | Туре          | Description                                                                                          |
|----------------------|----------|---------------|----------------------------------------------------------------------------------------------------|
| TRANSFILE_ARCHFLAG   | NOT NULL | CHAR(1)       | Transfer File archived confirmation: Default: 'N', after archivation changed to 'Y'                  |
| TRANSFILE_ATTRIBUTE1 | NULL     | VARCHAR2(255) | RFU                                                                                                  |
| TRANSFILE_ATTRIBUTE2 | NULL     | VARCHAR2(255) | RFU                                                                                                  |
| TRANSFILE_ATTRIBUTE3 | NULL     | VARCHAR2(255) | RFU                                                                                                  |
| TRANSFILE_ATTRIBUTE4 | NULL     | VARCHAR2(255) | RFU                                                                                                  |
| TRANSFILE_DATETIME   | NOT NULL | DATE          | Date and Time in which the transfer file arrived.                                                    |
| TRANSFILE_ID         | NOT NULL | NUMBER(37)    | Transfer File Id                                                                                     |
| TRANSFILE_NAME       | NOT NULL | VARCHAR2(12)  | Name of the transfer file .                                                                          |
| TRANSFILE_NC         | NOT NULL | NUMBER(5)     | Transfer Number of the received transfer file.                                                       |
| TRANSFILE_PSAM       | NOT NULL | NUMBER(10)    | Terminal Card No. as received in transfer file                                                       |
| TRANSFILE_STATUS     | NOT NULL | NUMBER(1)     | File Processed status<br>0 - Processing successful<br>1 - Processing pending<br>2 - Processing Error |
| TRANSFILE_TERMINALID | NOT NULL | NUMBER(20)    | Terminal Id received as eight bytes in the transfer file header.                                     |

Table 6-46 : Structure of table TRANSFER\_FILES

| Table Name  | :TRM_CARD                                              |
|-------------|--------------------------------------------------------|
| Description | : This table is used to keep terminal card information |
| Primary Key | : TRMCARD_PSAM                                         |

| Primary Key | : TRMCAR |
|-------------|----------|
| Foreign Key | : TRMCAR |

: TRMCARD\_TERMID (TERMINAL.TERM\_ID)

TRMCARD\_TERMOPID (TERMINAL.TERM\_OPID)

| Name                  | Null?    | Туре          | Description                                                                                       |
|-----------------------|----------|---------------|---------------------------------------------------------------------------------------------------|
| TRMCARD_59PANID       | NULL     | NUMBER(5)     | Bitmap indicating necessary checks of bank authorisation card PIN (bank TK only)                  |
| TRMCARD_ATTRIBUTE1    | NULL     | VARCHAR2(255) | RFU                                                                                               |
| TRMCARD_ATTRIBUTE2    | NULL     | VARCHAR2(255) | RFU                                                                                               |
| TRMCARD_ATTRIBUTE3    | NULL     | VARCHAR2(255) | RFU                                                                                               |
| TRMCARD_ATTRIBUTE4    | NULL     | VARCHAR2(255) | RFU                                                                                               |
| TRMCARD_CHECKBAK      | NULL     | VARCHAR2(8)   | Identifier indicating group sharing for the Bank in 59PAN file (several values: RFU)              |
| TRMCARD_CHECKPIN      | NULL     | VARCHAR2(8)   | Bitmap indicating necessary checks of bank authorisation card (bank TK only)                      |
| TRMCARD_DACTTK        | NULL     | DATE          | Activation Date for the Terminal Card Defined: Date of TK personalisation                         |
| TRMCARD_DELDATE       | NULL     | DATE          | Terminal Card delete date                                                                         |
| TRMCARD_DELFLAG       | NOT NULL | NUMBER(1)     | Default 0. Flag to indicate deleted Terminal Card                                                 |
| TRMCARD_DEXPTK        | NOT NULL | DATE          | Date on which the Terminal card expires                                                           |
| TRMCARD_IEPPOSSWITCH  | NOT NULL | NUMBER(10)    | Threshold value for proposed service( IEP or POS)                                                 |
| TRMCARD_ISO401        | NOT NULL | NUMBER(10)    | On-line/off-line floor limit                                                                      |
| TRMCARD_ISO401_TKATM  | NULL     | NUMBER(10)    | ATM floor limit of TK ( max. authorised ATM Amount )                                              |
| TRMCARD_ISO401_TKPOS  | NULL     | NUMBER(10)    | POS floor limit of TK ( max. authorised POS Amount )                                              |
| TRMCARD_ISO506HDR     | NULL     | VARCHAR2(8)   | Terminal ISO506 Header required in Personalisation.                                               |
| TRMCARD_ISO512        | NULL     | NUMBER(4)     | Currency code                                                                                     |
| TRMCARD_ISSDATE       | NULL     | DATE          | Terminal Card issue date ( date of card setup in database                                         |
| TRMCARD_KEYVERSION    | NOT NULL | NUMBER(3)     | Showing the topical version of the terminal card version dependent keys                           |
| TRMCARD_LISTSTATUS    | NOT NULL | NUMBER(1)     | Indicating the topical terminal card list status. Default 0, '0':<br>'Neither' or red listed '01' |
| TRMCARD_NEWPSAM       | NULL     | NUMBER(10)    | Indicates new PSAM which REPLACES the existing one                                                |
| TRMCARD_NTTK          | NULL     | NUMBER(10)    | Last received transaction number for this Terminal Card                                           |
| TRMCARD_PPPSAM        | NOT NULL | NUMBER(6)     | Terminal card provider                                                                            |
| TRMCARD_PSAM          | NOT NULL | NUMBER(10)    | Unique Number identifying for each Terminal Card                                                  |
| TRMCARD_RSAANFPROB    | NOT NULL | NUMBER(3)     | RSA Checking Ratio                                                                                |
| TRMCARD_SERVICE       | NOT NULL | NUMBER(5)     | Requested or Supported service depending on type of card (refer to GMW08_xx.doc)                  |
| TRMCARD_SHOWBALANCE   | NOT NULL | NUMBER(3)     | Show Balance Indicator                                                                            |
| TRMCARD_SIGNCHECKTK   | NULL     | NUMBER(3)     | Signature check by Terminal Card                                                                  |
| TRMCARD_SINGLETXLIMIT | NOT NULL | NUMBER(10)    | Individual Transaction Recording Limit for IEP purchase transactions.                             |
| TRMCARD_SINGLETXPROB  | NOT NULL | NUMBER(3)     | Individual Transaction Recording Ratio for IEP purchase transactions.                             |
| TRMCARD_STATUS        | NOT NULL | NUMBER(2)     | Status of the Card ( 01 - NEW , 02 - ACTIVE , 15 - RESTRICTED USE , 90 - DEACTIVATED )            |
| TRMCARD_STATUSDATE    | NULL     | DATE          | Date when topical status was set or state reason occurred (e.g. loss, theft,)                     |
| TRMCARD_STATUSREASON  | NULL     | VARCHAR2(20)  | Reason for TK status. Ref your document lifecyc1.doc                                              |
| TRMCARD_TERMID        | NOT NULL | NUMBER(5)     | Unique Identifier for the purchase terminal corresponding to the terminal card                    |
| TRMCARD_TERMOPID      | NOT NULL | NUMBER(10)    | Unique Terminal Operator Id, which is equal to related Mrc_Id or 100000 & Bank_Id.                |
| TRMCARD_UPDATETKNO    | NULL     | NUMBER(5)     | Number of TK update                                                                               |
| TRMCARD_UPDTKCONFDATE | NULL     | DATE          | Date ,when last update confirmation has been received.                                            |
| TRMCARD_UPDTKNCCONF   | NULL     | NUMBER(5)     | TransFile_NC, at the moment the update confirmation has arrived.                                  |

| TRMCARD_UPDTKSENDDATE | NULL | DATE      | Date, when last update command has been sent.                                |
|-----------------------|------|-----------|------------------------------------------------------------------------------|
| TRMCARD_VKATMOFF      | NULL | NUMBER(3) | Contains value of SysTkpar_Keyversion .Required for controlling of TK update |
| TRMCARD_VKATMON       | NULL | NUMBER(3) | Contains value of SysTkpar_Keyversion .Required for controlling of TK update |
| TRMCARD_VKIEPLOFF     | NULL | NUMBER(3) | Contains value of SysTkpar_Keyversion .Required for controlling of TK update |
| TRMCARD_VKIEPLON      | NULL | NUMBER(3) | Contains value of SysTkpar_Keyversion .Required for controlling of TK update |
| TRMCARD_VKIEPPOFF     | NULL | NUMBER(3) | Contains value of SysTkpar_Keyversion .Required for controlling of TK update |
| TRMCARD_VKIEPPON      | NULL | NUMBER(3) | Contains value of SysTkpar_Keyversion .Required for controlling of TK update |
| TRMCARD_VKPINRESET    | NULL | NUMBER(3) | Contains value of SysTkpar_Keyversion .Required for controlling of TK update |
| TRMCARD_VKPOSOFF      | NULL | NUMBER(3) | Contains value of SysTkpar_Keyversion .Required for controlling of TK update |
| TRMCARD_VKPOSON       | NULL | NUMBER(3) | Contains value of SysTkpar_Keyversion .Required for controlling of TK update |
| TRMCARD_VKRSAMOD      | NULL | NUMBER(3) | Contains value of SysTkpar_Keyversion .Required for controlling of TK update |
| TRMCARD_VKRSAPUBLIC   | NULL | NUMBER(3) | Contains value of SysTkpar_Keyversion .Required for controlling of TK update |
| TRMCARD_VKRSASECRET   | NULL | NUMBER(3) | Contains value of SysTkpar_Keyversion .Required for controlling of TK update |
| TRMCARD_VKUPDENC      | NULL | NUMBER(3) | Contains value of SysTkpar_Keyversion .Required for controlling of TK update |
| TRMCARD_VKUPDMAC      | NULL | NUMBER(3) | Contains value of SysTkpar_Keyversion .Required for controlling of TK update |
| TRMCARD_VKUPDSIG      | NULL | NUMBER(3) | Contains value of SysTkpar_Keyversion .Required for controlling of TK update |

Table 6-47 : Structure of table TERM\_CARD

# 6.3 Appendix G - List of Error Messages

| Sl.<br>No. | Error Id | Error Description                                       | Cause                                                            |
|------------|----------|---------------------------------------------------------|------------------------------------------------------------------|
| 1.         | ERR20001 | Enter Valid Terminal Manufacturer<br>No                 | Given Terminal Manufacturer Id is not valid in this context      |
| 2.         | ERR20002 | Enter valid Merchant Id                                 | Given Merchant Id is not valid in this context                   |
| 3.         | ERR20003 | Enter valid Terminal Number                             | Given Terminal No. is not valid in this context                  |
| 4.         | ERR20004 | Enter valid Key ID                                      | Given Key Id is not valid in this context                        |
| 5.         | ERR20005 | Deactivation Date Should be<br>Greater Than or Equal To | An attempt is made to enter                                      |
| 6.         | ERR20006 | A Terminal must have a terminal card                    | An attempt is made to cancel the Terminal<br>Card for a Terminal |
| 7.         | ERR20010 | Enter valid Merchant ID                                 | Entered Merchant id is not valid in this context.                |
| 8.         | ERR20011 | Activation Date should be greater                       | An attempt is made to enter the activation                       |

|     |          | than or equal to                                                                    | date less than a specific date.                                                                                                    |
|-----|----------|-------------------------------------------------------------------------------------|----------------------------------------------------------------------------------------------------|
| 9.  | ERR20012 | Activation Date should be less than or equal to                                     | An attempt is made to enter the activation date greater than a specific date.                                                                        |
| 10. | ERR20013 | Terminal Service Status cannot be NULL !                                            | An attempt is made to keep terminal service status as null.                                                                                          |
| 11. | ERR20014 | Enter Valid Merchant Bank Id                                                        | Given Merchant Bank Id is not valid in this context                                                                                                  |
| 12. | ERR20015 | Cluster Id For Merchant Terminal cannot be 6010 or 6011                             | Cluster Id for Merchant Terminal has been entered as 6010 or 6011                                                                                    |
| 13. | ERR20016 | Terminal cannot have more than<br>ONE card each of same service                     | An attempt has been made to enter more<br>than one card for a terminal having same<br>service.                                                       |
| 14. | ERR20017 | Valid values are 01 and 02                                                          | Value entered for Type of Data Transfer is not 01 or 02                                                                                              |
| 15. | ERR20018 | Active Trm./Trm. Cards Present<br>For This Merchant. Cannot Delete<br>Merchant Info | An attempt is made to delete merchant<br>information having some terminal issued to<br>that merchant and terminal/terminal card<br>status is active. |
| 16. | ERR20020 | Terminal Card is not Deactivated.<br>Terminal cannot be made<br>Shutdown            | Terminal is attempted to shut down when<br>corresponding Terminal Card is not<br>deactivated.                                                        |
| 17. | ERR20021 | Terminal Card Status is not present.<br>Terminal cannot be made<br>Shutdown         | Terminal is attempted to shut down when<br>corresponding Terminal Card Status is not<br>entered.                                                     |
| 18. | ERR20022 | Manufacturer Id not found                                                           | Incorrect Manufacturer Id is entered                                                                                                    |
| 19. | ERR20023 | Bank Id not found                                                                   | Incorrect Bank Id is entered                                                                                                    |
| 20. | ERR20024 | Merchant Id not found                                                               | Incorrect Merchant Id is entered                                                                                                    |
| 21. | ERR30001 | From Date Should Be Less Than or Equal to to Date                                   | From Date is greater than To Date                                                                                                    |
| 22. | ERR30002 | From/ To Date Can Not Be A<br>Future Date                                           | From / To date is greater than current date                                                                                                    |
| 23. | ERR30003 | Enter valid Terminal Location.                                                      | Invalid Terminal Location Entry                                                                                                    |
| 24. | ERR30004 | Enter valid Terminal Information                                                    | Invalid Terminal Information Entry                                                                                                    |
| 25. | ERR30005 | Enter proper query conditions                                                       | Improper query conditions entered                                                                                                    |
| 26. | ERR40001 | Enter valid Customer Id                                                             | Invalid Customer Id Entry                                                                                                    |
| 27. | ERR40002 | Enter valid Bank ID                                                                 | Invalid Bank Id Entry                                                                                                    |
| 28. | ERR40003 | Enter valid Bank Pool ID                                                            | Invalid Bank Pool Id Entry                                                                                                    |
| 29. | ERR40004 | Bank Bin has already been assigned to a Bank                                        | An attempt is made to assign BIN to a bank, which is already assigned to another bank.                                                               |
| 30. | ERR40005 | Enter valid Date Of Birth                                                           | Invalid Date of Birth Entry                                                                                                    |
| 31. | ERR40006 | Enter valid Card Effective Date                                                     | Invalid Card effective date.                                                                                                    |

| 32. | ERR40007 | Enter valid CA Provider ID                                                        | Entered CA provider Id is not valid in this context.                                            |
|-----|----------|-----------------------------------------------------------------------------------|-------------------------------------------------------------------------------------------------|
| 33. | ERR40008 | Card not issued, but saved.                                                       | Card not issued successfully                                                                    |
| 34. | ERR40009 | Personalisation Of Cards has failed                                               | Personalisation of cards failed                                                                 |
| 35. | ERR40010 | Service Type must be entered                                                      | When Service type is left as null.                                                              |
| 36. | ERR40013 | Card(s) not yet personalised                                                      |                                                                                                 |
| 37. | ERR40014 | Card Effective Date should be before or equal to Expiry Date.                     | Entered Card effective date is greater than or equal to Expiry date.                            |
| 38. | ERR40015 | IEPECH Expiry Date should be<br>before or equal to Card Expiry<br>Date.           | Invalid IEP/ECH Expiry date entered                                                             |
| 39. | ERR40016 | IEPEH Expiry Date should be<br>equal to or after Card Effective<br>Date.          | IEP/ECH expiry date is less than or equal to Card Effective date.                               |
| 40. | ERR40017 | IEPECH Activation Date should be<br>before or equal to IEPECH Expiry<br>Date      | Entered IEP/ECH Activation date Greater than IEP/ECH Expiry date.                               |
| 41. | ERR40018 | IEPECH Activation Date should be<br>equal to or after Card Effective<br>Date .    | IEPECH Activation Date is less than the Card effective date.                                    |
| 42. | ERR40019 | IEPECH Activation Date should be<br>given whenever there is<br>Deactivation Date. | If IEP/ECH deactivation date is there, an attempt is made to leave the IEP/ECH activation date. |
| 43. | ERR40020 | IEPECH Deactivation Date should be equal to or after Activation Date.             | IEPECH Deactivation date is greater than or equal to Activation date.                           |
| 44. | ERR40021 | IEPEH Deactivation Date should be<br>before or equal IEPECH Expiry<br>Date .      | IEPEH Deactivation Date is greater than or equal to IEP/ECH Expiry Date                         |
| 45. | ERR40023 | Do you want to clear the form ?                                                   | Some change has been made in some field<br>and Clear button has been pressed                    |
| 46. | ERR40024 | No # made. Card ! is not deleted .                                                | Deletion process unsuccessful.                                                                  |
| 47. | ERR40025 | Date fields are not properly given.                                               | Date fields are not properly given.                                                             |
| 48. | ERR40026 | Enter Valid Bank Customer Id.                                                     | Invalid Bank Customer Id. entry                                                                 |
| 49. | ERR40027 | # must be less or equal to -                                                      | Date low is less than <date></date>                                                             |
| 50. | ERR40028 | You cannot save a new Bank record<br>with corresponding BankPool<br>deleted.      | An attempt is made to insert a new Bank to<br>a deleted Bank Pool.                              |
| 51. | ERR40029 | Card Present For This Customer.<br>Cannot Delete Customer<br>Information          | An attempt is made to delete a customer<br>when the card is present                             |
| 52. | ERR40030 | Card POS Limit must be more than 0 for Bank/Pos Card                              | Card POS Limit is entered less than 0 for<br>Bank/Pos Card                                      |

| 53. | ERR40031 | IEPECH Card should have at least an IEP and an ECH purse                       | An IEPECH Card do not have an IEP and an ECH purse                                                        |
|-----|----------|--------------------------------------------------------------------------------|----------------------------------------------------------------------------------------------------|
| 54. | ERR40032 | Bank Customer Id for the Bank # should be unique                               | When a duplicate Bank Customer ID created.                                                                |
| 55. | ERR40033 | Bank Specific Clerk Id for the Bank<br># should be unique                      | When a duplicate Bank clerk id is created.                                                                |
| 56. | ERR40034 | Terminal/Terminal Card Or Service<br>Data Not Found. Cannot Continue.          | Card services not present in the table GDSERV.                                                            |
| 57. | ERR40035 | Please Insert Card With Proper Service.                                        | Service type of entered card is invalid in this context.                                                  |
| 58. | ERR40036 | The Card Setup In The System<br>Does Not Require Debit-POS<br>Functionality #  | The card service does not support Debit-<br>POS functionality i.e. the card type is lower<br>than Ver2.2. |
| 59. | ERR40037 | Replaced card has not been exported. Export it first.                          | Attempt has been made to execute any functionality before exporting the replaced cards                    |
| 60. | ERR40038 | From Date/To Date Fields Are Not<br>Properly Entered (Format<br>dd.mm.yyyy)    | Format of entered Date value is not proper<br>in this context.                                            |
| 61. | ERR40039 | Invalid From Date/To Date Entered                                              | From date and To Date are invalid in this context.                                                        |
| 62. | ERR40040 | From Date Should Not Be Greater<br>Than System Date Or To Date                 | From date is greater than the System Date.                                                                |
| 63. | ERR40041 | Year Should Be Greater Than Zero.                                              | Zero is entered in the place of year in a date field.                                                     |
| 64. | ERR40042 | Customer Bank A/c. No. should not exceed length 12                             | Length of entered bank A/c no is greater than 12                                                          |
| 65. | ERR40043 | No bank can have more than 999 cards in the same customer account              | For a specific bank, if an attempt is made to issue 1000th card to a specific customer.                   |
| 66. | ERR40044 | Customer Card No. not entered.                                                 | An attempt is made to leave the Customer's Card No field.                                                 |
| 67. | ERR40045 | ATR Not Correct. Invalid Card<br>Inserted. Insert Proper Card And<br>Continue. | Card of proper type is not inserted.                                                                      |
| 68. | ERR40046 | Manufacturer / Terminal<br>Information Not Found. Cannot<br>Continue.          | If not terminal manufacturer information is<br>there, but an attempt is made to issue a<br>terminal.      |
| 69. | ERR50001 | Customer with this # does not exist                                            | Invalid Customer No. has been entered                                                                     |
| 70. | ERR50002 | This Merchant Id does not exist                                                | Invalid Merchant Id has been entered                                                                      |
| 71. | ERR50003 | There are no transactions for which<br>debit advice has not been raised        | An attempt has been made to retrieve<br>transactions for which debit advice has not<br>been raised        |
| 72. | ERR50004 | Unable to update # table                                                       | Unable to update a particular table                                                                       |

| 73. | ERR50005 | All settlement advice for this<br>transfer date have already been<br>raised          | No transactions available for a particular date, Settlement Advice can not be raised.                                                                 |
|-----|----------|--------------------------------------------------------------------------------------|----------------------------------------------------------------------------------------------------|
| 74. | ERR50006 | Unable to update ECH Settlement<br>Advice table                                      | Unable to update ECH Settlement Advice table                                                                                                    |
| 75. | ERR50007 | Unable to update IEP Settlement<br>Advice table                                      | Unable to update IEP Settlement Advice table                                                                                                    |
| 76. | ERR50008 | There are no transactions made by<br># for which debit advice has not<br>been raised | An attempt is made to raise Debit Advice<br>against transactions made by #, and all<br>advices have already been raised against<br>those transactions |
| 77. | ERR50009 | All settlement advice for #, for this<br>transfer date, have already been<br>raised  | An attempt is made to raise Settlement<br>Advice against transactions of <xx>, since<br/>all advices have already been raised</xx>                    |
| 78. | ERR50010 | There are no # advices to be exported                                                | No advice for <tt> is available to export.</tt>                                                                                                    |
| 79. | ERR50011 | There are no advices to be exported for #                                            | No advice for <tt> is available to export.</tt>                                                                                                    |
| 80. | ERR50012 | # advice sequence no. exceeded.<br>Contact system administrator.                     | When sequence no. for advice of type <tt> exceeds maximum limit.</tt>                                                                                 |
| 81. | ERR50013 | This a/c no. does not belong to this bank-customer id                                | Incorrect a/c no. entered for a particular bank-customer id                                                                                           |
| 82. | ERR50014 | All settlement advice have been raised                                               | An attempt has been made to raise a settlement advice when all settlement advice has been raised                                                      |
| 83. | ERR50015 | All settlement advice for # have<br>already been raised                              | An attempt has been made to raise a settlement advice when all settlement advice has been raised                                                      |
| 84. | ERR50016 | There are no transactions made by<br># on this transfer date                         | An attempt has been made to retrieve transaction where none exist                                                                                     |
| 85. | ERR50017 | There are no transactions on this transfer date                                      | An attempt has been made to retrieve transaction where none exist                                                                                     |
| 86. | ERR50018 | Export file for this date is already<br>present. Cannot Advice/Export<br>again       | Attempt has been made to Advice/Export<br>when export file already exist for this date.                                                               |
| 87. | ERR60001 | # does not exist or Invalid<br>Character Set . Enter valid # .                       | Invalid entry                                                                                                    |
| 88. | ERR60002 | # has no Cash A/c Number.<br>Cannot attach bank .                                    | A bank having no Cash A/c Number is attempted to attach to a pool                                                                                     |
| 89. | ERR60003 | Pool A/c No cannot exist without<br>BankId. Cannot Save.                             | Pool A/c No is given and attempted to save<br>when Bank Id does not exist                                                                             |
| 90. | ERR60004 | Service A/c No. is mandatory for this Service Code                                   | Service Code is given and attempted to save<br>when Service A/c No does not exist                                                                     |

| 91.  | ERR60005 | Total No of Pools has exceeded the<br>Max Pool No. Cannot<br>create/generate new Pool. | A new pool is attempted to create when<br>Total No of Pools has exceeded the Max<br>Pool No                  |
|------|----------|----------------------------------------------------------------------------------------|----------------------------------------------------------------------------------------------------|
| 92.  | ERR60006 | Bank Id cannot exist without Pool<br>A/c No. Cannot Save.                              | Bank Id is given and attempted to save<br>when Pool A/c No does not exist                                    |
| 93.  | ERR60007 | PoolBank already exists for another<br>Pool. Cannot Save.                              | Attempted to save record for pool when pool-bank already exist.                                              |
| 94.  | ERR60008 | An ECH Pool cannot Have an<br>Participating Bank Attached To It.                       | An attempt is made to attach a Bank with ECH Pool(32769).                                                    |
| 95.  | ERR60009 | Pool Bank Must Have A Cash<br>Account Number.                                          | An attempt is made to define a bank<br>without Cash A/c no as a pool bank.                                   |
| 96.  | ERR60010 | The Member Bank Of The Pool<br>Must Have A Cash Account<br>Number.                     | An attempt is made to attach a bank (for which Cash a/c no. is null) in a pool                               |
| 97.  | ERR70001 | Key Already Installed, go through reinstallation option                                | Attempted to install an already installed key                                                                |
| 98.  | ERR70002 | Please enter                                                                           | For entering in a field                                                                                      |
| 99.  | ERR70003 | Expiry date should be                                                                  | Incorrect expiry date                                                                                        |
| 100. | ERR70004 | Key Version should be                                                                  | Incorrect key version                                                                                        |
| 101. | ERR70005 | Key is not yet installed !                                                             | Attempt to work with a key which have not been installed                                                     |
| 102. | ERR70006 | Key Not Found in Database.<br>Cannot update Records                                    | Record for a specific key is not present in database, but an attempt is made to Update Topical Version, etc. |
| 103. | ERR70007 | Key Not Found in Database.<br>Cannot Add New Instance                                  | Record for a specific key is not present in database, but an attempt is made to Add New Key Instance, etc.   |
| 104. | ERR80051 | # File not found                                                                       | File is not found                                                                                            |
| 105. | ERR80052 | # must contain digits lying between 0 and 9 only.                                      | Characters are entered in a field which must contain digits                                                  |
| 106. | ERR80053 | Please Provide File Name ( with full Path)                                             | File Name has not been entered properly                                                                      |
| 107. | ERR80054 | File already used, valid transactions are already posted                               | Attempt to access a file which has been already used                                                         |
| 108. | ERR80055 | Please Enter Proper values for all the fields                                          | Incorrect values entered                                                                                     |
| 109. | ERR80056 | All Customer Cards Under This<br>Bank Are Personalised And<br>Exported                 | Export of all sorts of customer cards has success fully done.                                                |
| 110. | ERR80057 | Cannot Export More Than 65534<br>Cards.                                                | When total no. of cards for a Batch export process exceeds 65534.                                            |
| 111. | ERR80058 | Invalid Command Line Relation.                                                         | Generated Command for export is wrong.                                                                       |

|      |          | Cannot Export .                                          |                                                                                    |
|------|----------|----------------------------------------------------------|------------------------------------------------------------------------------------|
| 112. | ERR90001 | Invalid Error Code Encountered.<br>Contact DBA.          | Error Code(s) in Error master<br>(SYSADM_ERRORS) are either modified<br>or deleted |
| 113. | ERR90002 | Duplicate Key Exists For                                 | Duplicate key entry                                                                |
| 114. | ERR90003 | The system is unable to generate<br>Serial Number for #  | Unable to generate serial no. for <nn></nn>                                        |
| 115. | ERR90004 | Enter valid User ID                                      | Invalid User Id entry                                                              |
| 116. | ERR90005 | Enter valid Password                                     | Invalid password entry                                                             |
| 117. | ERR90006 | Unable To Log In To System after<br>3 Attempts . Exiting | Log in failed for three successive times.<br>Application quits.                    |
| 118. | ERR90007 | Enter valid Role ID                                      | Invalid Role Id entry                                                              |
| 119. | ERR90008 | Unable To Open File                                      | Unable To Open File                                                                |
| 120. | ERR90009 | Version Specific Keys not Loaded                         | During Key management operation, if the keys of proper version is not loaded.      |
| 121. | ERR90010 | Do you want to update the data ?                         | Confirmation message on update.                                                    |
| 122. | ERR90011 | User Deleted . Contact System Administrator.             | An attempt is made to retrieve one deleted User                                    |
| 123. | ERR90012 | Role ID is deleted. Contact System Administrator.        | An attempt is made to retrieve one deleted Role                                    |
| 124. | ERR90013 | No Changes to Save                                       | An attempt is made to save changes when no change is made.                         |
| 125. | ERR90014 | Datafile Directory not specified in Parameter            | Datafile Directory not specified in Parameter                                      |
| 126. | ERR90015 | Expiry Date Specific Keys not<br>Loaded                  | During Key management operation, if the keys of proper expiry date is not loaded   |
| 127. | ERR90016 | Cannot Open UCT Text File .                              | If the file corresponding to this operation does not exists.                       |
| 128. | ERR90017 | All mandatory fields not entered.<br>Cannot save.        | Attempt is made to save without entering some or all of the mandatory fields       |
| 129. | ERR90018 | Unable to Write in File                                  | Unable to create the flat file.                                                    |
| 130. | ERR90019 | Menu item entry not present.                             | Non existence of menu item                                                         |
| 131. | ERR90020 | Enter User Id without spaces in between                  | User Id entered with space(s) in between                                           |
| 132. | ERR90021 | Password does not match. Re-enter                        | Invalid Password entry                                                             |
| 133. | ERR90022 | Duplicate User Id.                                       | Duplicate User Id entry                                                            |
| 134. | ERR90023 | Enter password without spaces in between                 | Password entered with spaces in between                                            |
| 135. | ERR90024 | Password not entered . Cannot save form                  | Attempt is made to save keeping password blank                                     |
| 136. | ERR90025 | There should be at least one item                        | Attempt is made to either delete all items                                         |

|      |          | attached to the Role                                                                       | for a role.                                                                      |
|------|----------|--------------------------------------------------------------------------------------------|----------------------------------------------------------------------------------|
| 137. | ERR90026 | Password Expired. Cannot Login.                                                            | Password expires. Login denied.                                                  |
| 138. | ERR90027 | Enter Role Id without spaces in between                                                    | Role Id entered with spaces in between                                           |
| 139. | ERR90028 | Password Expired.                                                                          | Password Expires                                                                 |
| 140. | ERR90029 | Enter valid old password                                                                   | Invalid old password entry                                                       |
| 141. | ERR90030 | User Id must contain at least one character                                                | An attempt is made to leave the user is as null.                                 |
| 142. | ERR90031 | Enter Valid Terminal Information                                                           | Entered terminal information is invalid in this context.                         |
| 143. | ERR90032 | Enter valid new password                                                                   | Invalid new password entry                                                       |
| 144. | ERR90033 | There is at least one User assigned<br>to this Role. So Cannot delete Role.                | Attempt is made to delete a role while a user still holds that                   |
| 145. | ERR90034 | You cannot add Menu Items to a deleted Role.                                               | Attempt is made to add menu items to a deleted role.                             |
| 146. | ERR90035 | There is no Role associated with the item(s). Cannot Save.                                 | Attempt is made to insert a new role without any item attached.                  |
| 147. | ERR90036 | You cannot update any attributes of a deleted Role.                                        | Attempt is made to update contents of a deleted role.                            |
| 148. | ERR90037 | Password not confirmed. Cannot save                                                        | Attempt is made to save without password confirmation                            |
| 149. | ERR90038 | Password expiry date should be more than                                                   | Password Expiry date is less than <date></date>                                  |
| 150. | ERR90039 | This Error ID is already existing.<br>Re-enter new Error Id.                               | Attempt is made to enter new error with existing error id                        |
| 151. | ERR90040 | This Role is already existing.<br>Please enter new Role Id.                                | Attempt is made to enter new Role with existing Role Id                          |
| 152. | ERR90041 | Enter valid value                                                                          | Invalid value entry FOR <xx></xx>                                                |
| 153. | ERR90042 | Invalid Bank BIN.                                                                          | Errors, Warnings & Information Id did not start with ERR, WRN, INF respectively  |
| 154. | ERR90043 | Error Numbers should be greater than 20000                                                 | Entered Error Number is less than 20000                                          |
| 155. | ERR90044 | Error Id should be in the format<br>ERR/ WRN/ INF <nnnn> where<br/>nnnnn &gt; 20000</nnnn> | Error Id not in the format ERR/ WRN/<br>INF <nnnn> where nnnnn &gt; 20000</nnnn> |
| 156. | ERR90045 | Period From cannot be greater than<br>Current Date                                         | Period From greater than Current Date                                            |
| 157. | ERR90046 | Period To cannot be greater than<br>Current Date                                           | Period To greater than Current Date                                              |
| 158. | ERR90047 | Period From should be less than or equal to Period To                                      | Period From greater than Period To                                               |
| 159. | ERR90048 | Invalid hex value.                                                                         | Invalid hex value is entered                                                     |

| 160. | ERR90049 | Unable to Generate IEP Pool Id (<br>Max Limit 32767)                                | Max limit of IEP Pool Id exceeded and new<br>Pool is attempted to create                       |
|------|----------|-------------------------------------------------------------------------------------|------------------------------------------------------------------------------------------------|
| 161. | ERR90050 | Invalid account number                                                              | Entered A/c no. is invalid in this context.                                                    |
| 162. | ERR90051 | Enter all the fields in all the screens.                                            | Records have been tried to save when all fields in all the screens have not been entered       |
| 163. | ERR90052 | Enter unique value for service code,<br>corresponding to each service<br>category.  | Duplicate value for service code is entered<br>for different service category                  |
| 164. | ERR90053 | Expiry date of IEP/ECH must be greater than the current date                        | A date less than the current date is entered<br>for Expiry date of IEP/ECH                     |
| 165. | ERR90054 | Minimum Limit must be less than or equal to the Maximum Limit                       | The entered value of minimum limit is greater than maximum limit                               |
| 166. | ERR90055 | No Service is available                                                             | A service is entered where none is available                                                   |
| 167. | ERR90056 | Customer Card Expiry date must be greater than the current date                     | A date less than the current date is entered for Customer Card Expiry date                     |
| 168. | ERR90057 | Expiry Date of Terminal Card<br>Generation must be greater than the<br>current date | A date less than the current date is entered<br>for Expiry date of Terminal Card<br>Generation |
| 169. | ERR90058 | Proper value must be entered in all fields                                          | Records have been tried to save when all fields in all the screens have not been entered       |
| 170. | ERR90059 | Currency Code should contain<br>digits lying between 0 and 9 only                   | Characters have been entered for Currency<br>Code and attempted to save                        |
| 171. | ERR90060 | Currency Code must be greater than 0                                                | The entered value for Currency Code is 0                                                       |
| 172. | ERR90061 | Settlement Time must be entered for Automatic mode of Settlement                    | Settlement Time is not entered for<br>Automatic mode of Settlement                             |
| 173. | ERR90062 | Enter valid Settlement Time                                                         | Invalid Settlement Time is entered                                                             |
| 174. | ERR90063 | Enter valid Menu Item                                                               | Invalid Menu Item is entered                                                                   |
| 175. | ERR90064 | Duplicate # A/c No.                                                                 | Uniqueness of a/c no is violated                                                               |
| 176. | ERR90065 | Cannot modify this service code, card with this service code exists                 | Service code is attempted to modify when card exists for that service code                     |
| 177. | ERR90066 | This application can not run in stand alone mode                                    | Attempt is made to run a form from<br>Designer mode and not from menu                          |
| 178. | ERR90067 | No. of Service Types for # should<br>be multiples of three                          | No. of Service Types entered is not multiple of three                                          |
| 179. | ERR90068 | Invalid Service Type entered                                                        | Invalid Service Type entered                                                                   |
| 180. | ERR90069 | Enter unique value for Service<br>Type, corresponding to each<br>Service Category   | Duplicate value for service type is entered<br>for different service category                  |
| 181. | ERR90070 | Enter valid Confirm Password                                                        | Invalid Confirm Password entry                                                                 |

| 182. | ERR90071 | Please enter correct password for confirmation                                     | Incorrect password for confirmation is entered                                                                   |
|------|----------|------------------------------------------------------------------------------------|----------------------------------------------------------------------------------------------------|
| 183. | ERR90072 | IEP/ECH Expiry Date must be<br>same as Customer Card Expiry<br>Date.               | Entered IEP/ECH Expiry Date is not same as Customer Card Expiry Date.                                            |
| 184. | ERR90073 | Minimum Limit, Minimum Charge<br>and Maximum Limit Not Allowed<br>for IEP Purchase | Entry of Minimum Limit, Minimum Charge<br>and Maximum limit, Maximum charge not<br>allowed for IEP transactions. |
| 185. | ERR90074 | Settlement of Transactions<br>Pending. Cannot Change Service<br>Charge             | Service charge schemes cannot be changed<br>if there are transactions pending to be<br>cleared ( Now obsolete)   |
| 186. | ERR90075 | Bank BIN Must Be of 6 Digit<br>Number.                                             | Bank BIN must be of six digit<br>number(Required only for Avers account<br>checking scheme)                      |
| 187. | ERR90076 | Bank A/c Should be at least 6 Digit<br>and Maximum 14 Digits                       | Range check of Bank account number<br>required only for Avers account checking<br>scheme.                        |
| 188. | ERR90077 | The Personalisation Export Process<br>is being used by another user. Try<br>Later  | Concurrent users are trying to do the same operation.                                                            |
| 189. | ERR90078 | Terminal Id cannot Exist Without<br>Operator Id.                                   | During terminal information entry if an attempt is made to leave operator id.,.                                  |
| 190. | ERR90079 | Terminal Card Update Information<br>Already Exists For Version # .                 | For a particular terminal card update version the UCT text file already exists.                                  |
| 191. | ERR90080 | No Customer Card Found For<br>Updating                                             | An attempt is made to update the Customer<br>card status for which updating is not<br>required.                  |
| 192. | ERR90081 | Invalid File/Path Name.                                                            | Given File/Path name does not exist                                                                              |
| 193. | ERR90082 | Invalid File Format.                                                               | Invalid file format entered in the screen.<br>Check file format in the hint text.                                |
| 194. | ERR90083 | File and Path Name Required.                                                       | File name not given but check box for archiving is checked                                                       |
| 195. | ERR90084 | File name missing!                                                                 | Path name without file name given                                                                                |
| 196. | ERR90090 | This is not a valid update depth.                                                  | Given Update Depth is not number                                                                                 |
| 197. | ERR90091 | Update depth can not be below # .                                                  | Given update depth is below default update depth in table sysredlist                                             |
| 198. | ERR90092 | Update Depth required.                                                             | Update Depth field is null while executing query                                                                 |
| 199. | ERR90093 | Invalid archive directory.                                                         | Given directory/path/file non-existent                                                                           |

| 200. | ERR90094 | Archiving and Purging Stopped<br>abnormally! Please check your<br>entries | Archiving/Purging stopped due to some<br>error. Possible error: invalid directory for<br>purging.             |
|------|----------|---------------------------------------------------------------------------|----------------------------------------------------------------------------------------------------|
| 201. | ERR90095 | Resource used by another user.                                            | Data displayed in the form may have changed by another user.                                                  |
| 202. | ERR90100 | System Parameters are not correct,<br>contact System Administrator        | Incorrect System Parameters are entered                                                                       |
| 203. | ERR90102 | Can not replace . Contact System<br>Administrator .                       | Attempted to replace when some system error has occurred                                                      |
| 204. | ERR90103 | Field must be in the Range 0 to                                           | Field is entered outside the range                                                                            |
| 205. | ERR90104 | Field must be entered completely                                          | Field is not entered completely                                                                               |
| 206. | ERR90105 | Resource is busy. Please try again                                        | The particular table is already being used by another user when it is attempted to access                     |
| 207. | ERR90106 | Unable to Generate Merchant Id<br>(Max Limit 2147483647)                  | Max limit of Merchant Id has exceeded and<br>new merchant is tried to insert                                  |
| 208. | ERR90107 | Unable to Generate Terminal Id<br>(Max Limit 65535)                       | Max limit of Terminal Id has exceeded and<br>new Terminal is tried to insert                                  |
| 209. | ERR90108 | Unable to Generate Terminal Card<br>Number (Max Limit 4294967295)         | Max limit of Terminal Card Number has<br>exceeded and new Terminal Card is tried to<br>insert                 |
| 210. | ERR90109 | Unable to Generate Bank Terminal<br>Id (Max Limit 999999)                 | Max limit of Bank Terminal Id has<br>exceeded and new Bank Terminal is tried to<br>insert                     |
| 211. | ERR90110 | Unable to generate both Bank<br>Terminal and Terminal Id                  | Unable to generate both Bank Terminal and Terminal Id                                                         |
| 212. | ERR90111 | Field must be of the form                                                 | Invalid format is give for a particular field                                                                 |
| 213. | ERR90112 | The System is Unable to Generate serial number for Bank Terminal Id       | The System is Unable to Generate serial number for Bank Terminal Id                                           |
| 214. | ERR90113 | The System is Unable to Generate serial number for Terminal Id            | The System is Unable to Generate serial number for Terminal Id                                                |
| 215. | ERR90114 | # modified by another user. Cannot save information                       | The same data is already modified by another user.                                                            |
| 216. | ERR90115 | Record For Customer # Deleted.<br>Contact System Administrator            | Customer information abnormally deleted from the system.                                                      |
| 217. | ERR90116 | Form Running In Query-only<br>Mode. Cannot Change Database<br>Fields      | Change of database fields not allowed when<br>the form is running in query mode.                              |
| 218. | ERR90117 | Key Version of card generation<br>must be higher than #                   | Key version of the new instance of key<br>should be higher than the version already<br>present in the system. |
| 219. | INF20001 | Terminal Card(s) Issued<br>Successfully                                   | Not Applicable                                                                                                |
| 220. | INF20002 | Card No. # successfully replaced by                                       | Not Applicable                                                                                                |

|      |          | Card No. @                                                               |                |
|------|----------|--------------------------------------------------------------------------|----------------|
| 221. | INF20003 | A # Terminal can have maximum<br>@ cards each of different service       | Not Applicable |
| 222. | INF20004 | Card already issued, cannot modify service                               | Not Applicable |
| 223. | INF20017 | There is no Terminal for this #<br>which has card(s) to be @             | Not Applicable |
| 224. | INF30001 | No Record(s) Retrieved                                                   | Not Applicable |
| 225. | INF30002 | You cannot delete this manufacturer as detail records exist              | Not Applicable |
| 226. | INF30003 | There are no customers having an Account in this Bank                    | Not Applicable |
| 227. | INF30004 | From Date Should Be Less Than or<br>Equal to Date                        | Not Applicable |
| 228. | INF30005 | From/ To Date Can Not Be A<br>Future Date                                | Not Applicable |
| 229. | INF40001 | Customer exists for bank . Cannot delete.                                | Not Applicable |
| 230. | INF40002 | CA provider exists for bank .<br>Cannot delete.                          | Not Applicable |
| 231. | INF40003 | Do You Want To Continue<br>Personalisation OF The Terminal<br>Card ?     | Not Applicable |
| 232. | INF40003 | There is no Card in the system which can be #                            | Not Applicable |
| 233. | INF40003 | There is no Card for the Customer which can be #                         | Not Applicable |
| 234. | INF40004 | Please Insert Terminal Card for<br>Service BSTIEP and Press OK.          | Not Applicable |
| 235. | INF40005 | Please Insert Terminal Card for<br>Service BSTPOS and Press OK.          | Not Applicable |
| 236. | INF40006 | Please Insert Terminal Card For<br>Service PSAMIEP and Press OK.         | Not Applicable |
| 237. | INF40007 | Please Insert Terminal Card of<br>Version 2.2 Or Higher and Press<br>OK. | Not Applicable |
| 238. | INF40008 | Personalisation Of Terminal Card<br>Successfully Completed.              | Not Applicable |
| 239. | INF40010 | Personalisation of Cards has been successful                             | Not Applicable |
| 240. | INF40030 | Card # is replaced                                                       | Not Applicable |
| 241. | INF40035 | No Bank information exists.                                              | Not Applicable |
| 242. | INF40036 | No Cards to Export!                                                      | Not Applicable |

| 243. | INF40037 | Please Remove Card And Insert<br>Terminal Card of Version V2.2 or<br>Later.      | Not Applicable |
|------|----------|----------------------------------------------------------------------------------|----------------|
| 244. | INF50001 | Debit Advice raised                                                              | Not Applicable |
| 245. | INF50002 | File successfully exported                                                       | Not Applicable |
| 246. | INF50003 | Debit Advice table updated                                                       | Not Applicable |
| 247. | INF50004 | Settlement Advice raised                                                         | Not Applicable |
| 248. | INF50005 | ECH Settlement Advice table updated                                              | Not Applicable |
| 249. | INF50006 | IEP Settlement Advice table<br>updated                                           | Not Applicable |
| 250. | INF60001 | # Has *. Cannot Detach Bank From<br>The Pool.                                    | Not Applicable |
| 251. | INF60002 | Pool-Id Is Not Null. Cannot<br>Generate New Pool                                 | Not Applicable |
| 252. | INF60003 | Customer Is Attached To This<br>Bank. Cannot Delete Bank                         | Not Applicable |
| 253. | INF60004 | Merchant Is Attached To This<br>Bank. Cannot Delete Bank                         | Not Applicable |
| 254. | INF60005 | Bank Terminal Is Present. Cannot<br>Delete Bank                                  | Not Applicable |
| 255. | INF60006 | This Bank Is The Pool Holding<br>Bank.Cannot Delete Bank.                        | Not Applicable |
| 256. | INF60007 | # Has No Bank(s) Attached To It.                                                 | Not Applicable |
| 257. | INF60008 | This Bank is attached to a Pool.<br>Cannot delete Bank.                          | Not Applicable |
| 258. | INF60009 | Cannot delete a ECH Pool record .                                                | Not Applicable |
| 259. | INF60010 | Bank Name not to be entered without Bank Id !                                    | Not Applicable |
| 260. | INF60012 | Select Bank Id from the List.                                                    | Not Applicable |
| 261. | INF60013 | # exists. Pool not to be deleted !                                               | Not Applicable |
| 262. | INF60014 | Bank is attached to this Pool.<br>Cannot delete Pool record !                    | Not Applicable |
| 263. | INF60015 | No record retrieved. Reenter .                                                   | Not Applicable |
| 264. | INF60016 | All the participating Banks are already attached .Cannot attach.                 | Not Applicable |
| 265. | INF60017 | # is successfully attached to this Pool.                                         | Not Applicable |
| 266. | INF60018 | # is detached from this Pool.                                                    | Not Applicable |
| 267. | INF60019 | Total No. Of Pool has equal the<br>Max Pool Parameter. Cannot<br>Create New Pool | Not Applicable |

| 268. | INF60020 | There Is No Bank In The System<br>Which Can Be Made The Pool<br>Bank.            | Not Applicable |
|------|----------|----------------------------------------------------------------------------------|----------------|
| 269. | INF60505 | Enter valid Bank Id !                                                            | Not Applicable |
| 270. | INF70001 | This facility is not allowed for                                                 | Not Applicable |
| 271. | INF70002 | No Deactivated Version Of This<br>Key Is Available For Deletion                  | Not Applicable |
| 272. | INF70003 | No Deactivated Expiry Date<br>Instance For This Key Is Available<br>For Deletion | Not Applicable |
| 273. | INF70004 | The Key(s) are Successfully Deleted.                                             | Not Applicable |
| 274. | INF80001 | Record(s) successfully imported                                                  | Not Applicable |
| 275. | INF80002 | Enter Proper Bank Information .                                                  | Not Applicable |
| 276. | INF80053 | No Card Information to be Exported.                                              | Not Applicable |
| 277. | INF90001 | Query retrieves no records.                                                      | Not Applicable |
| 278. | INF90002 | No changes to save                                                               | Not Applicable |
| 279. | INF90003 | Archiving of Transactions is partially successful.                               | Not Applicable |
| 280. | INF90003 | All non-issued card(s) issued.                                                   | Not Applicable |
| 281. | INF90003 | Card Issued                                                                      | Not Applicable |
| 282. | INF90004 | Archiving of Transactions is successful.                                         | Not Applicable |
| 283. | INF90005 | Purging of Archived Transactions partially successful.                           | Not Applicable |
| 284. | INF90006 | Purging of Archived Transactions<br>Successful.                                  | Not Applicable |
| 285. | INF90007 | No Transactions available for<br>Purging .                                       | Not Applicable |
| 286. | INF90008 | No Transactions available for<br>Archiving                                       | Not Applicable |
| 287. | INF90009 | No Transactions exist for the entered period                                     | Not Applicable |
| 288. | INF90010 | No information to reset.                                                         | Not Applicable |
| 289. | INF90011 | Purging of System Log records successful.                                        | Not Applicable |
| 290. | INF90012 | No System Log records available for purging .                                    | Not Applicable |
| 291. | INF90013 | New Redlist generated successfully                                               | Not Applicable |
| 292. | INF90014 | Terminal Card Update Information<br>Already Deleted. Cannot Update .             | Not Applicable |

| 293. | INF90014 | Archiving and Purging Redlist<br>Data.                                         | Not Applicable |
|------|----------|--------------------------------------------------------------------------------|----------------|
| 294. | INF90014 | Purging Redlist Data without<br>Archiving.                                     | Not Applicable |
| 295. | INF90014 | # Redlist and Reset data archived and purged.                                  | Not Applicable |
| 296. | INF90014 | # Redlist and Reset data purged without archiving .                            | Not Applicable |
| 297. | INF90014 | Invalid archive directory                                                      | Not Applicable |
| 298. | INF90014 | Archiving and Purging Stopped<br>abnormally! Please check your<br>entries.     | Not Applicable |
| 299. | INF90014 | Update depth can not be below #                                                | Not Applicable |
| 300. | INF90014 | Enter valid Update Depth                                                       | Not Applicable |
| 301. | INF90014 | Update Depth required.                                                         | Not Applicable |
| 302. | INF90014 | Full path not given. Do you want to use current directory ?                    | Not Applicable |
| 303. | INF90015 | Press Query button for new query.                                              | Not Applicable |
| 304. | INF90030 | At first record                                                                | Not Applicable |
| 305. | INF90031 | At last record                                                                 | Not Applicable |
| 306. | INF90032 | MaxPool parameter in Parameter table exceeded , can't create.                  | Not Applicable |
| 307. | INF90033 | Record(s) modified. Save Form                                                  | Not Applicable |
| 308. | INF90034 | No Change From Previous Redlist<br>Info. Redlist File not Generated            | Not Applicable |
| 309. | INF90035 | File Name Not Entered. Output<br>File Name Is Default.txt                      | Not Applicable |
| 310. | WRN00050 | TK Update Information Is Deleted<br>For Update No # And UCT Version<br>\$ .    | Not Applicable |
| 311. | WRN20007 | No Terminal is allocated. All<br>Information of the Merchant will be<br>lost ! | Not Applicable |
| 312. | WRN20008 | No Replacement Card Issued.<br>Cannot delete existing Card.                    | Not Applicable |
| 313. | WRN20009 | No Renew Card Issued. Cannot delete existing Card.                             | Not Applicable |
| 314. | WRN40001 | Do You Want To Clear The Form ?                                                | Not Applicable |
| 315. | WRN40012 | There is no Card issued for the customer:                                      | Not Applicable |
| 316. | WRN50001 | The advice raised has not been<br>exported. Do you want to # the               | Not Applicable |

|      |          | form ?                                                                     |                |
|------|----------|----------------------------------------------------------------------------|----------------|
| 317. | WRN50002 | All the # advices will be exported.<br>Do you want to continue ?           | Not Applicable |
| 318. | WRN50003 | All the advices for # will be exported. Do you want to continue?           | Not Applicable |
| 319. | WRN60001 | Do you want to abandon this session ?                                      | Not Applicable |
| 320. | WRN60002 | Do you want to Clear the Form ?                                            | Not Applicable |
| 321. | WRN60003 | Do you want to remove this Bank ?                                          | Not Applicable |
| 322. | WRN70001 | This Process Will Delete All Key<br>Data and Install New LMK and<br>Keys.  | Not Applicable |
| 323. | WRN80052 | Do you really want to Export the file?                                     | Not Applicable |
| 324. | WRN90001 | Do you want to clear the screen ?                                          | Not Applicable |
| 325. | WRN90002 | Do you want to abandon the change?                                         | Not Applicable |
| 326. | WRN90003 | Do you really want to delete the #                                         | Not Applicable |
| 327. | WRN90004 | Do you really want to reset the group information to the original values ? | Not Applicable |
| 328. | WRN90005 | Do You Want To Delete Update<br>TK Information For UCT Version #<br>?      | Not Applicable |
| 329. | WRN90009 | Do you want to save the changes you have made ?                            | Not Applicable |
| 330. | WRN90015 | All Information will be lost !<br>Continue?                                | Not Applicable |
| 331. | WRN90016 | This process will archive #. Do you want to continue ?                     | Not Applicable |
| 332. | WRN90017 | This process will purge #. Do you want to continue ?                       | Not Applicable |
| 333. | WRN90020 | Card(s) will be # automatically.                                           | Not Applicable |
| 334. | WRN90050 | Do you want to abandon the session?                                        | Not Applicable |
| 335. | WRN90051 | Do you really want to replace the card ?                                   | Not Applicable |
| 336. | WRN90052 | Full path name not given. Will you use current directory ?                 | Not Applicable |
| 337. | WRN90055 | Do you really want to purge records ?                                      | Not Applicable |
| 338. | WRN90055 | Do you really want to purge records without archiving ?                    | Not Applicable |

| 339. | WRN90055 | Do you really want to delete user ?                     | Not Applicable |
|------|----------|---------------------------------------------------------|----------------|
| 340. | WRN90101 | Do you really want to replace the card ?                | Not Applicable |
| 341. | WRN90102 | Accounting will get effected. Do you want to continue ? | Not Applicable |

Table 6-48 : List of Error/Information/Warning messages

## 6.4 Appendix H - Key relations

### 6.4.1 KGG\_SYSTEM

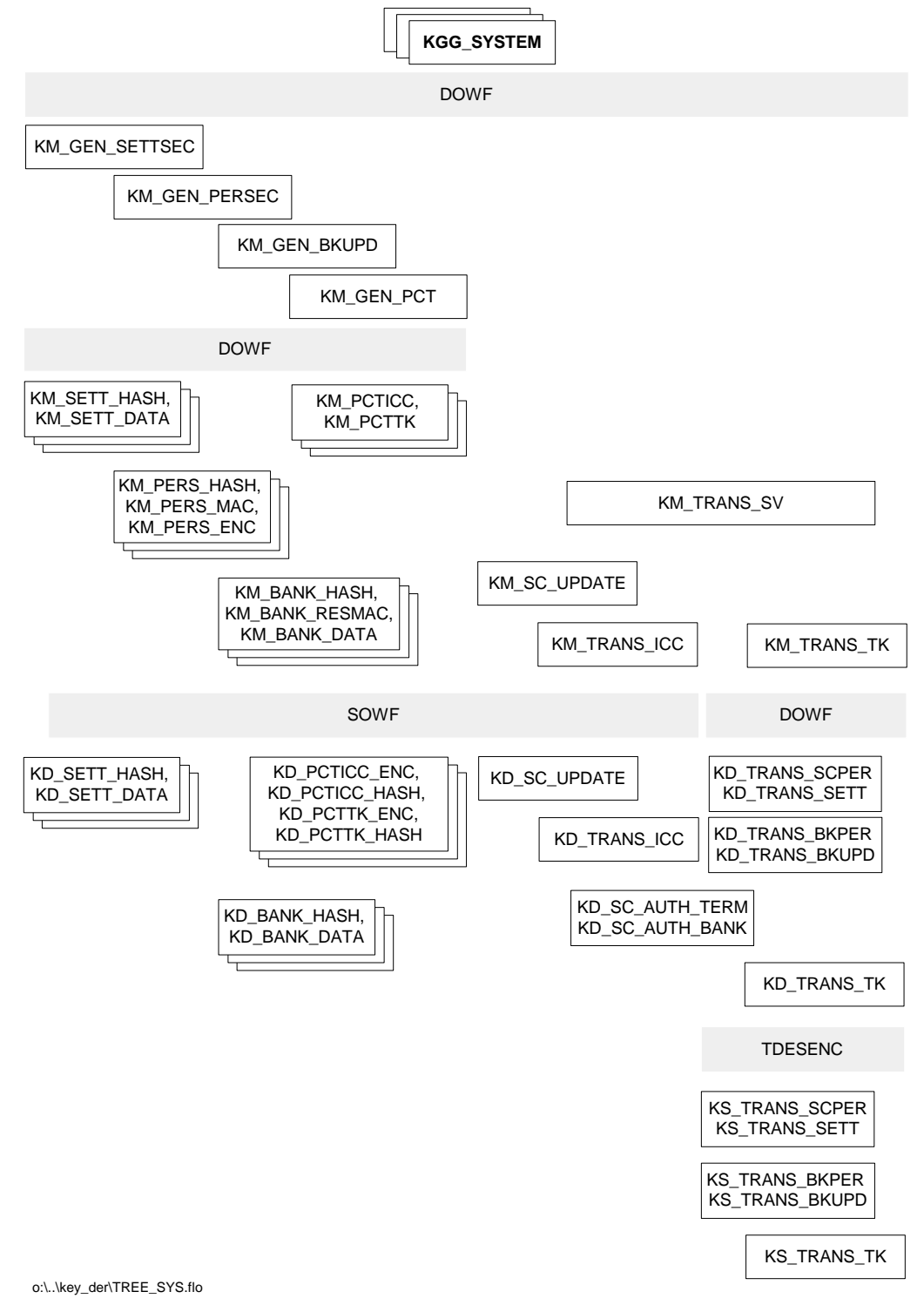

### Figure 6-2 Key relations for KGG\_SYSTEM

## 6.4.2 KGG\_CARDS

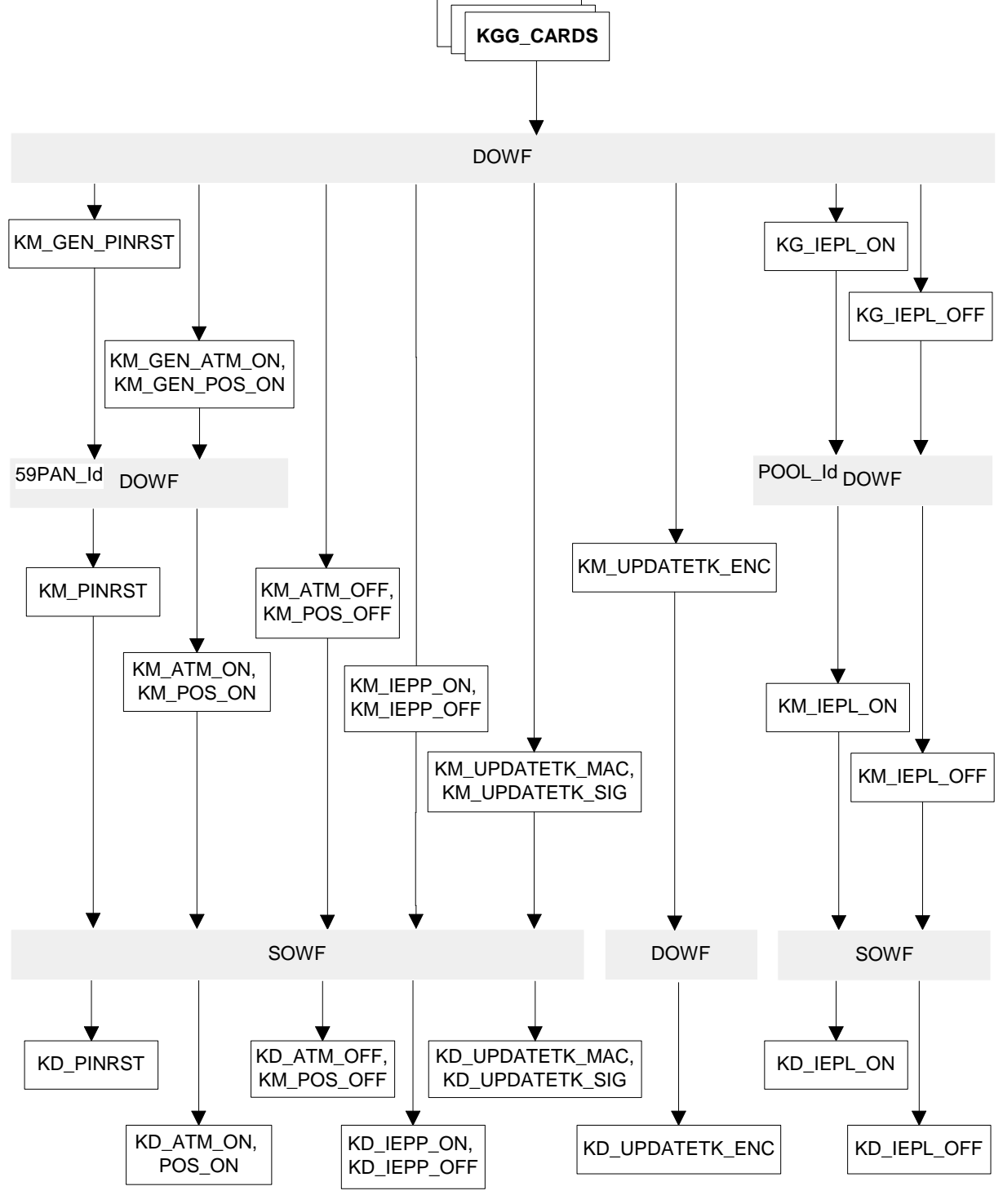

o:\..\key\_der\TREE\_CRD.flo

Figure 6-3 Key relations for KGG\_CARDS

## 6.4.3 KGG\_EXPIRY

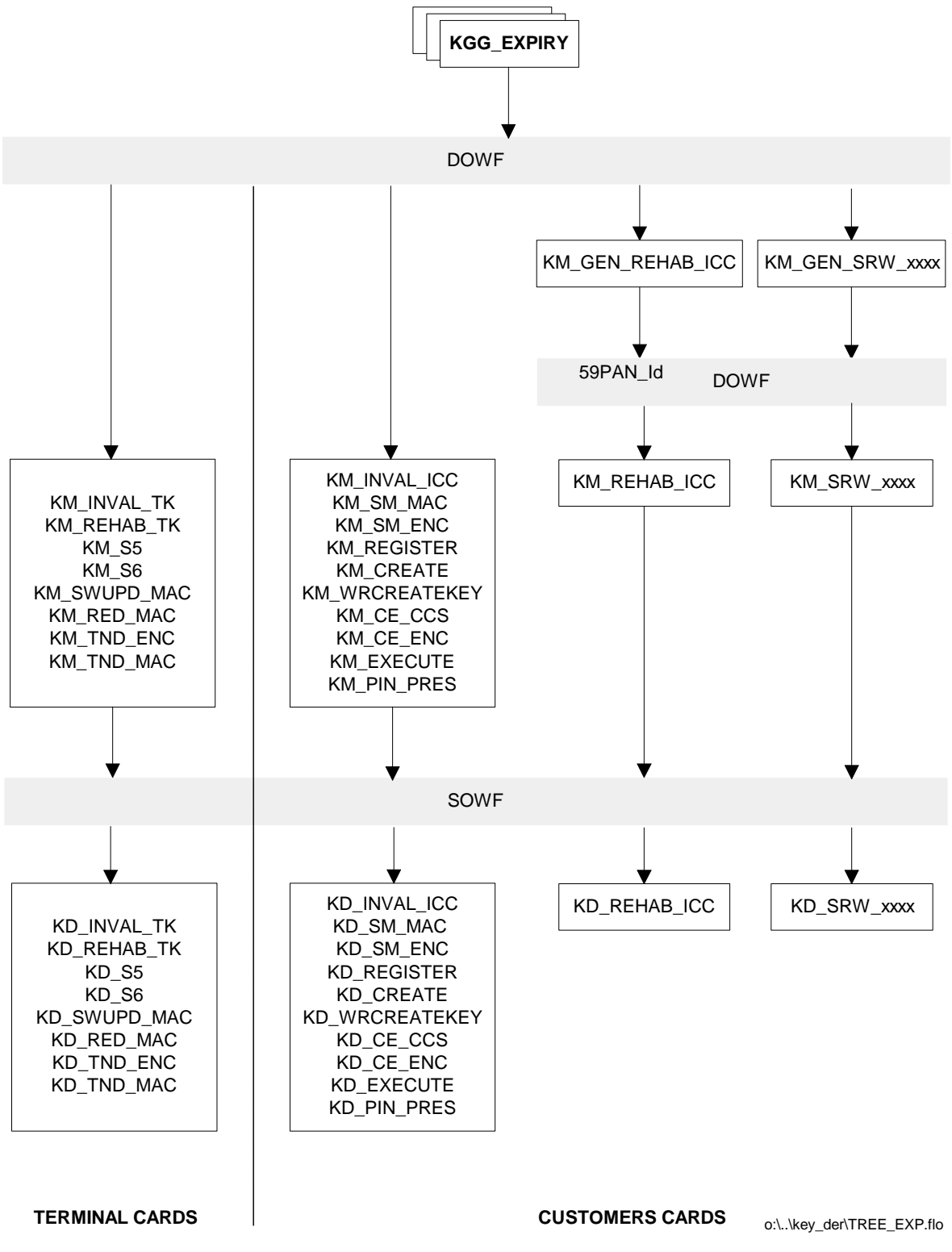

Figure 6-4 : Key relations for KGG\_EXPIRY

## 6.5 Appendix H - Abbreviations

| BST      | Bank Service Terminal                                      |
|----------|------------------------------------------------------------|
| C&A      | Clearing and Administration                                |
| CBC      | Cipher block chaining                                      |
| DEC, dec | Decryption                                                 |
| DES      | Data encryption standard                                   |
| DES_3    | Triple DES                                                 |
| DOWF     | One way function for DES_3 key derivation                  |
| ECB      | Electronic code book                                       |
| ECH      | Electronic cheque                                          |
| ENC, enc | Encryption                                                 |
| _enc     | Encrypted data or key                                      |
| _enclmk  | Under respective LMK encrypted key                         |
| HSM      | Host security module (here PCSM)                           |
| ICC      | Integrated circuit card                                    |
| IEP      | Intersector electronic purse                               |
| KM_GEN   | Generation key (derived from a top level key)              |
| KM       | Master key (derived from top level key or KM_GEN)          |
| KD       | Derived key (derived from KM_GEN or KM)                    |
| KGG      | Top level key ('Generation key of generation keys')        |
| KS       | Session key (derived from KD)                              |
| LMK      | Local Master Key                                           |
| LMK_var  | Variant of a LMK (for different types of keys)             |
| LSB      | Least significant Bit/Byte                                 |
| MAC      | Message authentication code or function to calculate a MAC |
| MSB      | Most significant Bit/Byte                                  |
| OWF      | One way function (e.g. Triple DES)                         |
| PCSM     | PC - Security Module                                       |
| PTerm    | Purchase Terminal (= Mechant Terminal)                     |
| RSA      | Rivest-Shamir-Adleman cryptographic algorithm              |
| SAM      | Security application module                                |
| SOWF     | One way function for single DES key derivation             |
| TK       | Terminal card (SAM)                                        |
| TDES     | Triple DES (DES_3)                                         |
| tx       | Transaction                                                |
| XOR      | Exclusive OR                                               |
|          |                                                            |

Table 6-49 : List of Abbreviations

# 6.6 Appendix I - List of Tables

| TABLE 1-1 TERMINAL CARD REPLACEMENT CRITERIA                                                  | 11       |
|-----------------------------------------------------------------------------------------------|----------|
| TABLE 1-2 RESTRICTIONS ON TERMINAL CARD STATUS NEW                                            | 12       |
| TABLE 1-3 RESTRICTIONS ON TERMINAL CARD STATUS ACTIVE                                         | 12       |
| TABLE 1-4 RESTRICTIONS ON TERMINAL CARD STATUS RESTRICTED USE                                 | 13       |
| TABLE 1-5 RESTRICTIONS ON TERMINAL CARD STATUS DEACTIVATED                                    | 13       |
| TABLE 1-6 CARD STATUS OVERVIEW                                                                | 14       |
| TABLE F & CARD STATES OF ERVIEW<br>TABLE 3-1 SOURCE AND DESTINATION FOR SETTI EMENT           | 24       |
| TABLE 5-1 SOURCE AND DESTIMATION FOR SETTLEMENT<br>TABLE 6.1. STRUCTURE OF TABLE BANK         | 52       |
| TABLE 0-1. STRUCTURE OF TABLE BANK DOOL<br>TABLE 6.2 $\cdot$ STRUCTURE OF TABLE BANK DOOL     | 52       |
| TABLE 0-2. STRUCTURE OF TABLE DAINK_FOOL<br>TABLE $6/2$ . STRUCTURE OF TABLE CARD, DOOL       | 52       |
| TABLE 0-5: STRUCTURE OF TABLE CARD_POOL                                                       | 55       |
| TABLE 0-4 : STRUCTURE OF TABLE CA_PROGRAM                                                     | 54       |
| TABLE 6-5 : STRUCTURE OF TABLE CA_PROVIDER                                                    | 54       |
| TABLE 6-6 : STRUCTURE OF TABLE CA_SESSION                                                     | 54       |
| TABLE 6-7 : STRUCTURE OF TABLE CA_SYSLOG                                                      | 55       |
| TABLE 6-8 : STRUCTURE OF TABLE CUSTOMER                                                       | 55       |
| TABLE 6-9 : STRUCTURE OF TABLE CUST_CARD                                                      | 57       |
| TABLE 6-10 : STRUCTURE OF TABLE CUST_TRANSACTION                                              | 59       |
| TABLE 6-11 : STRUCTURE OF TABLE DBPOS_ADVICE                                                  | 60       |
| TABLE 6-12 : STRUCTURE OF TABLE DBPOS_TRANSACTION                                             | 61       |
| TABLE 6-13 : STRUCTURE OF TABLE DB_ADVICE                                                     | 62       |
| TABLE 6-14 : STRUCTURE OF TABLE ECH_STLADVICE                                                 | 63       |
| TABLE 6-15 : STRUCTURE OF TABLE GDAID                                                         | 64       |
| TABLE 6-16 : STRUCTURE OF TABLE GDATR                                                         | 64       |
| TABLE 6-17 : STRUCTURE OF TABLE GDCARDPAR                                                     | 65       |
| TABLE 6-18 · STRUCTURE OF TABLE GDCA PARAMS                                                   | 66       |
| TABLE 0 10 : STRUCTURE OF TABLE ODSFRV                                                        | 66       |
| TABLE 0 17 STRUCTURE OF TABLE ODSERV                                                          | 66       |
| TABLE 0-20 . STRUCTURE OF TABLE ODSTSTAR<br>TABLE 6.21 · STRUCTURE OF TABLE IEDECH            | 67       |
| TABLE 0-21. STRUCTURE OF TABLE IEFECTI<br>TABLE 6.22 $\cdot$ STRUCTURE OF TABLE IEF STLADVICE | 60       |
| TABLE 0-22 . STRUCTURE OF TABLE IEF_STEAD VICE                                                | 60       |
| TABLE 0-23 : STRUCTURE OF TABLE KEY_VERSION                                                   | 09<br>70 |
| TABLE 6-24: STRUCTURE OF TABLE MERCHANT                                                       | 70       |
| TABLE 6-25 : STRUCTURE OF TABLE MRC_ACCBAL                                                    | 70       |
| TABLE 6-26 : STRUCTURE OF TABLE MRC_POOL                                                      | 71       |
| TABLE 6-27 : STRUCTURE OF TABLE PENDING_NC                                                    | 71       |
| TABLE 6-28 : STRUCTURE OF TABLE PUR_TRANSACTION                                               | 72       |
| TABLE 6-29 : STRUCTURE OF TABLE REDLIST_CARDS                                                 | 72       |
| TABLE 6-30 : STRUCTURE OF TABLE SYSADM_CODES                                                  | 73       |
| TABLE 6-31 : STRUCTURE OF TABLE SYSADM_ERRORS                                                 | 73       |
| TABLE 6-32 : STRUCTURE OF TABLE SYSADM_ITEMS                                                  | 74       |
| TABLE 6-33 : STRUCTURE OF TABLE SYSADM_ROLES                                                  | 74       |
| TABLE 6-34 : STRUCTURE OF TABLE SYSADM_ROLE_ITEMS                                             | 74       |
| TABLE 6-35 : STRUCTURE OF TABLE SYSADM_ROLES                                                  | 75       |
| TABLE 6-36 : STRUCTURE OF TABLE SYSCARDPAR                                                    | 75       |
| TABLE 6-37 : STRUCTURE OF TABLE SYSISOPARATM                                                  | 76       |
| TABLE 6-38 : STRUCTURE OF TABLE SYSISOPARPOS                                                  | 76       |
| TABLE 6-39 : STRUCTURE OF TABLE SYSPAR                                                        | 77       |
| TABLE 6-40 · STRUCTURE OF TABLE SYSREDLIST                                                    | 77       |
| TABLE 6-41 · STRUCTURE OF TABLE SYSSVC                                                        | 78       |
| TABLE 0 11: STRUCTURE OF TABLE SYSTEPAR                                                       | 78       |
| TABLE 0 $\pm 2$ . STRUCTURE OF TABLE STSTRIAR<br>TABLE 6.43 · STRUCTURE OF TABLE SVSTRUDD     | 70       |
| TABLE $6 - 44 + 5$ STRUCTURE OF TABLE STSTRUFD<br>TABLE 6 $44 + 5$ TDUCTURE OF TABLE TERMINAL | 19       |
| TADLE UTT , STRUCTURE OF TADLE TERMINAL<br>TADLE 6 45 , STRUCTURE OF TADLE TERM MANE          | 00       |
| IADLE 0-43 : SIKUUIUKE UF IABLE IEKW_WANF<br>TADLE CAC, STDUCTURE OF TADLE TRANSFED FUES      | 81       |
| IADLE 0-40 : SIKUUIUKE UF IABLE IKANSFEK_FILES                                                | 81       |
| TABLE 0-4/ : STRUCTURE OF TABLE TERM_CARD                                                     | 83       |
| TABLE 6-48 : LIST OF ERROR/INFORMATION/WARNING MESSAGES                                       | 99       |
TABLE 6-49 : LIST OF ABBREVIATIONS

103

## 6.7 Appendix J - List of Figures

| FIGURE 1-1 STATE TRANSITION FOR TERMINAL CARD STATUS                                                               | 15              |                                           |     |
|----------------------------------------------------------------------------------------------------|-----------------|-------------------------------------------|-----|
| FIGURE 3-1 SETTLEMENT PROCESS<br>FIGURE 6-1 ENTITY RELATIONSHIP DIAGRAM<br>FIGURE 6-2 KEY RELATIONS FOR KGG_SYSTEM | 22<br>50<br>100 |                                           |     |
|                                                                                                    |                 | FIGURE 6-3 KEY RELATIONS FOR KGG_CARDS    | 101 |
|                                                                                                    |                 | FIGURE 6-4 : KEY RELATIONS FOR KGG_EXPIRY | 102 |